# **TUTORIAL 3**

# H5P para Cursos de EaD da UAB/UFSC

José Antonio de Oliveira Patrícia de Andrade Paines Equipe da UAB/Lantec

Organização:

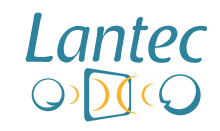

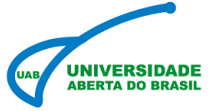

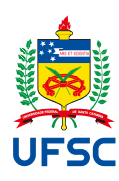

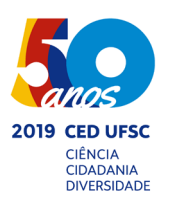

# **CRÉDITOS**

### **Autores**

José Antonio de Oliveira Patrícia de Andrade Paines

# **Equipe conteudista UAB/LANTEC**

Caroline Elisa Murr Danielle Vanessa Costa Sousa Gabriel Neves Ferrari Gisele Kristina dos Santos Varela José Antonio de Oliveira Letícia Fernandes Marcelo D'Aquino Rosa Patrícia de Andrade Paines

### Revisão

Claudio Borrelli - Revisor de Textos

# Capa e diagramação

Pamela Angst

# UFSC

Ubaldo Cesar Balthazar - Reitor Alacoque Lorenzini Erdmann - Vice-reitora

### SEAD

Luciano Patrício Souza de Castro - Secretário de Educação a Distância

# Núcleo UAB

Rafael Pereira Ocampo Moré - Coordenador Isaias Scalabrin Bianchi - Coordenador Adjunto

# LANTEC

Elizandro Mauricio Brick - Coordenador André Ary Leonel - Subcoordenador Maria Carolina Machado Magnus - Coordenadora Núcleo Formação Juliano Camillo - Coordenador Núcleo de Pesquisa e Avaliação Silvio Domingos Mendes Silva - Coordenador Núcleo de Criação e Desenvolvimento de Materiais

#### Atribuição - Não Comercial 4.0 Internacional (CC BY-NC 4.0)

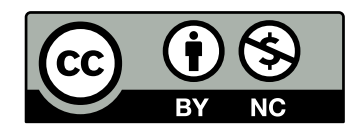

O conteúdo está licenciado pelo Creative Commons Atribuição-Não Comercial 4.0 Internacional ("Licença Pública"). Essa licença permite que outros compartihem, adaptem e criem obras derivadas sobre a obra sendo vedado o uso com fins comerciais. As novas obras devem atribuir o devido crédito, fornecer um link para a licença, e indicar se foram feitas alterações.

#### Catalogação na fonte pela Biblioteca Universitária da Universidade Federal de Santa Catarina

#### O48h

Oliveira, José Antonio de. H5P [recurso eletrônico] : para cursos de EAD da UAB/UFSC / José Antonio de Oliveira, Patrícia de Andrade Paines. – Florianópolis : UFSC : UAB, 2020.

151 p. : il. – (Tutoriais Lantec ; n. 3)

E-book (PDF).

1. HTML (Linguagem de marcação de documento). 2. Sites da Web – Desenvolvimento. 3. Educação. 4. Aprendizagem. I. Paines, Patrícia de Andrade. II. Título. III. Série.

CDU 681.31.06

Elaborada pela bibliotecária Suélen Andrade – CRB-14/1666

# **SUMÁRIO**

| CRÉDITOS                                                 | 2  |
|----------------------------------------------------------|----|
| SUMÁRIO                                                  | 5  |
| 1. O que é o H5P?                                        | 7  |
| 1.1 O que podemos fazer com o H5P?                       | 8  |
| 1.2 Vantagens e benefícios da ferramenta H5P             | 9  |
| 2. Inserindo o H5P no Moodle e explorando seus conteúdos | 12 |
| 3. Conteúdos e atividades do H5P - sugestões de uso      | 20 |
| 3.1 Accordion                                            | 20 |
| 3.2 Agamotto (Image Blender)                             | 23 |
| 3.3 Arithmetic Quiz                                      | 25 |
| 3.4 Audio                                                | 27 |
| 3.5 Audio Recorder                                       | 29 |
| 3.6 Branching Scenario (beta)                            | 33 |
| 3.7 Chart                                                | 36 |
| 3.8 Collage                                              | 38 |
| 3.9 Column                                               | 40 |
| 3.10 Course Presentation                                 | 43 |
| 3.11 Dialog Cards                                        | 46 |
| 3.12 Dictation                                           | 49 |
| 3.13 Documentation Tool                                  | 52 |
| 3.14 Drag and Drop                                       | 55 |
| 3.15 Drag the Words                                      | 57 |
| 3.16 Essay                                               | 59 |
| 3.17 Fill in the Blanks                                  | 61 |
| 3.18 Find Multiple Hotspots                              | 63 |
| 3.19 Find the Hotspots                                   | 65 |
| 3.20 Find the Words                                      | 67 |
| 3.21 Flashcards                                          | 69 |

| 3.22 Guess the Answer            | 71  |
|----------------------------------|-----|
| 3.23 Iframe Embedder             | 79  |
| 3.24 Image Hotspots              | 84  |
| 3.25 Image Juxtaposição          |     |
| 3.26 Image Pairing               |     |
| 3.27 Image Sequencing            |     |
| 3.28 Image Slider                | 102 |
| 3.29 Interactive Video           |     |
| 3.30 Mark the Words              | 109 |
| 3.31 Memory Game                 | 111 |
| 3.32 Multiple Choice             | 114 |
| 3.33 Personality Quiz            | 122 |
| 3.34 Quiz (Question Set)         | 125 |
| 3.36 Speak the Words             | 131 |
| 3.37 Speak the Words Set         | 132 |
| 3.38 Summary                     | 135 |
| 3.39 Timeline                    | 138 |
| 3.40 True/False Questions        | 141 |
| 3.41 Twitter User Feed           | 142 |
| 3.42 Virtual Tour (360)          | 144 |
| 3.43 appear.in for Chat and Talk | 146 |
| Considerações Finais             |     |
| REFERÊNCIAS                      | 151 |

# 1. O que é o H5P?

O H5P é uma estrutura (framework) de colaboração de conteúdo gratuita e de código aberto, baseada em JavaScript. A sigla H5P, abreviação de HTML5 Package, visa facilitar a criação, compartilhamento e reutilização de conteúdo interativo em HTML5. Os conteúdos gerados têm suas potencialidades para as atividades de ensino.

#### Figura 1- página inicial do H5P.

|                                   | H5P – Create and Share Rich HTML5 Cont                                     | ent and Applications - Mozilla Firefox                                                                                                    | ● 🗎 😣     |
|-----------------------------------|----------------------------------------------------------------------------|----------------------------------------------------------------------------------------------------|-----------|
| HP H5P – Create and Share F × +   |                                                                            |                                                                                                    |           |
| $\leftrightarrow$ > C $rac{1}{2}$ | 💟 🗎 https://h5p.org                                                        | 50%   … 🖂 🏠                                                                                                    | ∎ ® ≡     |
|                                   | Examples & downloads Docume                                                | Sporth No.org Q<br>Mattion Gosits & roadmap Forum Log in Create free account                                                                                                    |           |
|                                   | CREATE, SHARE AND<br>REUSE INTERACTIVE<br>HTML5 CONTENT IN<br>YOUR BROWSER | ?     ?       ?     ?       ?     ?       ?     ?       ?     ?                                                                                                    |           |
|                                   |                                                                            | Create<br>Richer HTMLS Content in<br>Existing Publishing Platforms<br>Share<br>Content Seamlessly Across<br>Any H5P Capable Site<br>Reuse and modify<br>Content in Your Browser at<br>Any Time | . freebas |
|                                   | Start creating rich interactive content on your ow                         | n website. It's free and easy to get started.                                                                                                    |           |

Fonte: Autores (2020).

Já foram desenvolvidas muitas atividades, dentre as quais vários vídeos, cronogramas e apresentações interativos, testes e muito mais. Tudo isso – concebido e compartilhado usando o H5P – está disponível no site oficial: <u>https://h5p.org/</u> (Figura 1).

O H5P.org é o site da comunidade, onde as bibliotecas, aplicativos e tipos

de conteúdo do H5P podem ser compartilhados. Os aplicativos e tipos de conteúdo do H5P funcionam da mesma maneira em todos os sites compatíveis.

Atualmente, existem basicamente quatro plataformas que suportam o H5P.

- Drupal (*framework modular* é um sistema de gerenciamento de conteúdo escrito em PHP, que permite criar e organizar conteúdo, manipular a aparência, automatizar tarefas administrativas e definir permissões e papéis para usuários e colaboradores);
- WordPress;
- Tiki (pacote para trabalhar em colaboração online???);
- Moodle.

As integrações da plataforma incluem o código H5P genérico, bem como implementações de interface e código específico necessário para integrar o H5P às plataformas. O H5P foi projetado para ter um mínimo de código específico da plataforma e um mínimo de código de *back-end* – a maior parte do código é JavaScript. O objetivo é facilitar a integração do H5P com novas plataformas.

Seu formato consiste de um arquivo de metadados no padrão JSON, vários arquivos de biblioteca que fornecem recursos e design para o conteúdo e uma pasta em que o material textual é armazenado no formato JSON e a multimídia é mantida como arquivos ou links para arquivos em sites externos.

# **1.1 O que podemos fazer com o H5P?**

Ao trabalhar com o módulo de atividade do H5P, você pode criar conteúdo interativo, como vídeos, conjuntos de perguntas, perguntas de "arrastar e

soltar" e de múltipla escolha, apresentações e muito mais. Além de ser uma ferramenta de criação de conteúdo sofisticado, o H5P permite importar e exportar arquivos H5P para reutilização e compartilhamento efetivos de conteúdo. As interações e pontuações do usuário são rastreadas usando o xAPI, e as notas podem estar disponíveis no Quadro de Notas do Moodle, se assim for configurado.

Você adiciona conteúdo H5P interativo usando a ferramenta de criação interna ou carregando arquivos H5P encontrados em outros sites habilitados para o H5P. Dada a sua usabilidade, o H5P já está sendo utilizado em vários sites pelo mundo.

Junto às potencialidades do H5P, soma-se o apoio financeiro da Mozilla Foundation dentro do programa MOSS. O editor baseado na Web é, por padrão, capaz de adicionar e substituir arquivos de multimídia e conteúdo textual em todos os tipos de aplicativos e de conteúdo H5P. Além disso, um tipo de conteúdo pode fornecer *widgets* personalizados para o editor, permitindo grande variedades de edição.

A estrutura consiste de um editor de conteúdo baseado na Web, um site para compartilhar tipos de conteúdo, *plugins* para sistemas de gerenciamento de conteúdo existentes e um formato de arquivo para agrupar recursos HTML5.

### **1.2 Vantagens e benefícios da ferramenta H5P**

O H5P é uma comunidade dinâmica e está constantemente melhorando e mudando. Novos tipos de conteúdo interativo são adicionados regularmente na plataforma H5P. Seu uso permite que o usuário-professor crie conteúdos divertidos e envolventes para a sua disciplina nos cursos EaD-Moodle.

Para a Educação a Distância (EaD), o potencial dos tipos de conteúdo

disponíveis da ferramenta H5P enriquecem docentes e produtores de conteúdo, na elaboração rápida e versátil de materiais para implementação em Ambientes Virtuais de Ensino-Aprendizagem.

A seguir, acompanhe algumas vantagens e benefícios do uso da ferramenta H5P nos cursos EaD-Moodle.

Vantagens da ferramenta H5P.

1. flexibilidade de tempo e espaço;

2. redução do tempo necessário para o aprendizado;

3. facilidade de atualizar conteúdos;

4. foco no aluno e em suas necessidades de aprendizagem;

5. possibilidade de personalizar conteúdos;

**6.** possibilidade de criar atividades com um custo reduzido em relação às ferramentas proprietárias;

**7.** possibilidade de acompanhar o rendimento dos alunos por meio de relatórios e notas.

Atenção: não são todas as atividades que permitem esta ação até o momento.

Benefícios de aderir ao H5P.

1. código aberto e livre para usar;

2. crie, edite e publique conteúdo em um navegador padrão;

3. nenhuma instalação de software local ou plugins de usuário final;

4. o conteúdo é HTML5 e compatível com dispositivos móveis;

5. permite que seu LMS ou CMS existente crie conteúdo HTML5 interativo

e rico;

**6.** o conteúdo é empacotado em um único arquivo; fácil de administrar e mover entre sites;

7. atualize uma, atualize todas as funcionalidades;

8. otimizado para creditar conteúdo multimídia licenciado;

**9.** amplie ou crie seus próprios tipos de conteúdo e aplicativos personalizados;

**10.** uma comunidade em que seus usuários podem compartilhar conhecimento, tipos de conteúdo e código;

**11.** vários tipos de conteúdo já estão disponíveis atualmente; muito mais está em desenvolvimento;

O H5P tem o potencial de gerar conteúdo rico, facilitando muito sua reutilização entre criadores de material educacional, proporcionando recursos digitais interativos sem a necessidade de domínio de conhecimentos de programação.

# 2. Inserindo o H5P no Moodle e explorando seus conteúdos

Para utilizar o H5P na Plataforma Moodle, você vai ao tópico da disciplina em que quer instalar a atividade. Na Figura 2, está um tópico de disciplina do Moodle que foi renomeado como "Testes de Funcionalidade do H5P".

Figura 2 - tópico de disciplina.

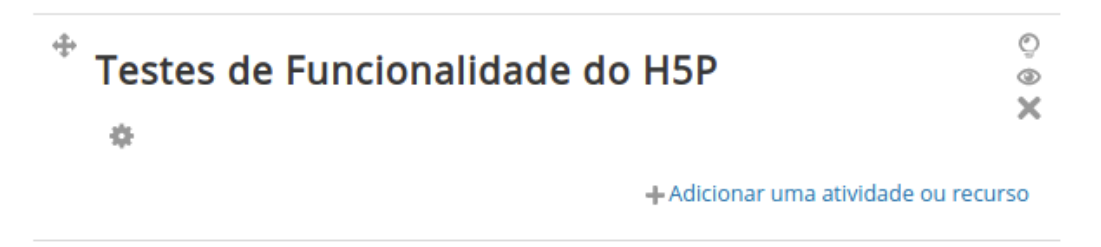

Fonte: Autores (2020).

Note que existe a opção de Adicionar uma atividade ou recurso, a qual, em geral, já é conhecida pelos usuários e disponibiliza uma variedade grande de atividades/recursos – mas há novas atividades, como o H5P, que é o nosso interesse aqui.

Então, ao entrar para adicionar a atividade, você encontrará a opção de incluir o H5P, na lista de opções ilustrada na Figura 3.

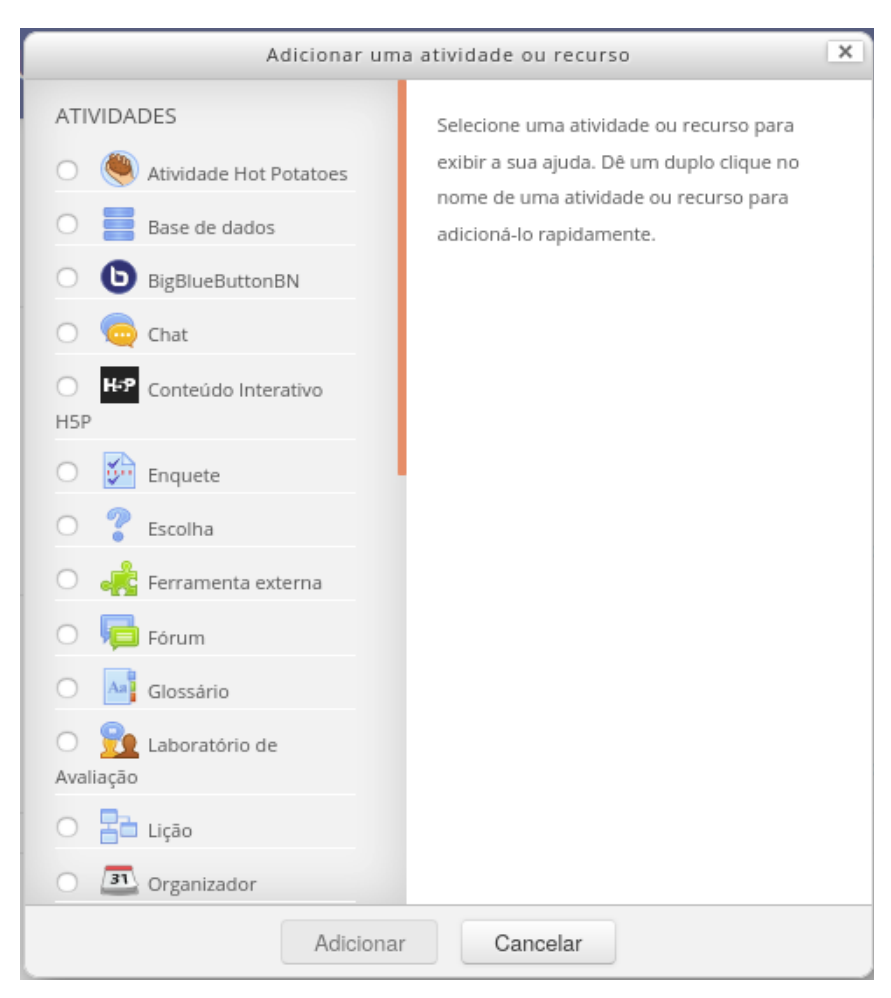

Figura 3 - lista de atividades ou recursos do Moodle

Fonte: Autores (2020).

Na Figura 3, a quinta atividade é a H5P (quadrado preto com H5P dentro).

Clique na opção de atividade H5P, e ela ficará selecionada, como ilustra a Figura 4.

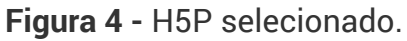

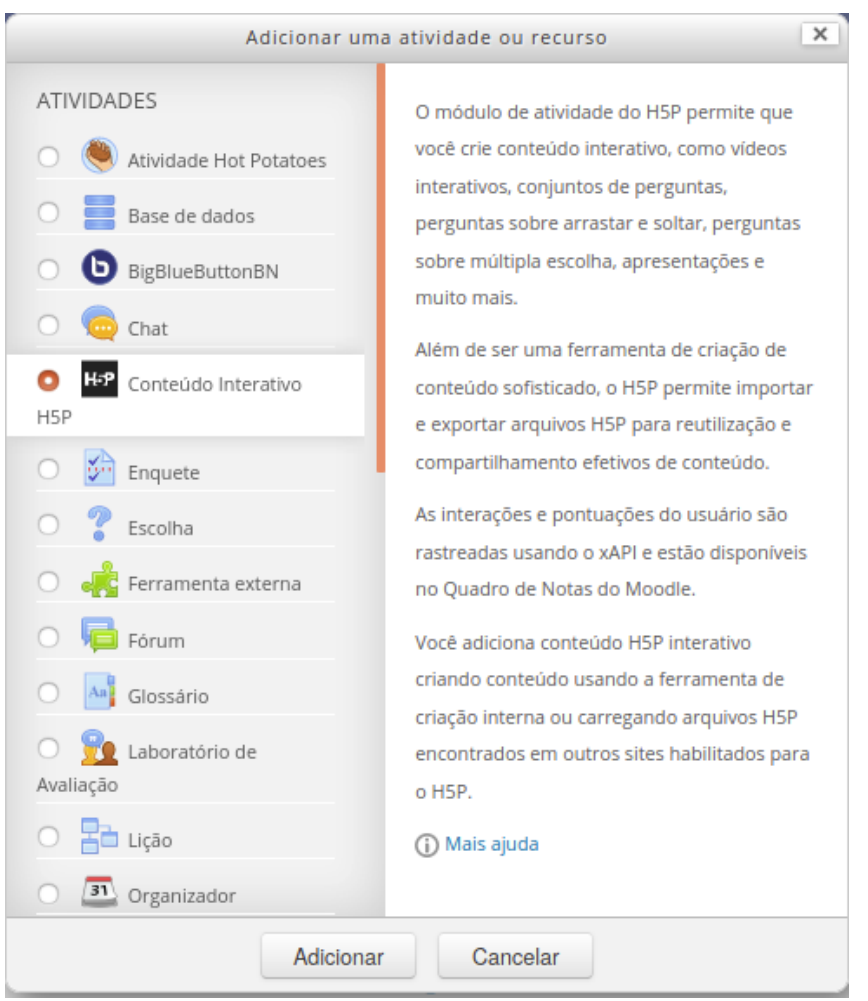

Fonte: Autores (2020).

Agora, basta clicar em **Adicionar** para que a atividade seja inserida no tópico escolhido no Moodle. Feito isso, vai aparecer uma nova janela, informando que está sendo adicionado um novo Conteúdo Interativo H5P no tópico de destino, que denominamos "Testes de Funcionalidade do H5P".

Nessa nova janela, há vários campos para preenchimento, e o primeiro que aparece é o da descrição (Figura 5).

#### Figura 5 - descrição do H5P.

|                                        | ► Ex       | pandir tudo |
|----------------------------------------|------------|-------------|
| Descrição                              |            |             |
|                                        |            |             |
|                                        |            |             |
|                                        |            |             |
|                                        |            |             |
|                                        |            |             |
|                                        | Caminno: p |             |
| Exibir descrição na página do<br>curso |            |             |

Fonte: Autores (2020).

Na descrição, você pode fazer uma breve explanação do que se trata a atividade e seus objetivos, por exemplo. E, ao marcar o quadrado em que se diz **Exibir descrição na página do curso**, ela aparecerá exibida junto ao nome da atividade.

Para criar, de fato, uma atividade do H5P, você deve escolher a opção **Criar conteúdo** ou **Carregar**. Se você optar por **Criar conteúdo**, que já está por padrão no Moodle, aparecerá uma lista de possibilidades de atividades/ conteúdo que você deve escolher (Figura 6).

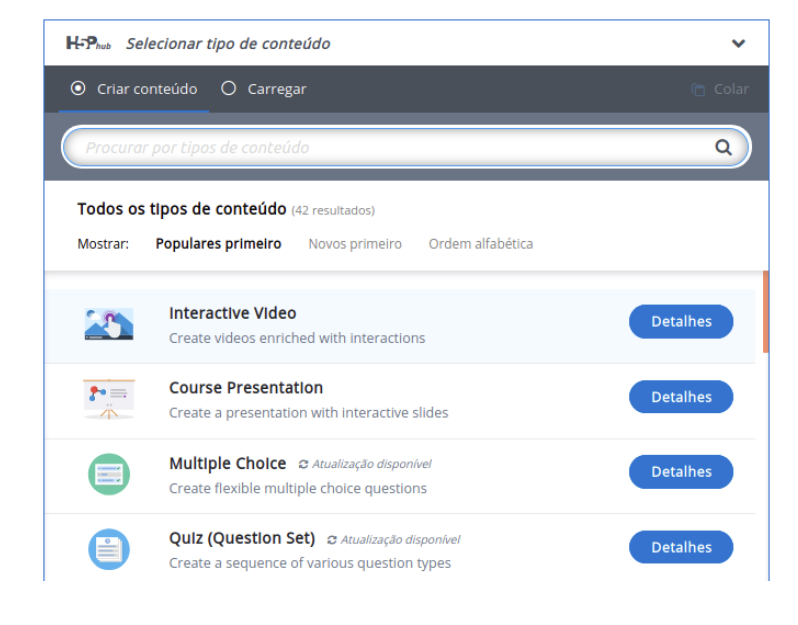

Figura 6 - lista com opções de conteúdo do H5P.

Fonte: Autores (2020).

Ao observar a Figura 6, verifica-se que há uma lista grande de possibilidades de conteúdo que você pode escolher – nem todas aparecem na tela. A barra de rolagem, na lateral direita, permite que sejam vistas as outras atividades, que vêm abaixo.

Note que há formas de mostrar os conteúdos, como: Populares primeiro, Novos primeiro ou em Ordem alfabética. A seguir, para facilitar a busca por nome do conteúdo, organizamos os 43 tipos de conteúdos pela opção de apresentá-los a partir de uma lista em Ordem alfabética e síntese de uso:

1. Accordion: permite criar itens expansíveis empilhados verticalmente;

**2. Agamotto (Image Blender):** permite criar um *slideshow* interativo para definir/observar a diferença na posição aparente de um objeto;

**3. Arithmetic Quiz:** permite criar questionários de aritmética com tempo para o cálculo;

4. Audio: permite carregar ou enviar um recurso de áudio;

5. Audio recorder: permite criar gravação de áudio;

**6. Branching Scenario (beta):** permite criar cenários com vários conteúdos e opções interativas avançados;

7. Chart: permite criar gráficos de barras e pizza;

**8. Collage:** permite criar colagem de várias imagens com opções de *layout* pré-configuradas;

**9. Column:** permite configurar e organizar diferentes tipos de conteúdo do H5P em *layout* de coluna;

**10. Course Presentation:** permite criar apresentações de slides, às quais podem ser adicionados vários elementos interativos de multimídia;

**11. Dialog Cards:** permite criar um conjunto de cartões baseados em textos em ambos os lados;

12. Dictation: permite criar tarefas de reprodução escrita de um material

de áudio de gravação;

**13. Documentation tool:** ferramenta de documentação que visa facilitar a criação de assistentes de avaliação para atividades orientadas a objetivos – usada para elaboração de projetos (por exemplo: etapas de elaboração de TCC);

**14. Drag and Drop:** permite criar tarefas de arrastar e soltar com imagens ou textos;

**15. Drag the Words:** permite criar tarefas de arrastar e soltar com base em texto;

**16. Essay:** permite criar questão discursiva (pergunta aberta) com feedbacks;

**17. Fill in the Blanks:** permite criar tarefas com palavras ausentes em um texto;

**18. Find Multiple Hotspots:** permite criar múltiplos pontos de acesso para o usuário encontrar;

**19. Find the Hotspots:** permite criar um ponto de acesso para os usuários encontrarem.

**20. Find the Words:** permite aos usuários pesquisar uma lista de palavras que serão localizadas em uma grade.

**21. Flashcards:** permite criar cartões com um prompt de imagem de um lado e respostas de texto no outro;

**22. Guess the Answer:** permite criar imagens com uma questão e resposta (por exemplo: adivinhar uma resposta com base em uma imagem);

**23. Iframe Embedder:** permite inserir/incorporar a partir de uma URL ou conjunto de arquivos em apresentação de processos (por exemplo: simulações interativas);

**24. Image Hotspots:** permite criar imagens com vários pontos ativos de informações;

**25. Image Juxtaposição:** permite comparar imagens por justaposição (antes e depois);

**26. Image Pairing:** permite criar atividade de emparelhar imagens correspondentes, ou seja, para combinar pares de imagens;

**27. Image Sequencing:** permite localizar, arrastar e soltar imagens na ordem correta;

**28. Image Slider:** permite criar controles deslizantes de imagens com seu texto, para ir passando;

**29. Interactive Video:** permite criar vídeos enriquecidos com interações, ou seja, adicionar interações (imagens, elaboração de texto, links e questionários) sobre os clipes de vídeo;

**30. Mark the words:** permite criar tarefas em que o usuário marca/destaca as palavras;

**31. Memory Game:** permite criar o jogo de emparelhamento de imagens (jogo da memória);

**32. Multiple choice:** permite criar questões flexíveis de múltipla escolha;

**33. Personality Quizz:** permite criar uma série de perguntas com alternativas, nas quais cada alternativa é comparada a uma ou mais personalidades; no fim do questionário, o usuário final verá qual personalidade combina melhor – existem várias maneiras de tornar este teste visualmente atraente; por exemplo: representando perguntas, alternativas e personalidades usando imagens;

**34. Quiz (Question Set):** permite criar uma sequência de vários tipos de questões;

**35. Single Choice Set:** permite criar questão com uma resposta correta;

36. Speak the Words: permite que se responda a uma pergunta usando

voz (reconhecimento de voz);

**37. Speak the Words Set:** permite criar atividade de responder por som, mas há necessidade de microfone e funciona apenas no Chrome;

**38. Summary:** permite criar resumos ou revisão de um determinado tópico, ou principais informações em um texto, vídeo ou apresentação, exibindo ativamente um resumo sobre o tópico em questão;

**39. Timeline:** permite criar uma linha de tempo de eventos com multimídia;

**40. True/False Questions:** permite criar questões de verdadeiro ou falso;

**41. Twitter User Feed:** permite mostrar/apresentar o seu Feed do Twitter a partir do H5P;

**42. Virtual Tour (360):** permite criar um passeio "panorâmico" a partir da junção de várias imagens de um ambiente feitas de um mesmo ponto/ local;

**43. appear.in for Chat and Talk:** permite conversas por video chat com transmissão ao vivo pela plataforma.

Se você já tem uma atividade em H5P pronta em arquivo, pode optar por **Carregar,** para um arquivo que já contém a atividade desejada. A Figura 7 ilustra o campo **Carregar**, veja:

```
Figura 7- Carregar.
```

| H-P <sub>hub</sub> Fill in the Blanks              | ~                   |
|----------------------------------------------------|---------------------|
| O Criar conteúdo 💿 Carregar                        |                     |
| Carregar um arquivo H5P.                           |                     |
| Nenhum arquivo selecionado                         | Carregar um arquivo |
| Você pode começar com exemplos em <u>H5P.org</u> . |                     |
|                                                    |                     |

Fonte: Autores (2020).

# 3. Conteúdos e atividades do H5P – sugestões de uso

Roteiro de elaboração de atividades dos tipos de conteúdo do H5P disponíveis na plataforma Moodle EaD-UFSC. Cabe ressaltar que todos os tipos de conteúdo possuem exemplos e tutoriais oficiais (https://h5p.org/), bem como exemplos básicos desenvolvidos e utilizados neste guia. Estes estão disponíveis na plataforma Moodle EaD-UFSC, em Espaços Colaborativos de Matemática – Licenciatura.

# **3.1 Accordion**

Tipo de conteúdo que pode ser usado para apresentar texto quando há uma quantidade limitada de espaço vertical. O conteúdo é mostrado em painéis/ slides recolhíveis com um título. Cada painel/slide se expande clicando no título.

Roteiro Simplificado:

- 1. Clicar em Adicionar uma atividade -> Conteúdo Interativo H5P.
- 2. Selecionar tipo de conteúdo -> marcar Criar Conteúdo-> Accordion.
- 3. Definir título para a atividade H5P. "Expansão de texto".

Exemplo: "O que você precisa saber sobre a Covid-19?".

| Figura 8: | visualização inic                   | cial da atividade-exemplo. |
|-----------|-------------------------------------|----------------------------|
|           | Exibir descrição na página do curso | 0                          |
|           | Editor                              | H-PL- Accordion            |

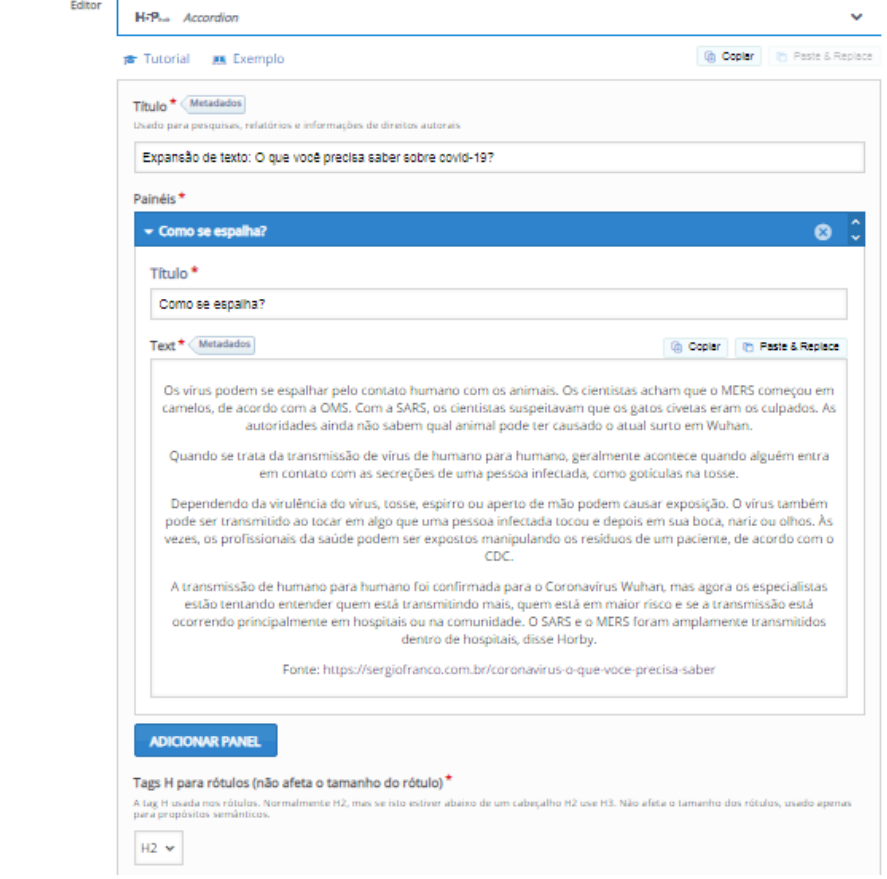

Fonte: Conteúdo Interativo H5P Accordion na plataforma Moodle EaD-UFSC.

4. Configurações dos painéis com expansão de texto – duas etapas:

I: definir título do painel;

II: inserir o texto referente ao título (menu semelhante ao do Word).

**5.** Adicionar painel: sugerem-se, no mínimo, três painéis (e repetir o procedimento 4).

- 6. Configurar a página da atividade.
- 7. Finalizar a atividade de conteúdo H5P: "Expansão de painéis":

clicar no botão Salvar e voltar ao curso.

**8.** Visualização final da atividade-exemplo, com quatro painéis recolhíveis ("Como se espalha", "Quem é afetado", "Tratamento do Coronavírus" e "Como

#### você pode evitá-lo") referentes: "O que você precisa saber sobre a Covid-19?".

Figura 9 - visualização final da atividade-exemplo.

Expansão de texto: O que você precisa saber sobre covid-19?

| Expansao Ge texto                                                                                                    |
|----------------------------------------------------------------------------------------------------|
| ✓ Como se espalha?                                                                                                    |
| Os vírus podem se espaihar pelo contato humano com os animais. Os cientistas acham que o MERS começou em camelos, de acordo com a OMS. Com a SARS, os<br>cientistas suspeitavam que os gatos civetas eram os culpados. As autoridades ainda não sabem qual animal pode ter causado o atual surto em Wuhan.                                                  |
| Quando se trata da transmissão de vírus de humano para humano, geralmente acontece quando alguém entra em contato com as secreções de uma pessoa infectada,<br>como gotículas na tosse.                                                                                                    |
| Dependendo da virulência do vírus, tosse, espirro ou aperto de mão podem causar exposição. O vírus também pode ser transmitido ao tocar em algo que uma pessoa<br>infectada tocou e depois em sua boca, nariz ou olhos. Às vezes, os profissionais da saúde podem ser expostos manipulando os resíduos de um paciente, de acordo com o<br>CDC.              |
| A transmissão de humano para humano foi confirmada para o Coronavírus Wuhan, mas agora os especialistas estão tentando entender quem está transmitindo mais,<br>quem está em maior risco e se a transmissão está ocorrendo principalmente em hospitais ou na comunidade. O SARS e o MERS foram amplamente transmitidos dentro<br>de hospitais, disse Horby. |
| Fonte: https://sergiofranco.com.br/coronavirus-o-que-voce-precisa-saber                                                                                                    |
| > Quem é afetado?                                                                                                    |
| > Tratamento do Coronavírus                                                                                                    |
| > Como você pode evitá-lo?                                                                                                    |
| C Reuse o Incorporar N/P                                                                                                    |

Fonte: Conteúdo Interativo H5P Accordion na plataforma Moodle EaD-UFSC.

Ao clicar em um dos títulos, expande-se o texto correspondente, e os demais ficam recolhidos.

# **3.2 Agamotto (Image Blender)**

Tipo de conteúdo que permite aos usuários comparar e explorar uma sequência de imagens interativamente. Os autores podem decidir adicionar um breve texto explicativo para cada imagem.

Roteiro Simplificado

- 1. Clicar em Adicionar uma atividade -> Conteúdo Interativo H5P.
- 2. Selecionar tipo de conteúdo -> marcar Criar Conteúdo-> Agamotto.
- 3. Definir título para a atividade H5P. "Sequência de imagens".

Exemplo: "Média sazonal de radiação solar no Brasil".

Figura 10 - visualização inicial da atividade-exemplo.

| Sequência de ima                              | igens: médi  | a sazonal de radiação solar r | no Brasil                 |
|-----------------------------------------------|--------------|-------------------------------|---------------------------|
| Heading                                       |              |                               |                           |
| The heading you'd like                        | to show abov | ve the image                  |                           |
| Média Sazonal de                              | e Radiação ( | Global                        |                           |
|                                               |              |                               |                           |
| tems *                                        |              |                               |                           |
| tems *<br>0 1. Verão                          | 8            | Imagem * Metadados            | 🕞 Copiar 🗎 Paste & Repl   |
| tems *<br>1. Verão<br>2. Outono               | 8            | Imagem* Metadados             | 🕞 Copiar 🏾 🍋 Paste & Repl |
| 1. Verão         2. Outono         3. Inverno | 8<br>8<br>8  | Imagem* Metadados             | G Copiar Paste & Repl     |

Fonte: Conteúdo Interativo H5P Agamotto na plataforma Moodle EaD-UFSC.

- 4. Descrever o título do cabeçalho que se deseja exibir acima da imagem.
- 5. Adicionar item: no mínimo quatro questões (estações do ano).

6. Para cada item adicionado deve-se definir uma imagem - três etapas:

I: inserir imagem e direitos autorais;

II: definir o mesmo **texto** (nome do item) para **alternativo, flutuante** e **rótulo da imagem**;

III: inserir a fonte URL em Descrição da origem da imagem (sugestão).

- 7. Habilitar os botões Controle deslizante, Exibir escala e Exibir rótulos".
- 8. Configurar a página da atividade.

9. Finalizar a atividade de conteúdo H5P: "Sequência de Imagens":

a) clicar no botão Salvar e voltar ao curso.

**10.** Visualização final da atividade-exemplo da sequência de quatro imagens ("verão", "outono", "inverno" e "primavera") referentes: "Média sazonal de radiação solar no Brasil".

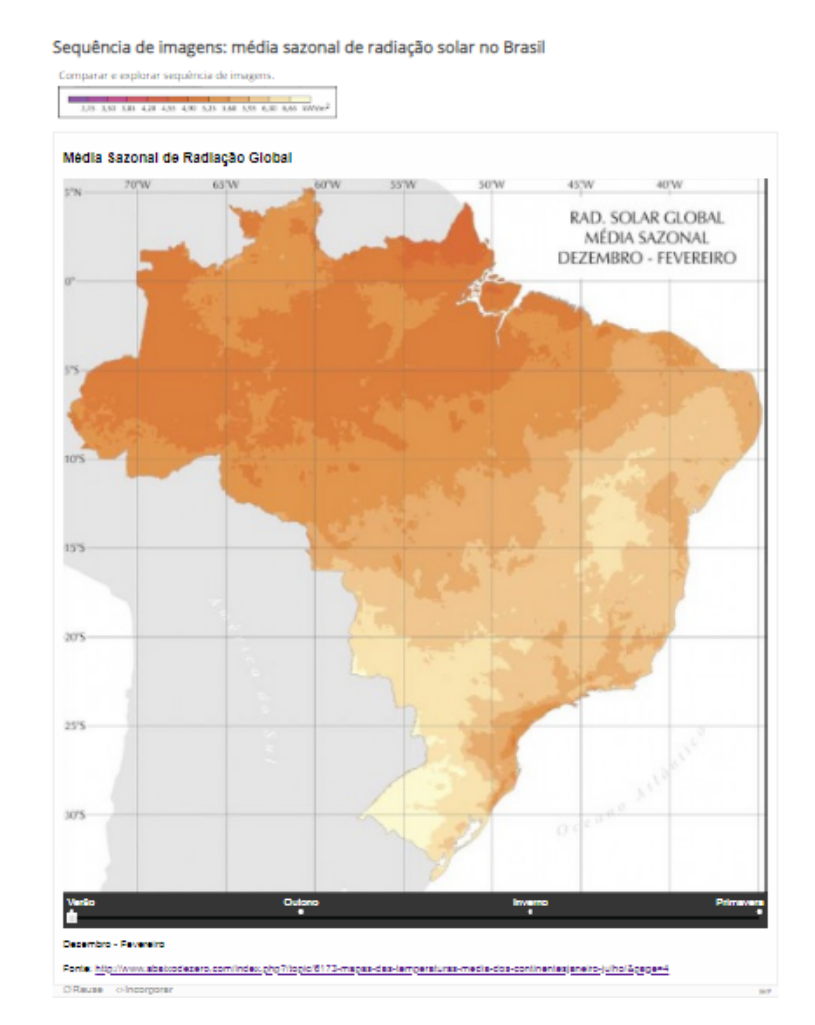

#### Figura 11- visualização final da atividade-exemplo.

Fonte: Conteúdo Interativo H5P Agamotto na plataforma Moodle EaD-UFSC.

Ao clicar em um dos **marcadores** (**verão, outono, inverno** ou **primavera**), desliza-se a imagem referente à média sazonal da radiação solar global no Brasil.

# **3.3 Arithmetic Quiz**

Tipo de aplicativo que gera, automaticamente, testes aritméticos que consistem em questões de múltipla escolha baseadas em tempo.

**Roteiro Simplificado** 

1. Clicar em Adicionar uma atividade -> Conteúdo Interativo H5P.

Selecionar tipo de conteúdo-> marcar Criar Conteúdo -> Arithmetic
 Quiz.

3. Definir título para a atividade H5P: "Teste aritmético".

Exemplo: "Resolva as questões de multiplicação".

Figura 12 - visualização inicial da atividade-exemplo.

| Exempto                                                                                                    | 📵 Copiar 🛅 Paste & Reple                   |
|----------------------------------------------------------------------------------------------------|--------------------------------------------|
| Título * Metadados                                                                                                    |                                            |
| Usado para pesquisas, relatórios e informações de direitos autorais                                                           |                                            |
| Teste aritmético: resolva as questões de multiplicação                                                                        |                                            |
| Intro                                                                                                    |                                            |
|                                                                                                    |                                            |
| The intro text (maximum Too characters)                                                                                       |                                            |
|                                                                                                    |                                            |
| Na matemática, a multiplicação é uma forma simples de a                                                                       | adicionar uma qtidade finita de nº iguais. |
| Na matemática, a multiplicação é uma forma simples de a                                                                       | adicionar uma qtidade finita de nº iguais. |
| Na matemática, a multiplicação é uma forma simples de a                                                                       | adicionar uma qtidade finita de nº iguais. |
| Na matemática, a multiplicação é uma forma simples de a<br>Arithmetic type *                                                  | adicionar uma qtidade finita de nº iguais. |
| Na matemática, a multiplicação é uma forma simples de a<br>Arithmetic type *<br>Multiplication V                              | adicionar uma qtidade finita de nº iguais. |
| Na matemática, a multiplicação é uma forma simples de a<br>Arithmetic type *<br>Multiplication v<br>Max number of questions * | adicionar uma qtidade finita de nº iguais. |
| Na matemática, a multiplicação é uma forma simples de a<br>Arithmetic type *<br>Multiplication v<br>Max number of questions * | adicionar uma qtidade finita de nº iguais. |

Fonte: Conteúdo Interativo H5P Arithmetic Quiz na plataforma Moodle EaD-UFSC.

#### 4. Definir texto introdutório: opcional.

**5.** Definir o **tipo** de teste aritmético (disponíveis: multiplicação, adição, subtração e divisão).

#### 6. Definir o número máximo de questões aleatórias.

- 7. Configurar a página da atividade.
- 8. Finalizar a atividade de conteúdo H5P: "Teste aritmético":

a) clicar no botão Salvar e voltar ao curso.

9. Visualização final da atividade-exemplo do teste aritmético com cinco questões de múltipla escolha (já definidas pela atividade) referente:
"Questões de multiplicação".

#### Figura 13 - visualização final da atividade-exemplo.

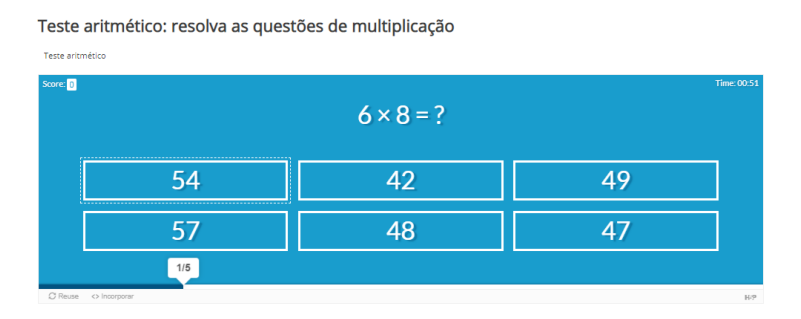

Fonte: Conteúdo Interativo H5P Arithmetic Quiz na plataforma Moodle EaD-UFSC.

Ao clicar na resposta, a atividade mostra qual é a correta e, então, desliza-se para a próxima questão. Toda a tarefa está associada ao tempo de conclusão da atividade.

### 3.4 Audio

#### 1<sup>ª</sup> Versão

Tipo de conteúdo que permite carregar um recurso de áudio ou link à URL fonte.

**Roteiro Simplificado** 

- 1. Clicar em Adicionar uma atividade -> Conteúdo Interativo H5P.
- 2. Selecionar tipo de conteúdo -> marcar Criar Conteúdo -> Audio.
- 3. Definir título para a atividade H5P. "Ouvir áudio".

Exemplo: "Saiba como agir em caso suspeito de Coronavírus".

Figura 14 - visualização inicial da atividade-exemplo.

| H-Phub Audio                                                                                                    | *                                                |
|----------------------------------------------------------------------------------------------------|--------------------------------------------------|
| Exemplo                                                                                                    | 🕞 Copiar 🕒 Paste & Replac                        |
| Título * Metadados                                                                                               |                                                  |
| Usado para pesquisas, relatórios e informações de direitos autorais                                              |                                                  |
| Ouvir áudio: saiba como agir em caso suspeito de coronavírus                                                     |                                                  |
| Arquivos fonte *                                                                                                 |                                                  |
| mpeg +                                                                                                    |                                                  |
| Modo do reprodutor *<br>Selecione o layout do reprodutor.                                                        |                                                  |
| Completo 🗸                                                                                                    |                                                  |
|                                                                                                    |                                                  |
| Habilitar controles<br>Controles permitem que o usuário por exemplo, pause o áudio                               |                                                  |
| Habilitar reprodução automática                                                                                  |                                                  |
| O áudio é reproduzido automaticamente. Se a reprodução automática estiver desabilitada, o us<br>iniciar o áudio. | uário deve pressionar o botão de reprodução para |
| · Colorestaño de estes e esclusãos                                                                               |                                                  |

Fonte: Conteúdo Interativo H5P Audio na plataforma Moodle EaD-UFSC.

4. Carregar gravação de áudio ou inserir link do áudio.

**5.** Selecionar *layout* **do** *reprodutor:* "Completo", "Minimalista" ou "Transparente".

- 6. Selecionar Preencher, Habilitar controle e Reprodução automática.
- 7. Configurar a página da atividade.
- 8. Finalizar a atividade de conteúdo H5P: "Ouvir áudio".

a) Clique no botão Salvar e voltar ao curso.

**9.** Visualização final da atividade-exemplo **Ouvir áudio** referente: "Saiba como agir em casos suspeitos de Coronavírus".

Figura 15 - Visualização final da atividade-exemplo.

| Ouvir áudio: saiba como agir em caso suspeito de coronavírus                                                                            |   |     |
|----------------------------------------------------------------------------------------------------|---|-----|
| Fonte: Portal do Governo de Mato Grosso do Sul<br>Link do Áudio: http://www.ms.gov.br/saliba-como-agi/-em-caso-suspeito-de-coronavirus/ |   |     |
| • 0.48/129                                                                                                    | • | :   |
| O Reuse ↔ Incorporar                                                                                                    |   | H-2 |

Fonte: Conteúdo Interativo H5P Audio na plataforma Moodle EaD-UFSC.

Ao clicar no botão para **reproduzir áudio**, é possível ouvir toda a gravação ou pausá-la em qualquer instante.

#### 2<sup>a</sup> Versão

Tipo de conteúdo que possibilita ao usuário responder, com a gravação de um áudio, a uma questão proposta, que deve estar na descrição da atividade/ conteúdo; assim, o usuário grava o áudio com algum recurso e, então, pode fazer seu upload na atividade e/ou colocar o link para o arquivo de áudio.

**Sugere-se o uso da atividade em:** questões abertas e de apresentação, e explanações sobre determinado conteúdo.

# **3.5 Audio Recorder**

#### 1<sup>a</sup> Versão

Tipo de conteúdo que permite gravar sua voz e reproduzi-la imediatamente, ou baixar um arquivo .wav para uso futuro. Adequado para perguntas abertas e cursos de idiomas. Atualmente, este tipo de conteúdo possui suporte limitado aos navegadores Chrome e FireFox.

**Roteiro Simplificado** 

- 1. Clicar em Adicionar uma atividade -> Conteúdo Interativo H5P.
- 2. Selecionar tipo de conteúdo -> marcar Criar Conteúdo -> Audio recorder.

#### 3. Definir título para a atividade H5P. "Gravação de voz".

Exemplo: "Aprenda a contar em inglês".

| 🚊 Exemplo                                                                                                    | 🔞 Copiar 📋 Paste d |
|----------------------------------------------------------------------------------------------------|--------------------|
| Título * Metadados                                                                                                    |                    |
| Usado para pesquisas, relatórios e informações de direitos autorais                                                         |                    |
| Gravar sua voz: aprenda a contar em inglês.                                                                                 |                    |
| Descrição da tarefa                                                                                                    |                    |
| Texto opcional exibido acima do gravador de áudio                                                                           |                    |
| Conte ate dez em ingles:                                                                                                    |                    |
| Conte ate dez em ingles:                                                                                                    |                    |
| Conte ate dez em ingles:                                                                                                    |                    |
| Conte ate dez em ingles:<br>Gravar<br>Texto do botão Gravar *<br>Gravar                                                     |                    |
| Conte ate dez em ingles:<br>Gravar<br>Texto do botão Gravar *<br>Gravar<br>Texto do botão Pausar *                          |                    |
| Conte até dez em inglés:<br>Conte até dez em inglés:<br>Texto do botão Gravar*<br>Gravar<br>Texto do botão Pausar*<br>Pause |                    |

Figura 16 - visualização inicial da atividade-exemplo.

Fonte: Conteúdo Interativo H5P Audio Recorder na plataforma Moodle EaD-UFSC.

- 4. Descrever a tarefa: guia informando ao usuário como resolver esta tarefa.
- 5. Editar o tópico Gravar: não mexer (sugestão).
- 6. Configurar a página da atividade.
- 7. Finalizar a atividade de conteúdo H5P: "Gravação de Áudio".

a) clicar no botão Salvar e voltar ao curso.

8. Visualização final da atividade-exemplo de gravação de áudio referente:"Conte até dez em inglês".

#### Figura 17 - visualização final da atividade-exemplo.

Criar éudios.

Gravar sua voz: aprenda a contar em inglês.

Fonte: Conteúdo Interativo H5P Audio Recorder na plataforma Moodle EaD-UFSC.

Ao pressionar o botão para gravar sua resposta, é possível pausar a gravação a qualquer instante – você pode apertar novamente o botão para continuála e finalizá-la. Ao terminar a gravação de sua resposta, é possível escutar, realizar o download ou gravar novamente seu áudio.

#### 2<sup>a</sup> Versão

Tipo de conteúdo que possibilita ao usuário gravar a sua voz e reproduzila imediatamente, e/ou baixar o arquivo "\*.wav" para um uso. A questão a ser respondida deve estar na **Descrição da tarefa** desta atividade/conteúdo, onde você pode inserir uma pergunta ou frase que será exibida no momento da gravação.

**Sugere-se o uso da atividade em:** questões abertas e de apresentação, e explanações sobre determinado conteúdo.

Roteiro Simplificado

- 1. Clique em Adicionar uma atividade -> Conteúdo Interativo H5P.
- 2. Selecionar tipo de conteúdo -> marcar Criar Conteúdo -> Audio recorder.

3. Definir título para a atividade H5P.

Exemplo: "Apresente-se para a sua turma".

4. Inserir a Descrição da tarefa.

Exemplo: "Nesta atividade, você deverá fazer uma breve apresentação sua para a turma, onde deve falar.

- 1) nome;
- 2) formação;
- 3) onde trabalha;

4) quais suas intenções profissionais após concluir este curso?".

Observação: na **Descrição da tarefa**, não há as opções de configurar o texto nem de inserir algum recurso adicional. Essas tarefas devem ser realizadas na **Descrição inicial da atividade**, que conta com as ferramentas padrões do Moodle.

- 5. Visualização final da atividade-exemplo de gravação de áudio referente: "Apresente-se a sua turma".
- Figura 18 visualização inicial da atividade-exemplo.

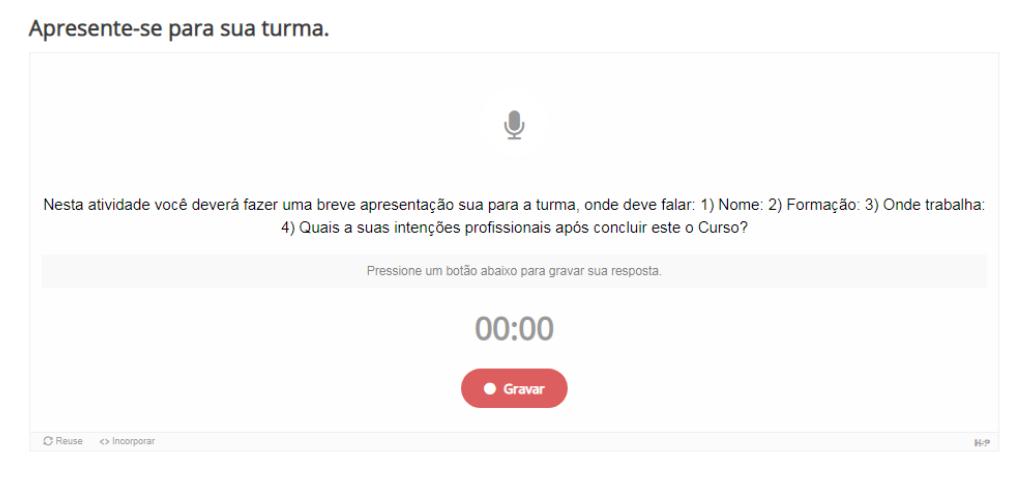

Fonte: Conteúdo Interativo H5P Audio Recorder na plataforma Moodle EaD-UFSC.

6. Para finalizar a atividade de conteúdo H5P, escolher uma das opções:

#### Salvar e voltar ao curso, Salvar e mostrar ou Cancelar.

7. Resultado final da atividade-exemplo na Figura 12 abaixo:

Apresente-se para sua turma.

Figura 19 - visualização inicial da atividade-exemplo.

Fonte: Conteúdo Interativo H5P Audio Recorder na plataforma Moodle EaD-UFSC.

Ao concluir, aparecerá uma nova tela, em que o usuário poderá efetuar o download do áudio ou refazer a gravação.

# 3.6 Branching Scenario (beta)

Tipo de conteúdo para criar cenários baseados em decisões. Utilizado para criar materiais de aprendizagem que se ramificam em diferentes caminhos, com base nas respostas do usuário.

Roteiro Simplificado

1. Clicar em Adicionar uma atividade -> Conteúdo Interativo H5P.

Selecionar tipo de conteúdo -> marcar Criar Conteúdo-> Branching
 Scenario.

3. Definir título para a atividade H5P. "Ramificação de Cenários".

Exemplo: "Apresentação dos professores conteudistas dos cursos de graduação em licenciaturas da UFSC.

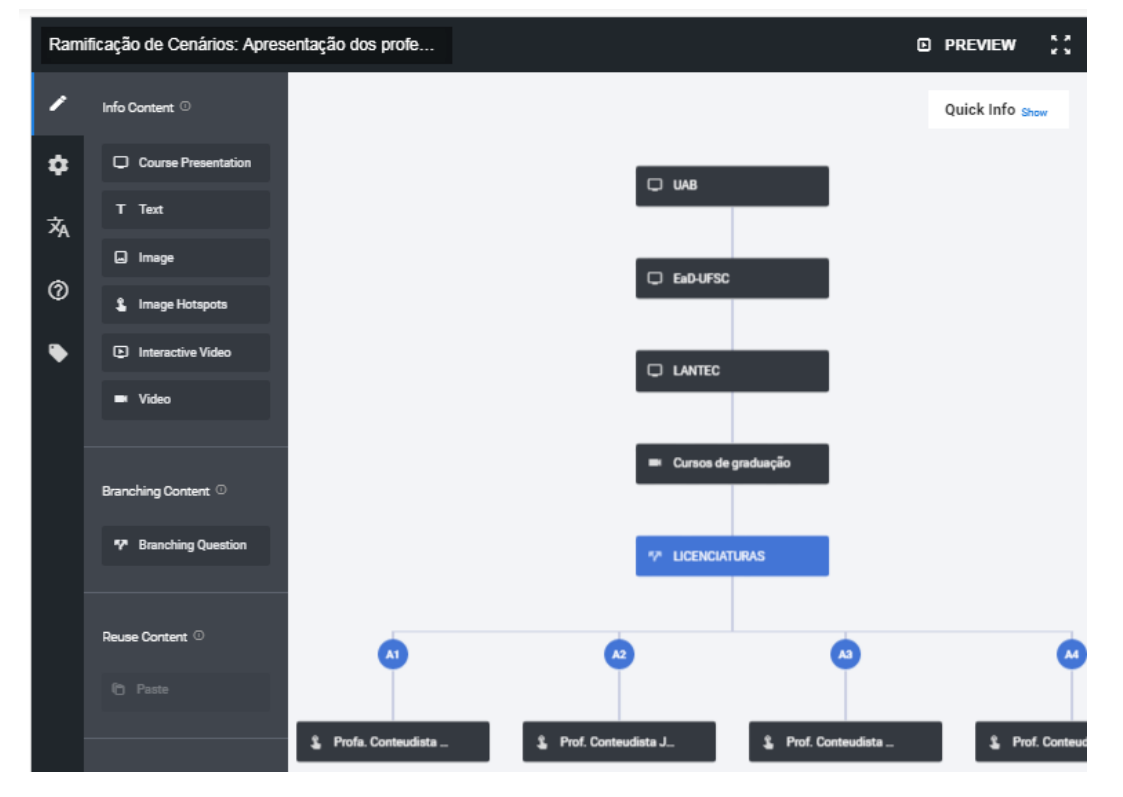

Figura 20 - visualização inicial da atividade-exemplo.

Fonte: Conteúdo Interativo H5P Branching Scenario na plataforma Moodle EaD-UFSC.

**4. Inserir slides** de apresentação da UAB: clicar e arrastar para a área -> clicar no ícone de **ferramenta** para configurar **apresentação em slides** (o menu semelhante ao do PowerPoint).

**5.** Sugere-se **Inserir** texto, imagem e imagem hotspots (para a apresentação do EaD-UFSC e Lantec) e vídeo de interação (para a apresentação geral dos cursos de graduação na modalidade a distância disponíveis na UFSC).

**5.1.** Cada um desses ícones pode ser definido como **camada**; o procedimento de uso é semelhante ao do item anterior – clicar e arrastar até a área para a **apresentação**.

**6.** Adicionar **lógica de ramificação**: pergunta de ramificação determinará a lógica de ramificação: **Licenciaturas**; neste exemplo, são quatro cursos de

licenciaturas na UFSC.

7. Adicionar **alternativas**: cada alternativa é um caminho diferente; neste exemplo, são os quatro cursos e seus professores: no curso de Matemática, professora Patrícia; no de Física, professor José; no de Ciências Biológicas, professor Marcelo; e no de Letras, professora Letícia.

**7.1.** Em cada alternativa inserida, ou seja, identificação dos professores, é possível adicionar várias informações, por meio do usos dos recursos de texto, link, foto, vídeos, entre outros).

8. Configurar a página da atividade.

9. Finalizar a atividade de conteúdo H5P. Ramificação de Cenários:

a) clicar no botão Salvar e voltar ao curso.

**10.** Visualização final da atividade-exemplo de Ramificação de cenários: "Apresentação dos professores conteudistas dos cursos de graduação em licenciaturas da UFSC". Neste caso, queremos saber quem é o professor conteudista do curso de Matemática.

#### Figura 21- visualização final da atividade-exemplo (prints de cada camada).

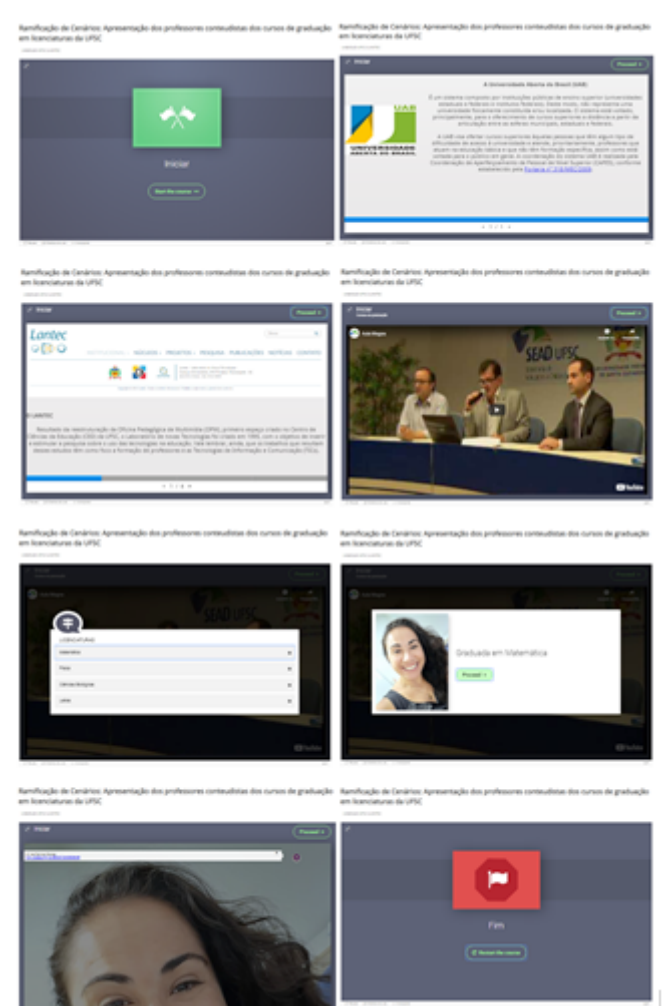

Fonte: Conteúdo Interativo H5P Branching Scenario na plataforma Moodle EaD-UFSC.

Ao pressionar o botão **Reiniciar a apresentação**, é possível definir outros caminhos, ou seja, "identificar quem são os professores conteudistas dos demais cursos de graduação", na camada Licenciaturas.

# 3.7 Chart

Tipo de conteúdo que permite aos usuários criar gráficos de pizza e de barras.

Roteiro Simplificado

1. Clicar em Adicionar uma atividade -> Conteúdo Interativo H5P.
- 2. Selecionar tipo de conteúdo -> marcar Criar Conteúdo -> Chart.
- 3. Definir título para a atividade H5P: "Gráficos".

Exemplo: "Gráfico dos casos de Coronavírus no Brasil".

| Editor | H-P <sub>hob</sub> Chart                                                                    |        | ~               |
|--------|---------------------------------------------------------------------------------------------|--------|-----------------|
|        | 🐹 Exemplo                                                                                   | Copiar | Paste & Replace |
|        | Título * (Mezadados)<br>Usado para pesquisas, relatórios e informações de direitos autorais |        |                 |
|        | Gráfico de Barras: casos de coronavírus no Brasil.                                          |        |                 |
|        | Tipo de gráfico *                                                                           |        |                 |
|        | Gráfico de barras 🐱                                                                         |        |                 |
|        | Dados *                                                                                     |        |                 |
|        | ✓ 16 Mar                                                                                    |        | 😣 🗘             |
|        | Nome*                                                                                       |        |                 |
|        | 16 Mar                                                                                      |        |                 |
|        | Valor*                                                                                      |        |                 |
|        | 234                                                                                         |        |                 |
|        | Cor                                                                                         |        |                 |
|        |                                                                                             |        |                 |
|        | Cor da fonte                                                                                |        |                 |

Figura 22: visualização inicial da atividade-exemplo.

Fonte: Conteúdo Interativo H5P Chart na plataforma Moodle EaD-UFSC.

4. Definir o tipo de gráfico: de barras ou de pizza.

**5.** Inserir os **dados**: **data** e **número** de casos (16/03, 234); o **nome** (localizado no eixo x, é a data 16/03) e o **valor** (localizado no eixo y, é o número de casos de 234) e, sucessivamente, adicionar os demais **dados**.

- 6. Configurar a página da atividade.
- 7. Finalizar a atividade de conteúdo H5P. "Gráficos".
  - a) clicar no botão Salvar e voltar ao curso.

**8.** Visualização final da atividade-exemplo de Gráficos: "Números de casos de Coronavírus no Brasil".

Figura 23 – visualização final da atividade-exemplo.

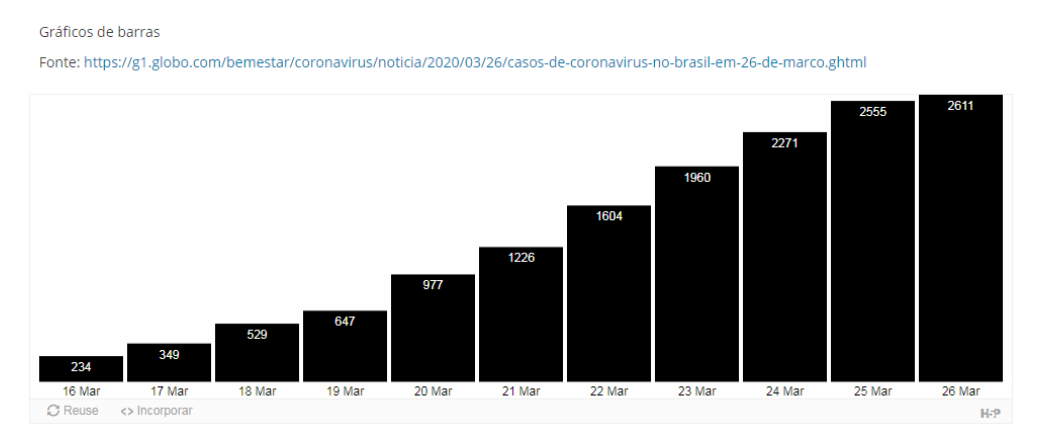

Gráfico de Barras: número de casos de coronavírus no Brasil.

Fonte: Conteúdo Interativo H5P Chart na plataforma Moodle EaD-UFSC.

Podemos observar no gráfico de barras verticais que elas são retangulares, e seu comprimento é proporcional aos valores (número de casos) que ele representa (dia e mês).

### 3.8 Collage

Tipo de conteúdo que permite aos usuários configurar várias fotos em um *layout* personalizado, usando apenas um navegador da web.

**Roteiro Simplificado** 

- 1. Clicar em Adicionar uma atividade -> Conteúdo Interativo H5P.
- 2. Selecionar tipo de conteúdo -> marcar Criar Conteúdo -> Collage.
- 3. Definir título para a atividade H5P. "Álbum de imagem".

Exemplo: "Álbum de Flores: cores de orquídeas".

Figura 24 - visualização inicial da atividade-exemplo.

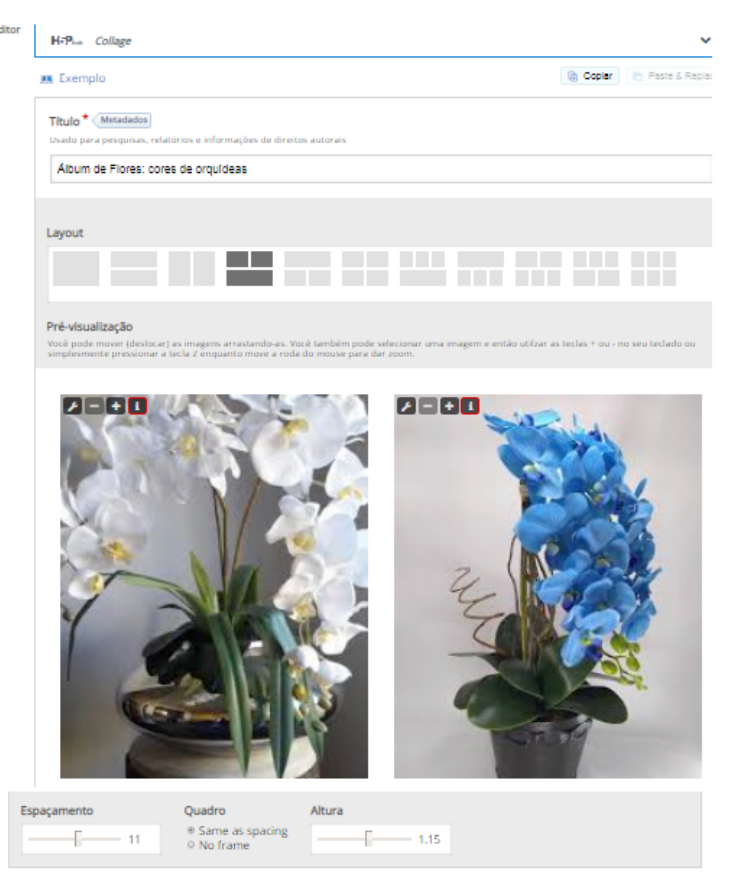

Fonte: Conteúdo Interativo H5P Collage na plataforma Moodle EaD-UFSC.

4. Selecionar o layout de visualização.

**5.** Definir o **espaçamento** (10 pontos); **quadro**: espaçamento igual entre as imagens e altura de *layout* (1.00 ponto).

- 6. Configurar a página da atividade.
- 7. Finalizar a atividade de conteúdo H5P: "Álbum de imagens":

a) clicar no botão Salvar e voltar ao curso.

**8.** Visualização final da atividade-exemplo de **álbum**: "Álbum de flores: cores de orquídeas".

#### Figura 25 - visualização final da atividade-exemplo.

#### Álbum de Flores: cores de orquídeas

Colagem de Imagens.

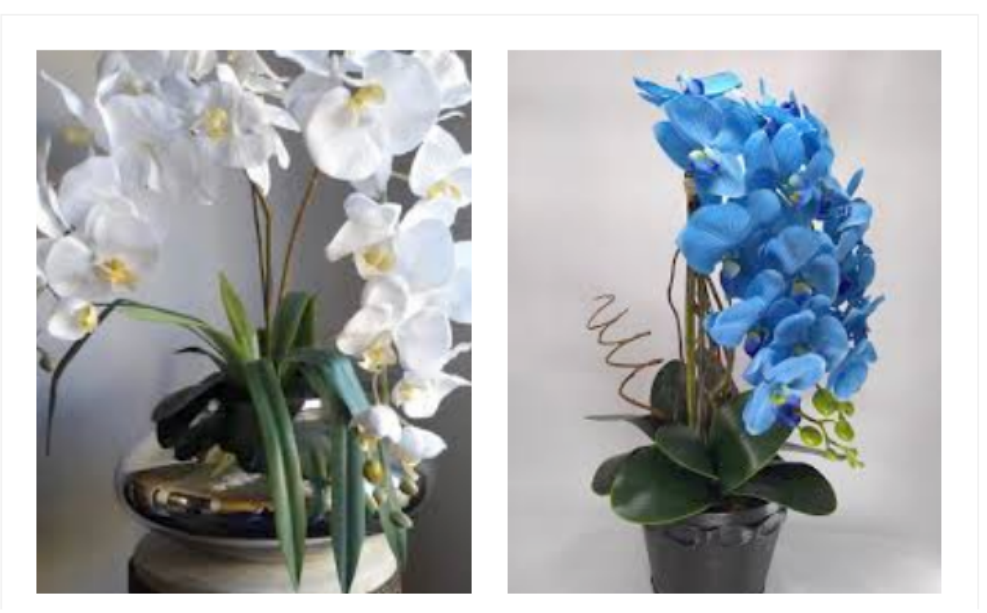

Fonte: Conteúdo Interativo H5P Collage na plataforma Moodle EaD-UFSC.

Podemos observar que a atividade permite criar colagens de várias imagens/ fotos, com opções de *layout* pré-configuradas (personalizadas).

## 3.9 Column

Tipo de conteúdo que permite listar, em colunas, diferentes tipos de conteúdo, tais como vídeo, imagem, texto, áudio, além dos demais 42 tipos disponíveis para o H5P.

**Roteiro Simplificado** 

- 1. Clicar em Adicionar uma atividade -> Conteúdo Interativo H5P.
- 2. Selecionar tipo de conteúdo -> marcar Criar Conteúdo -> Column.
- 3. Definir título para a atividade H5P: "Coluna de conteúdos".

Exemplo: "Vídeo, imagem, link, texto e questões sobre o Coronavírus".

# Figura 26 - visualização inicial da atividade-exemplo.

| bir descrição na página do curso |                                                                                                    |                            |
|----------------------------------|----------------------------------------------------------------------------------------------------|----------------------------|
| Editor                           | H-P <sup>hub</sup> Column                                                                                                 | ~                          |
|                                  | 💻 Exemplo                                                                                                    | 🕞 Copiar 🔭 Paste & Replace |
|                                  | <b>Título * Metadados</b><br>Usado para pesquisas, relatórios e informações de direitos autorais                          |                            |
|                                  | Coluna de conteúdos: vídeo, imagem, link, texto e questões sobre o coronavírus.                                           |                            |
|                                  | Lista de conteúdo da coluna *                                                                                             |                            |
|                                  |                                                                                                    | 8 🗘                        |
|                                  | Conteúdo *                                                                                                    |                            |
|                                  | Video 🗸                                                                                                    | Copiar Paste & Replace     |
|                                  | Título * Metadados                                                                                                    |                            |
|                                  | Usado para pesquisas, relatórios e informações de direitos autorais                                                       |                            |
|                                  | Video do Coronavirus                                                                                                    |                            |
|                                  | Arquivos de vídeo * Para se assegurar que todos os navegadores suportem o vídeo, você deve fazer upload de ambos formatos | WebM e MP4.                |
|                                  | ×                                                                                                    |                            |
|                                  | mp4 +                                                                                                    |                            |
|                                  |                                                                                                    |                            |
|                                  | Visuals                                                                                                    |                            |
|                                  | ▶ Reprodução                                                                                                    |                            |
|                                  | ▶ Acessibilidade                                                                                                    |                            |
|                                  | Separar conteúdos com uma linha horizontal *                                                                              |                            |
|                                  | Automático (padrão)                                                                                                    |                            |
|                                  |                                                                                                    |                            |
|                                  | ← Estrutura nCov-19 (Image)                                                                                               | ⊗ ()                       |
|                                  | Conteúdo *                                                                                                    |                            |
|                                  | Image 🗸                                                                                                    | Copiar (* Paste & Replace  |
|                                  | Imagem * (Metadados                                                                                                    |                            |
|                                  |                                                                                                    |                            |
|                                  | Lditar imagem                                                                                                    |                            |
|                                  | Texto alternativo *                                                                                                    |                            |
|                                  | Obrigatório. Se o navegador não for capaz de exibir a imagem, este texto será exibido. Também utilizado p                 | or leitores de tela.       |
|                                  | Imagem do Coronavírus                                                                                                    |                            |
|                                  | Separar conteudos com uma linha horizontal *                                                                              |                            |
|                                  | Additided (partic)                                                                                                    |                            |
|                                  | ← content                                                                                                    | ⊗ \$                       |
|                                  | Conteúdo *                                                                                                    |                            |
|                                  | - •                                                                                                    | Copiar Colar               |
|                                  | Separar conteúdos com uma linha horizontal *                                                                              |                            |
|                                  | Automático (padrão) 🗸                                                                                                    |                            |
|                                  |                                                                                                    |                            |
|                                  | ADICIONAR CONTENT                                                                                                    |                            |

Fonte: Conteúdo Interativo H5P Column na plataforma Moodle EaD-UFSC.

### 4. Definir a lista de conteúdo da coluna da tarefa: neste exemplo, optamos

por vídeo, imagem, link, texto e questões de múltipla escolha e de "verdadeiro ou falso".

**5.** Configurar **cada tipo de conteúdo da coluna**: os tipos de conteúdo escolhidos devem ser configurados um a um:

- inserir o vídeo e configurá-lo;
- definir Separar conteúdos com uma linha horizontal: "automático", "nunca" ou "sempre utilizar linha acima" (sugestão: "sempre");
- clicar em Adicionar conteúdo: inserir os próximos conteúdos escolhidos para o exemplo e configurá-los (imagem, link, texto e questões de múltipla escolha e de "verdadeiro ou falso").
- 6. Configurar o feedback geral: pontuação (opcional).
- 7. Em Configurações comportamentais:
  - a) habilitar os botões Tentar novamente e Mostrar solução.
- 8. Configurar a página da atividade.

**9.** Finalizar a **atividade de conteúdo H5P**: "Coluna de conteúdos": **clicar** no botão **Salvar e voltar ao curso.** 

10. Visualização final da atividade-exemplo de "Coluna de conteúdos":"Vídeo, imagem, link, texto e questões sobre o Coronavírus".

#### Figura 27 - visualização final da atividade-exemplo.

Coluna de conteúdos: vídeo, imagem, link, texto e questões sobre o coronavírus.

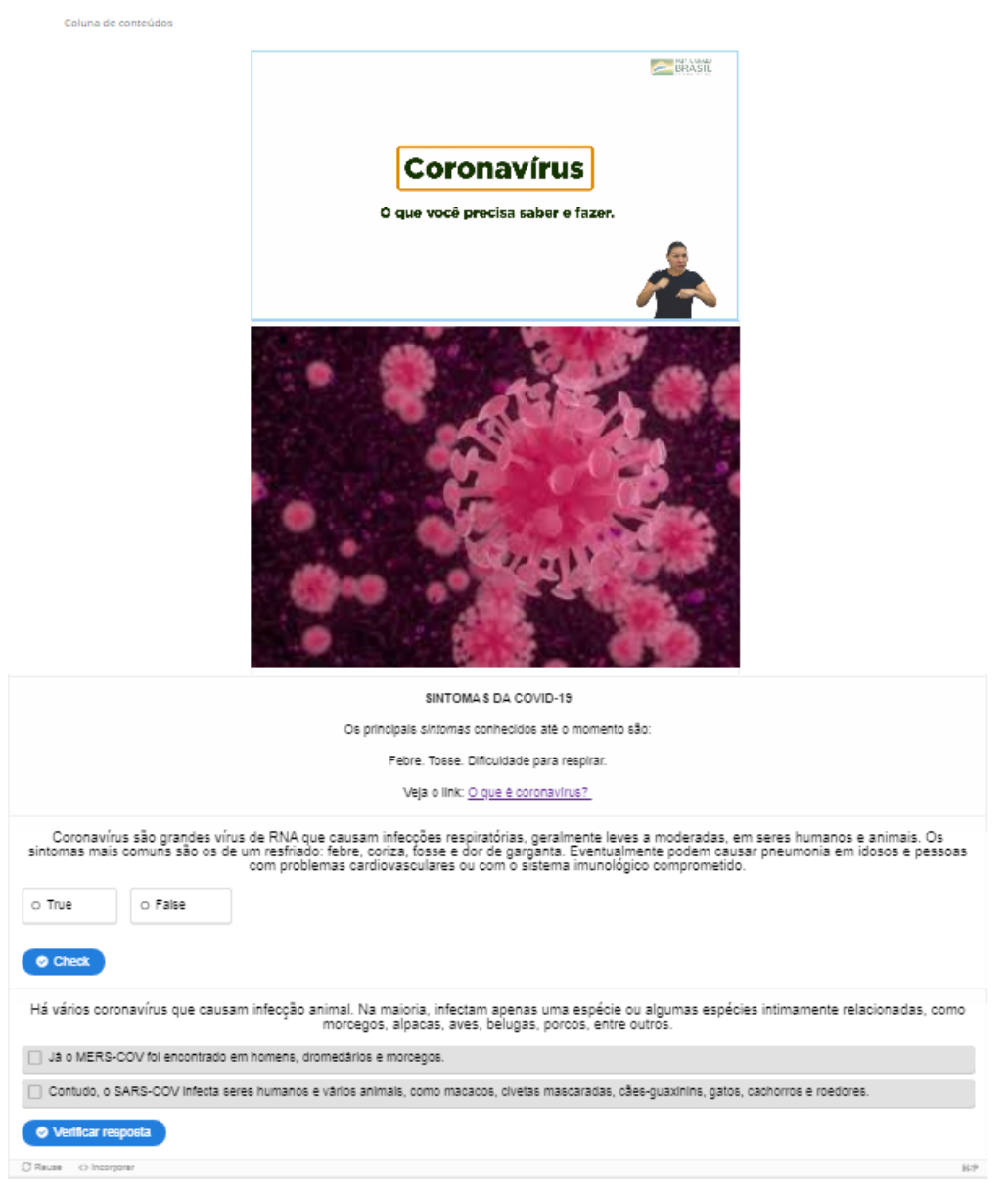

Fonte: Conteúdo Interativo H5P Column na plataforma Moodle EaD-UFSC.

Podemos observar que a atividade permite utilizar vários tipos de conteúdo do H5P, simultaneamente, em uma mesma tarefa em *layout* coluna.

### 3.10 Course Presentation

Tipo de conteúdo que permite criar uma apresentação baseada em slides. Elementos multimídia e interativos, tais como títulos de slides, links, fotos, clipes de áudio e vídeo, bem como vários tipos de questionário, podem ser incorporados diretamente na apresentação, para uma experiência de aprendizado mais rica.

Roteiro Simplificado

1. Clicar em Adicionar uma atividade -> Conteúdo Interativo H5P.

Selecionar tipo de conteúdo -> marcar Criar Conteúdo -> Course
 Presentation.

3. Editor de apresentação -> Apresentação interativa.

Exemplo: "Tudo sobre o Coronavírus".

Figura 28 - visualização inicial da atividade-exemplo.

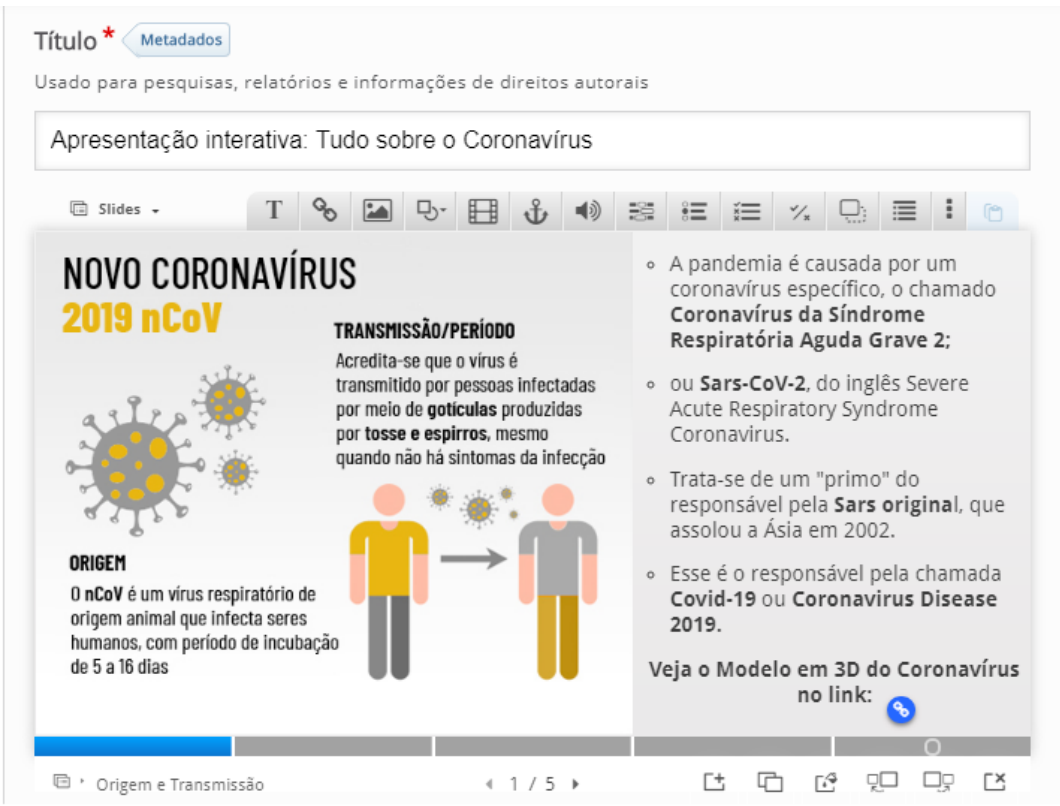

Fonte: Conteúdo Interativo H5P Course Presentation na plataforma Moodle EaD-UFSC.

4. Definir título para a atividade H5P.

5. Configurar slides: os ícones são semelhantes aos do menu do PowerPoint.

Sugestão: inserir seis slides (1º "Origem e transmissão"; 2º "Sintomas"; 3º

"Contágio"; 4º "E no Brasil"; 5º "Teste" (questão de revisão). No sexto slide, é apresentado o resultado da realização da questão de revisão/resumo pelo usuário:

1) inserir interações: texto, imagem, link e tabela;

2) carregar vídeo;

**3)** adicionar **tarefa de Revisão**: resumo no último slide para finalizar a apresentação (sugestão):

a) clicar no antepenúltimo botão do menu Barra de ferramentas;

b) definir título do questionário: "Relembrando";

c) descrever as instruções da tarefa: "Escolha a afirmativa correta.";

 d) definir o conjunto de afirmativas da tarefa de revisão – marcar a 1ª afirmativa é a correta.

#### 6 . Em Configurações comportamentais:

a) habilitar os botões Tentar novamente e Mostrar solução.

- 7. Sobreposição de texto e traduções: Português.
- 8. Configurar a página da atividade.
- 9. Finalizar a atividade de conteúdo H5P: "Apresentação de slides".

a) clicar no botão **Salvar** e voltar ao curso.

**8.** Visualização final da atividade-exemplo de **Apresentação interativa**: "Tudo sobre o Coronavírus".

Figura 29 - visualização final da atividade-exemplo.

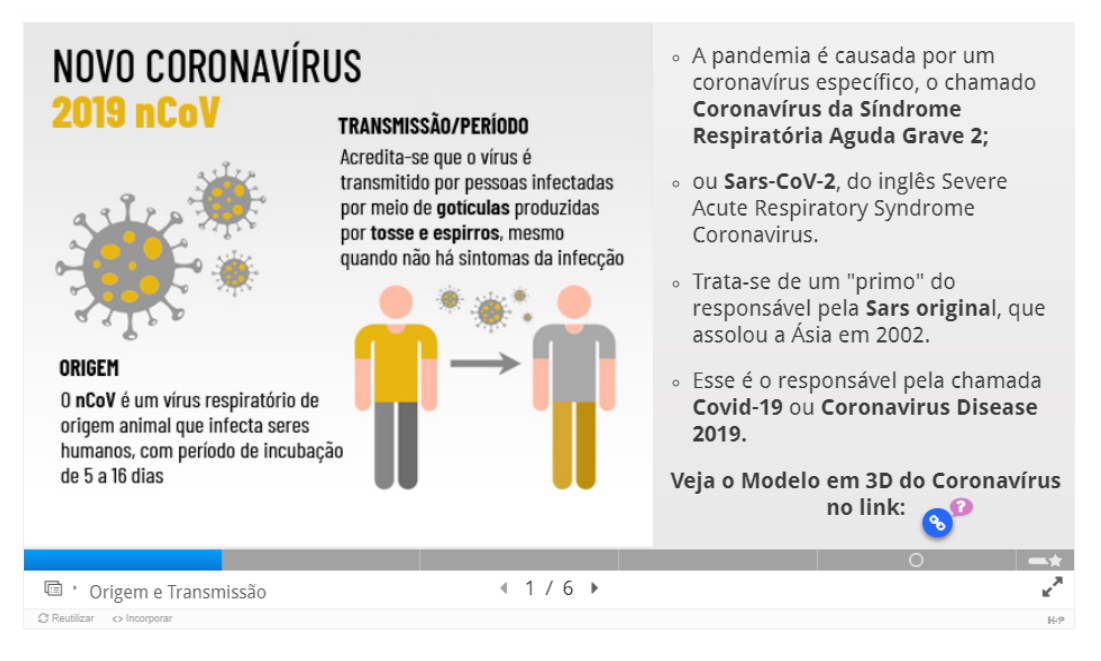

Fonte: Conteúdo Interativo H5P Course Presentation na plataforma Moodle EaD-UFSC.

Podemos observar que a atividade permite utilizar vários slides interativos com integração de vídeos, textos, imagens e links. Na barra de rolagem, são sinalizados os nomes de cada slide.

# **3.11 Dialog Cards**

Tipo de conteúdo que permite criar cartões com palavras ou expressões correspondentes em ambos os lados, ou seja, fornecem uma informação em um lado e uma resposta correspondente no outro. O cartão pode conter apenas uma imagem, apenas um texto, ou ambos, bem como áudio.

Roteiro Simplificado

- 1. Clicar em Adicionar uma atividade -> Conteúdo Interativo H5P.
- 2. Selecionar tipo de conteúdo -> marcar Criar Conteúdo -> Dialog Cards.
- 3. Definir título para a atividade H5P. "Cartões de diálogo".
- 4. Definir Título (opcional) e modo de apresentação dos cartões: "normal"

(vira uma vez) ou "repetição" (vira duas vezes).

Exemplo: "Aprenda como escrever as expressões em inglês".

| Diálogos *          |         |                                                                                                    |
|---------------------|---------|----------------------------------------------------------------------------------------------------|
| 🗘 1. Dor de cabeça  | 8       | Texto *                                                                                                    |
| 2. Tosse            | $\odot$ | Texto da primeira parte do diálogo                                                                              |
| 🗘 3. Nariz entupido | 0       | Dor de cabeça                                                                                                   |
| 4. Dificuldades res | $\odot$ |                                                                                                    |
| 5. Falência renal   | 0       | Resposta *                                                                                                    |
| + ADICIONAR DIALO   | G       | Headache                                                                                                    |
|                     |         | Imagem<br>Imagem opcional para o cartão. (O cartão pode conter apenas uma<br>imagem, apenas um texto, ou ambos) |
|                     |         | Dor de cabeça<br>14%                                                                                            |

Figura 30 - visualização inicial da atividade-exemplo.

Fonte: Conteúdo Interativo H5P Dialog Cards na plataforma Moodle EaD-UFSC.

- 5. Descrever a tarefa: "Tradução dos nomes em português para o inglês".
- 6. Configurar cada diálogo, em quatro etapas:
  - I: definir pergunta do cartão (primeiro lado);
  - II: inserir resposta do cartão (segundo lado);
  - III: inserir imagem e/ou arquivo de áudio (opcional);
  - IV: inserir dicas em ambos os lados do cartão (opcional).

**7.** Em **Adicionar diálogo**: inserir cinco cartões-questões ("Dor de cabeça'; Tosse"; "Nariz entupido"; "Dificuldade respiratória" e "Falência Renal")

8. Em Configurações comportamentais:

a) habilitar os botões Tentar novamente e Dimensionar o texto para ajustar-se dentro do cartão.

9. Configurar a página da atividade.

10. Finalizar a atividade de conteúdo H5P. "Cartões de diálogo":

a) clicar no botão Salvar e voltar ao curso.

**11.** Visualização final da atividade-exemplo de Cartões de diálogo: "Aprenda a escrever as expressões em inglês".

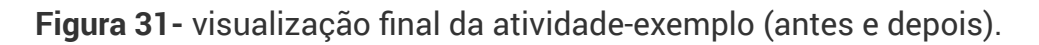

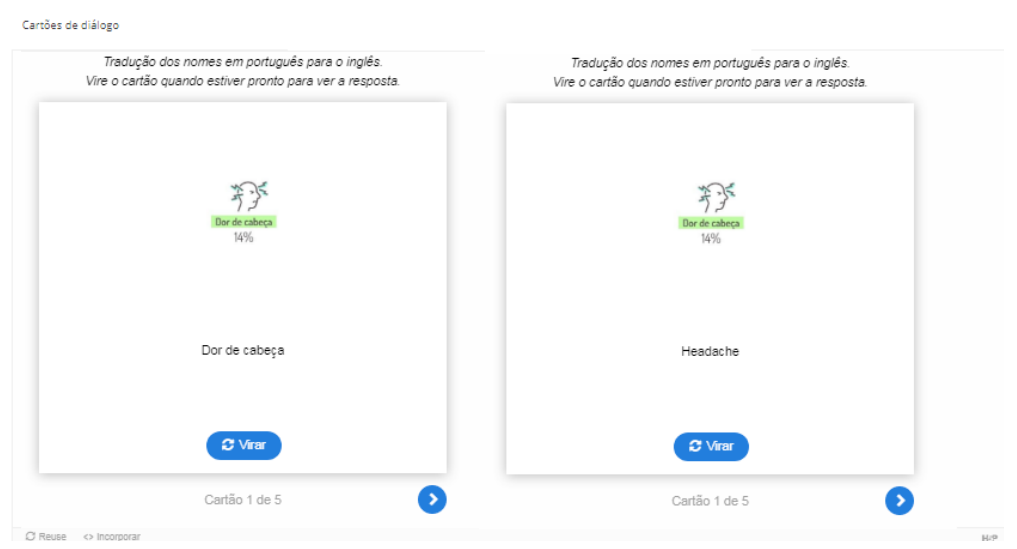

Cartões de diálogo: aprenda como escrever as expressões em inglês.

Fonte: Conteúdo Interativo H5P Dialog Cards na plataforma Moodle EaD-UFSC.

Podemos observar que a atividade permite inserir imagens e arquivos de áudio associados ao texto (ou palavra). A Figura 24 mostra o cartão antes (a palavra em português) e depois de apertar o botão **Virar** (a mesma palavra em inglês).

### **3.12 Dictation**

Tipo de conteúdo que permite criar exercícios de ditado. Podem ser adicionadas amostras de áudio contendo uma sentença para ditado, devendo-se inserir a transcrição correta. Os alunos podem ouvir as amostras e transcrever o que ouviram em um campo de texto, bem como treinar suas habilidades de compreensão auditiva e ortográfica. Suas respostas serão avaliadas automaticamente.

**Roteiro Simplificado** 

1. Clicar em Adicionar uma atividade -> Conteúdo Interativo H5P.

- 2. Selecionar tipo de conteúdo -> marcar Criar Conteúdo -> Dictation.
- 3. Definir título para a atividade H5P. "Ditado de palavras".

Exemplo: "Ouça as palavras e as transcreva em inglês".

Figura 32 - visualização inicial da atividade-exemplo.

| 🖶 Tutorial 🛛 🚊 Exemplo           |                                                   | 🔞 Copiar | 🎦 Paste & |
|----------------------------------|---------------------------------------------------|----------|-----------|
| Título * Metadados               |                                                   |          |           |
| Usado para pesquisas, relatórios | e informações de direitos autorais                |          |           |
| Ditado: ouça as palavras e       | transcreva em inglês.                             |          |           |
| ▶ Media                          |                                                   |          |           |
| Task description *               |                                                   |          |           |
| Describe your task here.         |                                                   |          |           |
| Sentences *                      |                                                   |          |           |
| Sentences *                      |                                                   |          |           |
| U. School                        | Sound sample *<br>Sentence spoken in normal speed |          |           |
| 2. Teacher 🙁                     |                                                   |          |           |
| + ADICIONAR SENTENCE             | x-wav +                                           |          |           |
|                                  |                                                   |          |           |
|                                  | S Editar direitos autorais                        |          |           |
|                                  | Sound sample slow                                 |          |           |
|                                  | Sentence spoken in slow speed                     |          |           |
|                                  | +                                                 |          |           |
|                                  |                                                   |          |           |
|                                  |                                                   |          |           |
|                                  | Text*                                             |          |           |
|                                  | Text *<br>Text that should be written             |          |           |
|                                  | Text*<br>Text that should be written<br>School    |          |           |
| Overall Feedback                 | Text *<br>Text that should be written<br>School   |          |           |

Fonte: Conteúdo Interativo H5P Dictation na plataforma Moodle EaD-UFSC.

**4.** Inserir **mídia** da questão: marcar uma opção ("nenhuma", "imagem" ou "vídeo").

5. Descrever a tarefa: guia informando ao usuário como resolver a atividade.

**6.** Adicionar **palavras** ou **frases**: inserir arquivo de áudio ou link do áudio; neste exemplo, iremos anexar dois arquivos de gravação de voz.

7. Inserir o **texto** que deve ser escrito: a palavra em inglês. Sugerem-se duas palavras em inglês: "teacher" e "school".

8. Feedback geral e pontuação: opcional.

9. Configurações comportamentais: ativar os botões Repetir e Mostrar solução.

10. Configurar a página da atividade.

11. Finalizar a atividade de conteúdo H5P. "Ditado de palavras/frases":

a) Clique no botão Salvar e voltar ao curso.

**12.** Visualização final da atividade-exemplo **Ditado de palavras**: "Ouça as palavras e as transcreva em inglês".

Figura 33 - visualização final da atividade-exemplo.

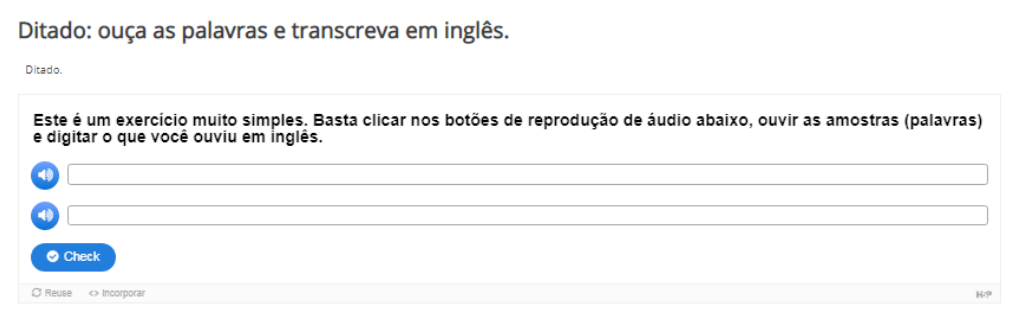

Fonte: Conteúdo Interativo H5P Dictation na plataforma Moodle EaD-UFSC.

Podemos observar que a atividade permite ouvir as gravações de áudio e transcrever as palavras em inglês. Ao apertar o botão **Check** (verificar), é possível ter um **feedback** geral e **pontuação**, assim como a opção de tentar **realizar a atividade novamente.** 

# **3.13 Documentation Tool**

Tipo de conteúdo que pode ser usado para criar assistentes de formulário e gerar um documento quando o usuário chegar ao final do assistente.

Roteiro Simplificado

1. Clicar em Adicionar uma atividade -> Conteúdo Interativo H5P.

 Selecionar tipo de conteúdo -> marcar Criar Conteúdo -> Documentation tool.

3. Definir título para a atividade H5P. "Assistentes de formulário".

Exemplo: "Etapas do documento de TCC".

### Figura 34 - visualização inicial da atividade-exemplo.

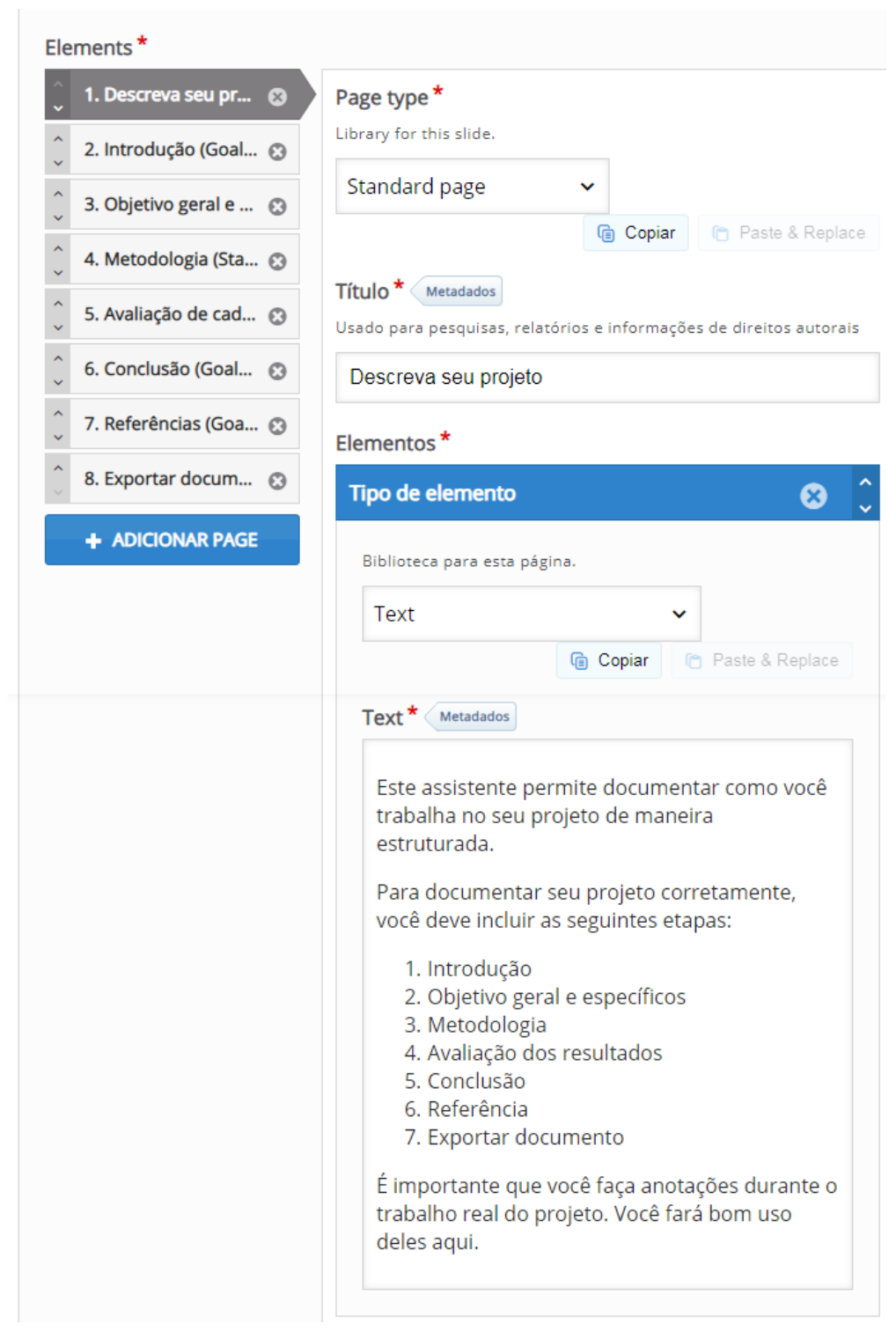

Fonte: Conteúdo Interativo H5P Documentation tool na plataforma Moodle EaD-UFSC.

**4.** Descrever o **título da ferramenta do documento**: "Documentação" ou "Sumário".

**5.** Inserir e configurar os **elementos**: são as etapas que este documento de TCC irá apresentar; cada uma delas será descrita por página.

#### 6. Em Adicionar páginas: são definidas as etapas do TCC.

Este TCC será composto de nove etapas: "Documente seu projeto", "Título do projeto", "Introdução', "Objetivos", "Metodologia", "Avaliação", "Conclusão", "Referências" e "Exportar documentos". Cada etapa deve:

- definir tipo de página (página padrão; página de objetivos; página de avaliação; página de exportação do documento);
- inserir um título de página (cabeçalho);
- inserir tipos de elementos (nenhum; texto; elemento do editor de campo de entrada de texto; imagem).
- 7. Configurar a página da atividade.
- 8. Finalizar a atividade de conteúdo H5P: "Assistentes de formulário":

a) clicar no botão Salvar e voltar ao curso.

**9.** Visualização final da atividade-exemplo "Assistentes de formulário: etapas do documento de TCC".

Figura 35 - visualização final da atividade-exemplo.

| Assistente de f                                                                                                    | ormulário: etapas do documento de TCC.                                                                                                    |     |
|----------------------------------------------------------------------------------------------------|----------------------------------------------------------------------------------------------------|-----|
| Sumário Descreva seu projeto Introdução Otipeiro geral e especificos Anaticação de cada objetivo específico Conclusão Referências Exportar documento | Descreva seu projeto Este assistente permite documentar como você trabalha no seu projeto de maneira estruturada. Para documentar seu projeto corretamente, você deve incluir as seguintes etapas: 1. Introdução 2. Objetivo geral e aspecíficos 3. Metodologia 4. Availagão dos resultados 5. Conclusão 6. Referência 7. Exportar documento É Importante que você faşa anotações durante o trabalho real do projeto. Você fará bom uso deles aqui. Inserir o título do projeto: Titulo | 3 2 |
| C Reuse <> Incorporar                                                                                                    |                                                                                                    | H   |

Fonte: Conteúdo Interativo H5P Documentation tool na plataforma Moodle EaD-UFSC.

Podemos observar que a atividade permite visualizar a documentação geral, ou seja, o sumário com todas as etapas que compõem o documento de TCC.

## 3.14 Drag and Drop

Tipo de conteúdo que permite aos alunos arrastar um pedaço de texto ou imagem e soltá-lo em uma ou mais áreas correspondentes.

Roteiro Simplificado

- 1. Clique em Adicionar uma atividade -> Conteúdo Interativo H5P.
- 2. Selecionar tipo de conteúdo -> marcar Criar Conteúdo -> Drag and Drop.
- 3. Definir título para a atividade H5P. "Arrastar e soltar".

Exemplo: "Sintomas do Coronavírus".

Figura 36 - visualização inicial da atividade-exemplo.

| 🞓 Tutorial 🛛 🚊 Exer                                    | nplo                                   |                             |                                          |                        |                  |   | n Copiar | 🎦 Paste & Repla |
|--------------------------------------------------------|----------------------------------------|-----------------------------|------------------------------------------|------------------------|------------------|---|----------|-----------------|
|                                                        |                                        |                             |                                          |                        |                  |   |          |                 |
| Título * Metadados                                     |                                        | _                           |                                          |                        |                  |   |          |                 |
| Usado para pesquisas, rei                              | atorios e informa                      | çoes de dire                | itos autorais                            |                        |                  |   |          |                 |
| Arrastar e Soltar: sin                                 | tomas do coro                          | navírus                     |                                          |                        |                  |   |          |                 |
|                                                        |                                        |                             |                                          |                        |                  |   |          |                 |
| Configurações                                          |                                        |                             |                                          | Q:                     | Step 2<br>Tarefa |   |          |                 |
|                                                        |                                        |                             |                                          |                        |                  |   |          |                 |
| Tarefa *                                               |                                        |                             |                                          |                        |                  |   |          |                 |
| 8 T 🖬                                                  |                                        |                             |                                          |                        | 6                |   |          |                 |
|                                                        |                                        | _                           |                                          |                        |                  |   |          |                 |
|                                                        |                                        |                             | -                                        |                        |                  |   |          |                 |
|                                                        | -                                      |                             |                                          |                        | ,                |   |          |                 |
|                                                        |                                        | -                           |                                          | -                      | 1                |   |          |                 |
|                                                        |                                        |                             | • • • •                                  | ΰX                     |                  |   |          |                 |
| L                                                      |                                        |                             | -                                        |                        | g                | 6 |          |                 |
|                                                        |                                        | - C                         | 9                                        |                        | J00              | 9 |          |                 |
|                                                        |                                        |                             |                                          |                        |                  | 1 |          |                 |
|                                                        |                                        |                             |                                          |                        |                  |   |          |                 |
| Dor de Cabeça                                          | Espirros                               | Tosse                       | Respirar                                 | le                     | Renal            |   |          |                 |
| Comece posicionando sua                                | s zonas de largad                      | la.                         |                                          |                        |                  |   |          |                 |
| Em seguida, posicione os<br>Por último, edite suas zon | elementos arrasti<br>as de largada nov | áveis e marq<br>/amente e m | ue-os nas zonas de<br>arque as respostas | largada a<br>corretas. | propriadas.      |   |          |                 |
|                                                        |                                        |                             |                                          |                        |                  |   |          |                 |

Fonte: Conteúdo Interativo H5P Drag and Drop na plataforma Moodle EaD-UFSC.

- 4. Em Configuração geral: duas etapas:
- I: Configurações: inserir imagem e direitos autorais;
- II: Tarefa (Menu: dropzone, texto e imagem);

– adicionar dropzone: áreas nas quais os textos serão descartados (caixas);

definir nome do rótulo de cada dropzone da imagem -> apertar o botão
 Done;

 inserir texto: definir o texto correspondente a cada dropzone (caixa em branco) e apertar o botão Done.

- 5. Configurar o feedback geral: pontuação (opcional).
- 6. Em Configurações comportamentais:
  - a) habilitar os botões Tentar novamente e Mostrar solução.
- 7. Configurar a página da atividade.
- 8. Finalizar a atividade de conteúdo H5P: "Arrastar e soltar":

a) clicar no botão Salvar e voltar ao curso.

**9.** Visualização final da atividade-exemplo "Arrastar e soltar: sintomas do Coronavírus".

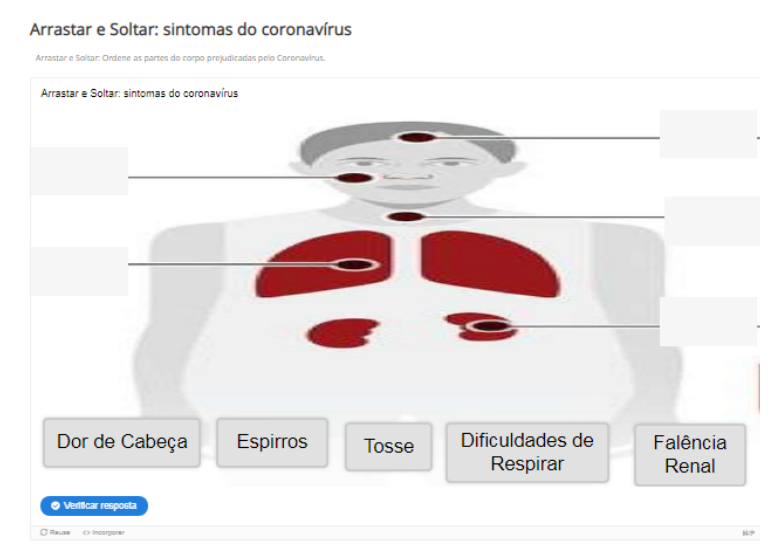

Figura 37 - visualização final da atividade-exemplo.

Fonte: Conteúdo Interativo H5P Drag and Drop na plataforma Moodle EaD-UFSC.

Podemos observar que a atividade permite **verificar a resposta** e **tentar novamente**, após arrastar e soltar as expressões nos locais escolhidos.

### **3.15 Drag the Words**

Tipo de conteúdo que permite a criação de expressões textuais com pedaços ausentes. O usuário arrasta uma parte faltante do texto até o seu lugar correto, para formar uma expressão completa.

**Roteiro Simplificado** 

- 1. Clicar em Adicionar uma atividade -> Conteúdo Interativo H5P.
- 2. Selecionar tipo de conteúdo -> marcar Criar Conteúdo -> Drag the Words.
- 3. Definir título para a atividade H5P: "Arrastar".

Exemplo: "Quais são os sintomas do Coronavírus?".

Figura 38 - visualização inicial da atividade-exemplo.

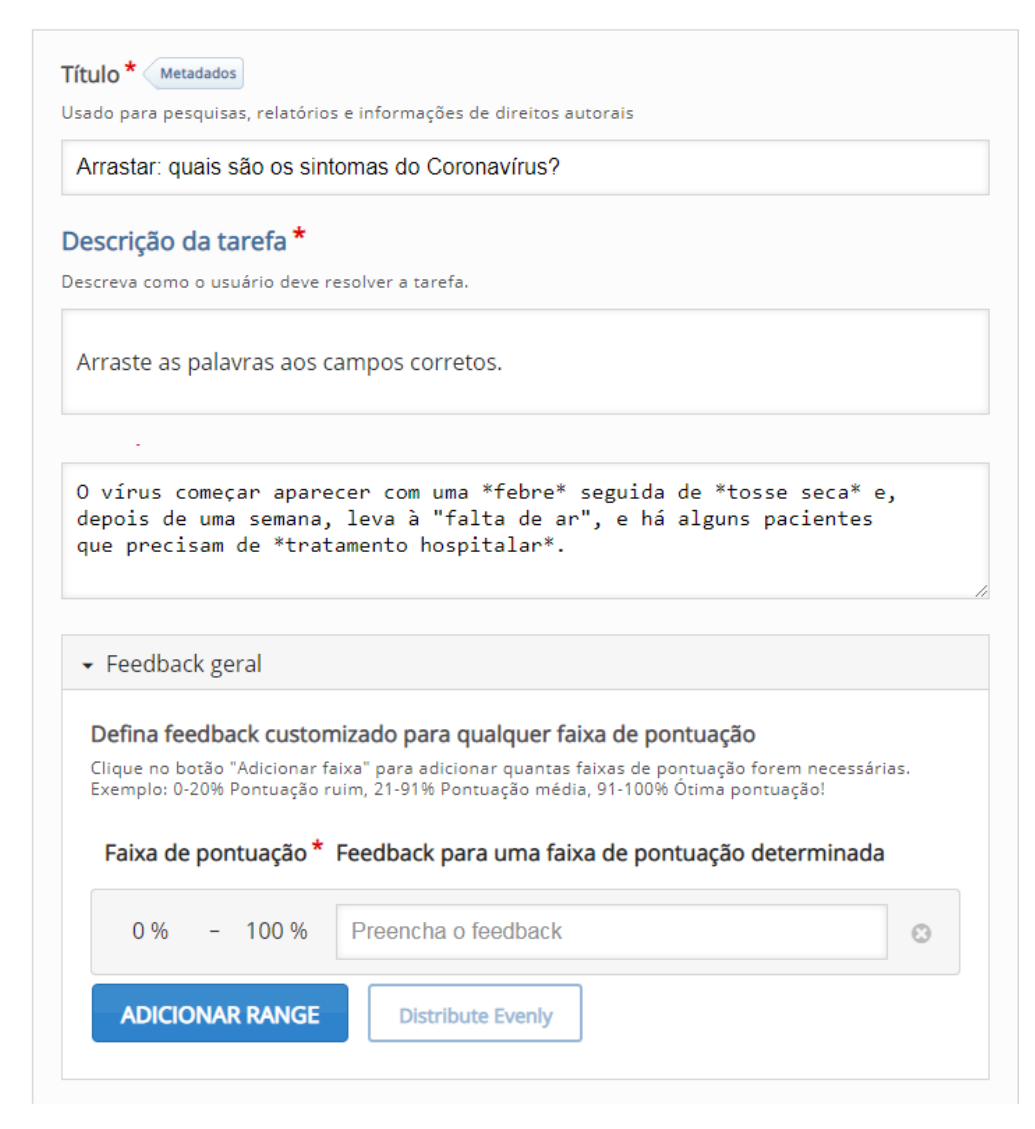

Fonte: Conteúdo Interativo H5P Drag the Words na plataforma Moodle EaD-UFSC.

4. Descrever a tarefa: "Arraste as palavras".

**5.** Configurar **cada espaço**: inserir o texto **completo** e definir os **espaços em branco** adicionados com asteriscos (\*) na frente e atrás da palavra/frase correta.

- 6. Configurar o feedback geral: pontuação (opcional).
- 7. Em Configurações comportamentais:
  - a) habilitar os botões Tentar novamente e Mostrar solução.

8. Configurar a página da atividade.

9. Finalizar a atividade de conteúdo H5P: "Arraste as palavras":

a) clicar no botão Salvar e voltar ao curso;

**10.** Visualização final da atividade-exemplo: "Arrastar: quais são os sintomas do Coronavírus?".

Figura 39 - Visualização final da atividade-exemplo.

| Arrastar: quais são os sintomas                              | do Coronavíru | s?                                        |                       |
|--------------------------------------------------------------|---------------|-------------------------------------------|-----------------------|
| Arraste as palavras para as caixas correspondentes de cada a | firmativas:   |                                           |                       |
| Arraste as palavras aos campos corretos.                     |               |                                           |                       |
| O vírus começar aparecer com uma                             | seguida de    | e, depois de uma semana, leva à "falta de | tratamento hospitalar |
| ar", e há alguns pacientes                                   |               |                                           | tosse seca            |
| que precisam de                                              |               |                                           | febre                 |
|                                                              |               |                                           |                       |
| <ul> <li>Verificar resposta</li> </ul>                       |               |                                           |                       |
| C Reuse <> Incorporar                                        |               |                                           | HrP                   |

Fonte: Conteúdo Interativo H5P Drag the Words na plataforma Moodle EaD-UFSC.

Podemos observar que a atividade permite **verificar a resposta e tentar novamente**, após arrastar as expressões até os locais escolhidos.

### 3.16 Essay

Tipo de conteúdo que permite aos alunos receber um *feedback* instantâneo sobre o texto que compuseram. Pode ser definido um conjunto de palavraschaves que acionam respostas individuais, se forem encontradas ou ausentes no texto.

Roteiro Simplificado

- 1. Clicar em Adicionar uma atividade -> Conteúdo Interativo H5P.
- 2. Selecionar tipo de conteúdo -> marcar Criar Conteúdo -> Essay.
- 3. Definir título para a atividade H5P. "Descreva".

#### Exemplo: "O pico da evolução do Covid-19".

| F Tutorial 🚊 Exe                                                                                                    | emplo                                |                                                                                                    |                                                                              | n Copiar                         | Paste & Rep         |
|----------------------------------------------------------------------------------------------------|--------------------------------------|----------------------------------------------------------------------------------------------------|------------------------------------------------------------------------------|----------------------------------|---------------------|
| Título * Metadados                                                                                                    |                                      |                                                                                                    |                                                                              |                                  |                     |
| Usado para pesquisas, r                                                                                                    | elatórios e                          | iformações de direitos autorais                                                                                                    |                                                                              |                                  |                     |
| Descreva: o pico d                                                                                                    | a evoluçã                            | do nCov-19                                                                                                    |                                                                              |                                  |                     |
| Task description *                                                                                                    | •                                    |                                                                                                    |                                                                              |                                  |                     |
| Describe your task here                                                                                                    | . The task d                         | scription will appear above text input area.                                                                                                    |                                                                              |                                  |                     |
| Descreva com pelo<br>Utilizar as seguinto                                                                                                    | o menos<br>es palavra                | 0 caracteres e até 200 caracteres: "Como é p<br>-chave no texto: Pico; achatada; coronavírus                                                                                                    | ossível retardar o pio<br>s; saúde; curva                                    | to da epider                     | nia nCov-19"?       |
| Help text                                                                                                    |                                      |                                                                                                    |                                                                              |                                  |                     |
| This text should help the                                                                                                    | e user to ge                         | started.                                                                                                    |                                                                              |                                  |                     |
|                                                                                                    |                                      |                                                                                                    |                                                                              |                                  |                     |
| Sample solution                                                                                                    | n                                    |                                                                                                    |                                                                              |                                  |                     |
| Sample solution     Sample solution     Keywords     1. pico     2. a statute                                                                                    | n<br>8                               | <b>Keyword *</b><br>Keyword or phrase to look for. Use an asterisk ** as a                                                                                                    | a wildcard for one or mor                                                    | e characters.                    |                     |
| This book is about  Sample solution Keywords *  1. pico 2. achatada                                                                                              | n<br>8<br>0                          | Keyword *<br>Keyword or phrase to look for. Use an asterisk '*' as a<br>pico                                                                                                    | s wildcard for one or mor                                                    | e characters.                    |                     |
| This book is about  Sample solution  Keywords *  1.pico  2.achatada  3.coronavirus  4. acida                                                                     | n<br>8<br>0<br>0                     | Keyword *<br>Keyword or phrase to look for. Use an asterisk '*' as a<br>pico<br>Variations                                                                                                    | a wildcard for one or mor                                                    | e characters.                    |                     |
| This book is about<br>Sample solution<br>Keywords *<br>1. pico<br>2. achatada<br>3. coronavírus<br>4. saúde                                                      | n<br>0<br>0<br>0                     | Keyword *<br>Keyword or phrase to look for. Use an asterisk '*' as a<br>pico<br>Variations<br>Add optional variations for this keyword. Example: Fo                                                                                                    | wildcard for one or mor<br>r a 'city' add alternatives.                      | e characters.<br>'town', 'munici | pality' etc. Points |
| This book is about<br>Sample solution<br>Keywords *<br>1. plco<br>2. achatada<br>3. coronavirus<br>4. saúde<br>5. curva                                          | n<br>8<br>8<br>8<br>8<br>8<br>8<br>8 | Keyword *<br>Keyword or phrase to look for. Use an asterisk '*' as a<br>pico<br>Variations<br>Add optional variations for this keyword. Example: Fo<br>will be awarded if the user includes any of the specific                                                                                                    | s wildcard for one or mor<br>r a 'city' add alternatives<br>ed alternatives. | e characters.<br>'town', 'munici | pality' etc. Points |
| This book is about<br>Sample solution<br>Keywords *<br>1. pico<br>2. achatada<br>3. coronavirus<br>4. saúde<br>5. curva<br>+ ADICIONAR KEY                       | n<br>©<br>©<br>©<br>©<br>©<br>©<br>O | Keyword *<br>Keyword or phrase to look for. Use an asterisk '*' as a<br>pico<br>Variations<br>Add optional variations for this keyword. Example: For<br>will be awarded if the user includes any of the specific<br>Adicionar variation                                                                                     | a wildCard for one or mor<br>a 'city' add alternatives<br>ed alternatives.   | e characters.<br>'town', 'munici | pality' etc. Points |
| This book is about<br>Sample solution<br>Keywords *<br>1. pico<br>2. achatada<br>3. coronavírus<br>4. saúde<br>5. curva<br>+ ADICIONAR KEY                       | n<br>©<br>©<br>©<br>©<br>©<br>©<br>© | Keyword *         Keyword or phrase to look for. Use an asterisk '*' as a pico         pico         Variations         Add optional variations for this keyword. Example: For will be awarded if the user includes any of the specific         Adicionar variation <ul> <li>Points, Options and Feedback</li> </ul>         | a wildcard for one or mor<br>r a 'city' add alternatives<br>ed alternatives. | e characters.<br>'town', 'munici | pality' etc. Points |
| This book is about<br>Sample solution<br>Keywords *<br>1. plco<br>2. achatada<br>3. coronavirus<br>4. saúde<br>5. curva<br>+ ADICIONAR KEYN<br>[]]Overall Feedba | n<br>©<br>©<br>©<br>©<br>©<br>WORD   | Keyword *         Keyword or phrase to look for. Use an asterisk '*' as a pico         Variations         Add optional variations for this keyword. Example: For will be awarded if the user includes any of the specific Adicionar variation         Addicionar variation <ul> <li>Points, Options and Feedback</li> </ul> | a wildcard for one or mor<br>r a 'city' add alternatives<br>ed alternatives. | e characters.<br>'town', 'munici | pality' etc. Points |

Figura 40 - visualização inicial da atividade-exemplo.

Edit

Fonte: Conteúdo Interativo H5P Essay na plataforma Moodle EaD-UFSC.

4. Definir texto de ajuda e exemplo de solução (opcional).

**5.** Adicionar **palavras-chaves**: no mínimo **três**; neste exemplo, foram utilizadas: "pico", "achatada", "Coronavírus", "saúde" e "curva".

**6.** Inserir **variações** das palavras-chaves: adicionar o **plural** das palavraschaves (sugestão).

- 7. Configurar feedback geral e pontuação: opcional.
- 8. Configurar a página da atividade.
- 9. Finalizar a atividade de conteúdo H5P. "Questão discursiva":

a) clicar no botão Salvar e voltar ao curso.

**10.** Visualização final da atividade-exemplo: "Descreva: o pico da evolução do nCov-19".

Figura 41 - visualização final da atividade-exemplo.

| Descreva: o pico da evolução do nCov-19.                                                                                                    |     |
|----------------------------------------------------------------------------------------------------|-----|
| Questão discursiva.                                                                                                    |     |
| Descreva com pelo menos 50 caracteres e até 200 caracteres: "Como é possível retardar o pico da epidemia nCov-19"? Utilizar as seguintes<br>palavras-chave no texto: Pico; achatada; coronavirus; saúde; curva. |     |
|                                                                                                    |     |
|                                                                                                    |     |
|                                                                                                    |     |
| © Check                                                                                                    |     |
| Ø Reuse → Incorporar                                                                                                    | Н.9 |

Fonte: Conteúdo Interativo H5P Essay na plataforma Moodle EaD-UFSC.

Podemos observar que a atividade permite redigir a resposta e verificar se as palavras-chaves foram citadas ao longo do texto, conforme as orientações descritas no enunciado da questão discursiva.

# **3.17 Fill in the Blanks**

Tipo de conteúdo que permite criar frases nos espaços em branco, possibilitando que o usuário preencha as lacunas. Além do aprendizado, o recurso **Preencher os espaços em branco** pode ser usado para testar a capacidade do aluno de reproduzir fatos ou produzir inferências matemáticas.

Roteiro Simplificado

- 1. Clicar em Adicionar uma atividade -> Conteúdo Interativo H5P.
- 2. Selecionar tipo de conteúdo -> marcar Criar Conteúdo -> Fill in the Blanks.
- 3. Definir título para a atividade H5P: "Preencha os espaços em branco".

Exemplo: "Contágio de Coronavírus".

Figura 42 - visualização inicial da atividade-exemplo.

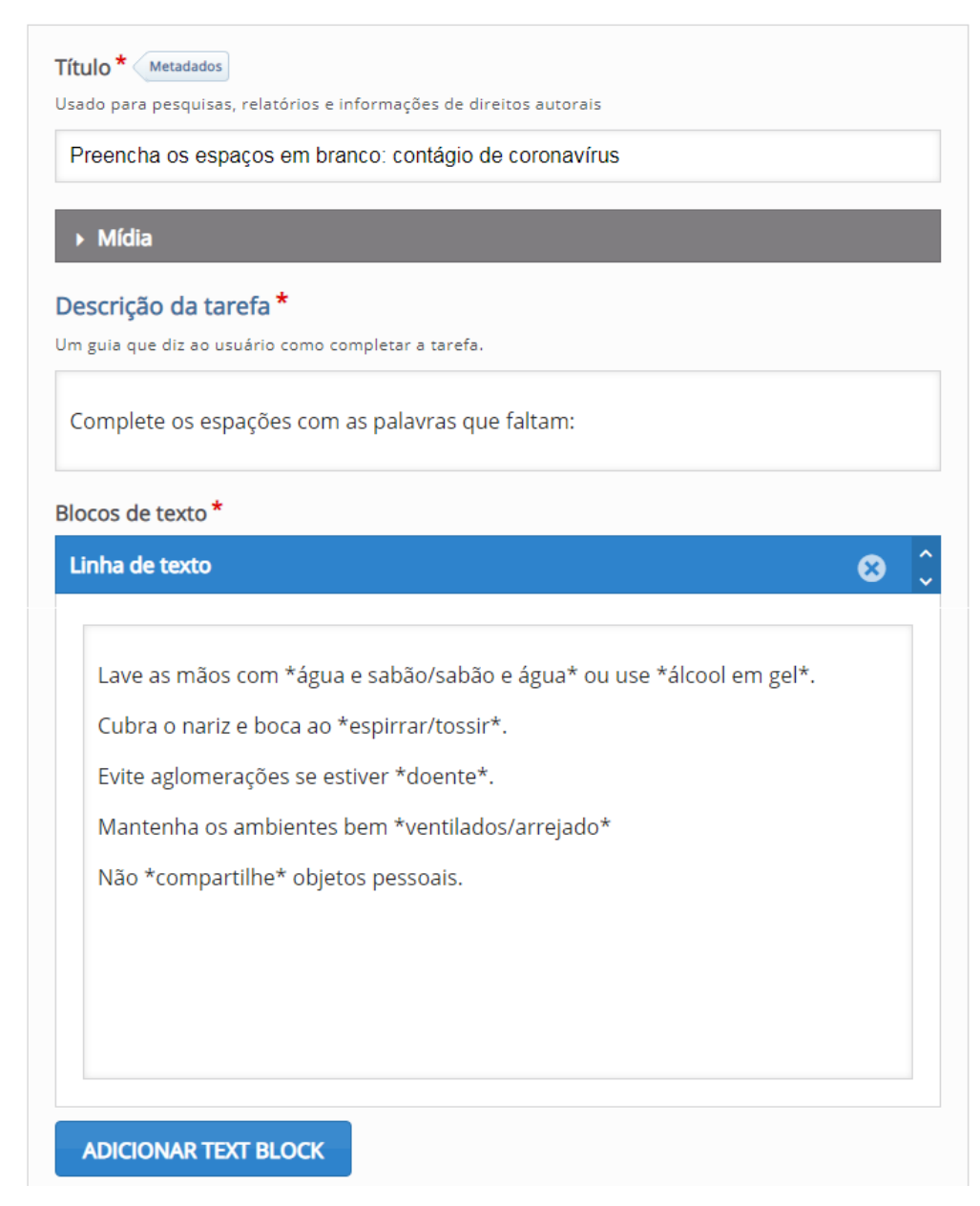

Fonte: Conteúdo Interativo H5P Fill in the Blanks na plataforma Moodle EaD-UFSC.

5. Adicionar mídia acima da questão: nenhuma imagem ou vídeo (opcional).

6. Descrever a tarefa: "Complete os espaços ...".

**7.** Configurar **cada espaço**: inserir o **texto completo** ou **imagens** e definir os espaços em branco adicionados com asteriscos (\*) na frente e atrás da palavra/frase correta;

8. Configurar o feedback geral: pontuação (opcional).

#### 9. Em Configurações comportamentais:

a) habilitar os botões Tentar novamente e Mostrar solução.

10. Configurar a página da atividade.

11. Finalizar a atividade de conteúdo H5P: "Preencha os espaços em branco":

a) clicar no botão Salvar e voltar ao curso.

**12.** Visualização final da atividade-exemplo: "Preencha os espaços em branco: contágio do Coronavírus".

Figura 43 - visualização final da atividade-exemplo.

| omplete os espações com as  | palavras que faitam: |  |  |
|-----------------------------|----------------------|--|--|
| ve as mãos com 📃 ou u       | use                  |  |  |
| ibra o nariz e boca ao      | ].                   |  |  |
| ite aglomerações se estiver |                      |  |  |
| antenha os ambientes bem    |                      |  |  |
| io objetos pessoais.        |                      |  |  |
|                             |                      |  |  |
|                             |                      |  |  |

Fonte: Conteúdo Interativo H5P Fill in the Blanks na plataforma Moodle EaD-UFSC.

Podemos observar que a atividade permite **redigir a resposta e verificar** se as palavras inseridas estão corretas **(Mostrar solução),** e, se necessário, **Tentar novamente**. É preciso ter cuidado com a acentuação ao redigir as palavras.

### **3.18 Find Multiple Hotspots**

Tipo de conteúdo que permite criar um teste baseado em imagem, no qual o aluno deve encontrar nela os pontos corretos.

Roteiro Simplificado

1. Clicar em Adicionar uma atividade -> Conteúdo Interativo H5P.

H5P para Cursos de EaD da UAB/UFSC

Selecionar tipo de conteúdo -> marcar Criar Conteúdo -> Find Multiple
 Hotspots.

3. Definir título para a atividade H5P: "Múltiplos pontos de acesso".

Exemplo: "Encontre as imagens corretas: como se prevenir da COVID-19?".

Figura 44 - visualização inicial da atividade-exemplo.

|                                                                                                    | Copiar   | Paste & Re |
|----------------------------------------------------------------------------------------------------|----------|------------|
| xempio                                                                                                    | - oppiar |            |
| ulo * Metadados                                                                                                    |          |            |
| ido para pesquisas, relatórios e informações de direitos autorais                                                                                   |          |            |
| ncontre as imagens corretas: como prevenir o COVID-19?                                                                                              |          |            |
|                                                                                                    |          |            |
| 1. Background image 2. Hotspots                                                                                                    |          |            |
| Task description                                                                                                    |          |            |
| I ASK DESCRIPTION                                                                                                    |          |            |
|                                                                                                    |          |            |
| Gique nas representações corretas.                                                                                                    |          |            |
| Hotspot Name                                                                                                    |          |            |
| Please enter what the user is trying to find i.e. risks, objects, errors (this will be used in feedback statements).                                |          |            |
| Imagens                                                                                                    |          |            |
| Number of correct hotspots that need to be found for question completion                                                                            |          |            |
| If left blank, will default to the number of correct hotspots created.                                                                              |          |            |
| 3                                                                                                    |          |            |
|                                                                                                    |          |            |
| Hotspots *                                                                                                    |          |            |
| Choose appropriate ligure for your hotspot, configure it, then drag and resize it into place.                                                       |          |            |
|                                                                                                    |          |            |
|                                                                                                    | )        |            |
|                                                                                                    |          |            |
| Feedback if the user selects an empty spot:                                                                                                    |          |            |
| Feedback if the user selects an empty spot:<br>You didn't locate any hotspots, try again!                                                           |          |            |
| Feedback if the user selects an empty spot:<br>You didn't locate any hotspots, try again!<br>Feedback if the user selects an already found hotspot: |          |            |

Fonte: Conteúdo Interativo H5P Find Multiple na plataforma Moodle EaD-UFSC.

4. Configurar questão e imagem: duas etapas:

I: imagem de fundo-> definir **título da questão** e inserir **imagem de fundo** com os direitos autorais;

- II: hotspots -> descrever a **tarefa: instruções ao usuário** (clicar nas representações corretas (sugestão) e definir **nome dos Hotspots**.
- 5. Escolher os pontos de acesso na imagem: clicar na circunferência ou

quadrado; para o nosso exemplo, o apropriado é a circunferência.

**6.** Definir **resposta** em **feedback** e marcá-la como correta, se for o caso: apertar **Done**.

7. Configurar a página da atividade.

8. Finalizar a atividade de conteúdo H5P: "Múltiplos pontos de acesso":

a) clicar no botão Salvar e voltar ao curso.

**9.** Visualização final da atividade-exemplo: "Encontre as imagens corretas: como se prevenir da COVID-19?".

Figura 45 - visualização final da atividade-exemplo.

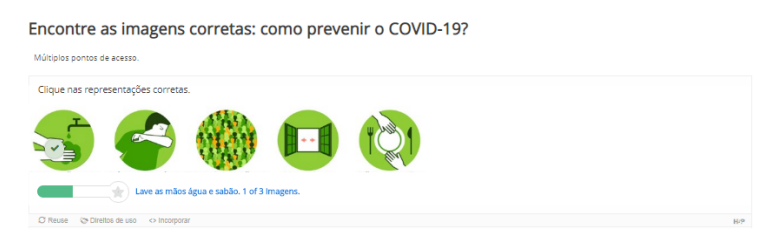

Fonte: Conteúdo Interativo H5P Find Multiple Hotspots na plataforma Moodle EaD-UFSC.

Podemos observar que a atividade pode ser finalizada somente quando **todos os pontos corretos** forem identificados.

## **3.19 Find the Hotspots**

Tipo de conteúdo que permite aos usuários finais pressionar em algum lugar da imagem e receber feedback sobre a correção ou incorreção, de acordo com a descrição da tarefa.

Roteiro Simplificado

1. Clicar em Adicionar uma atividade -> Conteúdo Interativo H5P.

- 2. Selecionar tipo de conteúdo -> marcar Criar Conteúdo -> Find the Hotspots.
- 3. Definir título para a atividade H5P. "Único ponto de acesso".

Exemplo: "Encontre o Emoji diferente".

Editor

Figura 46 - visualização inicial da atividade-exemplo.

| H-Phub Find the Hot                                     | spot                                                |                                                       |                         |                                                     |                        |                            |                 |
|---------------------------------------------------------|-----------------------------------------------------|-------------------------------------------------------|-------------------------|-----------------------------------------------------|------------------------|----------------------------|-----------------|
| į Exemplo                                               |                                                     |                                                       |                         |                                                     |                        | 🚯 Copiar                   | 🍋 Paste & Repla |
| Título * Metadados<br>Usado para pesquisas, re          | elatórios e informações c                           | le direitos autorais                                  |                         |                                                     |                        |                            |                 |
| Encontre Emoji dife                                     | rente.                                              |                                                       |                         |                                                     |                        |                            |                 |
| Stop t<br>Imagem de fund                                | lo                                                  |                                                       | O                       | Stop 2<br>Pontos de acesso                          |                        |                            |                 |
| Descrição da tarel                                      | fa                                                  |                                                       |                         |                                                     |                        |                            |                 |
| isntruções para o usuári                                | D.                                                  |                                                       |                         |                                                     |                        |                            |                 |
| Clique no Emoji cor                                     | reto.                                               |                                                       |                         |                                                     |                        |                            |                 |
| Arraste e solte a figura d<br>existente. Arraste o pont | esejada da barra de ferr<br>o de acesso para movê-l | amentas para criar um no<br>o. Arraste o redimensiona | vo ponto i<br>dor no ca | de acesso. Clique duas<br>nto direito inferior para | vezes par<br>a redimer | a editar um po<br>isionar. | into de acesso  |
|                                                         |                                                     |                                                       |                         |                                                     |                        |                            |                 |
|                                                         |                                                     |                                                       |                         |                                                     |                        |                            |                 |
| 3                                                       | l                                                   |                                                       |                         |                                                     |                        |                            |                 |
| Feedback se o usuái                                     | rio selecionar um po                                | nto vazio:                                            |                         |                                                     |                        |                            |                 |
| Você não localizou                                      | nenhum ponto de ac                                  | esso, tente novamente                                 | el.                     |                                                     |                        |                            |                 |
| Mostrar feedback                                        | como um pop-up                                      |                                                       |                         |                                                     |                        |                            |                 |
| <ul> <li>Tentar novamer</li> </ul>                      | nte                                                 |                                                       |                         |                                                     |                        |                            |                 |
| Previous Step     Imagem de funde                       | ,                                                   |                                                       |                         |                                                     |                        |                            |                 |
| Sobreporição de t                                       | ovto o traducãos                                    |                                                       |                         |                                                     |                        |                            |                 |

Fonte: Conteúdo Interativo H5P Find the Hotspots na plataforma Moodle EaD-UFSC.

4. Configurar imagem e pontos de acesso: duas etapas:

I: imagem de fundo -> definir título da questão e inserir imagem de fundo com os direitos autorais;

II: Pontos de acesso -> descrever a tarefa: instruções ao usuário ("Clique nas representações corretas": sugestão) e definir pontos/imagens corretos. 5. Escolher os pontos de acesso na imagem: clicar na circunferência ou quadrado.

**6.** Definir **resposta** em **feedback** (correto) e marcá-la como correta, se for o caso; apertar **Done**;

- 7. Feedback se o usuário selecionar um ponto vazio: opcional.
- 8. Configurar a página da atividade.
- 9. Finalizar a atividade de conteúdo H5P: "Pontos de acesso corretos":

a) clicar no botão Salvar e voltar ao curso.

10. visualização final da atividade-exemplo "Encontre o Emoji diferente".

Figura 47 - visualização final da atividade-exemplo.

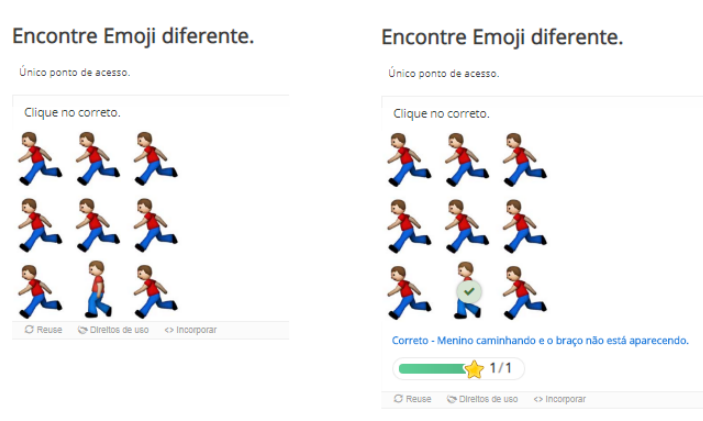

Fonte: Conteúdo Interativo H5P Find the Hotspots na plataforma Moodle EaD-UFSC.

Podemos observar que é possível finalizar a atividade **somente** quando o **único emoji correto for identificado**; caso contrário, **tente novamente**.

## **3.20 Find the Words**

Tipo de conteúdo que permite aos usuários pesquisar uma lista de palavras que serão localizadas em uma grade. A tarefa dos alunos é encontrar e selecionar as palavras na grade baseada no tempo gasto para realizá-la. Roteiro Simplificado

- 1. Clicar em Adicionar uma atividade -> Conteúdo Interativo H5P.
- 2. Selecionar tipo de conteúdo -> marcar Criar Conteúdo -> Find the

#### Words.

**3.** Definir **título** para a atividade H5P. "*Encontre os nomes relacionados a COVID-19*".

Exemplo: "COVID-19: VIRUS, CHINA, TOSSE FEBRE, PANEMIA".

| Exibir descrição na página do curso |                                                            |                                |
|-------------------------------------|------------------------------------------------------------|--------------------------------|
| Editor                              | H-P <sub>nub</sub> Find the words                          | ~                              |
|                                     | 💻 Exemplo                                                  | G Copiar Copiar                |
|                                     | Título * Metadados                                         |                                |
|                                     | Usado para pesquisas, relatórios e informações de direitos | autorais                       |
|                                     | Encontre os nomes relacionados a COVID-19.                 |                                |
|                                     | Task description *                                         |                                |
|                                     | Description of the Game                                    |                                |
|                                     | COVID-19                                                   |                                |
|                                     | Word list*                                                 |                                |
|                                     | Comma Separated list of words. Special Characters, White   | Spaces and Numbers Not allowed |
|                                     | VIRUS, CHINA, TOSSE, FEBRE, PANEMIA                        |                                |
|                                     | abcdefghijklmnopqrstuvwxyz                                 |                                |
|                                     | <ul> <li>Sobreposição de texto e traduções</li> </ul>      |                                |

Figura 48- Visualização inicial da atividade-exemplo.

Fonte: Conteúdo Interativo H5P Find the words na plataforma Moodle EaD-UFSC.

#### 4. Configurar a página da atividade.

#### 5. Finalizar a atividade de conteúdo H5P: "COVID-19: VIRUS, CHINA,

#### TOSSE FEBRE, PANEMIA.

a) clicar no botão Salvar e voltar ao curso.

**6.** Visualização final da atividade-exemplo "Encontre os nomes relacionados a COVID-19 na grade abaixo".

#### Figura 49 – visualização final da atividade-exemplo.

Encontre os nomes relacionados a COVID-19.

|     | 0.01/10 | 4.0       |      |   |   |   |   |                           |
|-----|---------|-----------|------|---|---|---|---|---------------------------|
|     | COVID   | -19       |      |   |   |   |   |                           |
|     | Ρ       | F         | J    | к | V | т | н | Find the words            |
|     | A       | Y         | A    | Ν | I | н | С | VIRUS<br>CHINA            |
|     | Ν       | F         | E    | в | R | Е | Y | TOSSE<br>FEBRE<br>PANEMIA |
|     | Е       | 0         | Е    | Ι | U | Υ | т |                           |
|     | М       | I         | Е    | S | S | 0 | т |                           |
|     | I       | т         | А    | W | Х | в | А |                           |
|     | А       | С         | R    | Y | R | Y | U |                           |
|     | @ Time  | Spent : ( | 0:00 |   |   |   |   | 0 of 5 found              |
|     | • C     | heck      |      |   |   |   |   |                           |
| 0.5 |         |           |      |   |   |   |   |                           |

Fonte: Conteúdo Interativo H5P Find the words na plataforma Moodle EaD-UFSC.

Podemos observar que a atividade permite localizar e selecionar todas as palavras disponíveis na grade baseada no tempo gasto para a sua realização. Ressalta-se: a ferramenta H5P capacita todos a criar, compartilhar e reutilizar conteúdo interativo na plataforma Moodle.

### 3.21 Flashcards

Tipo de conteúdo que permite criar cartões contendo uma imagem em um lado e um texto correspondente no outro. Solicita-se ao aluno que digite uma palavra ou expressão correspondente à imagem, antes de virar o cartão e revelar a resposta correta.

**Roteiro Simplificado** 

- 1. Clicar em Adicionar uma atividade -> Conteúdo Interativo H5P.
- 2. Selecionar tipo de conteúdo -> marcar Criar Conteúdo -> Flashcards.
- 3. Definir título para a atividade H5P. "Cartões de Diálogo-Imagem".

Exemplo: "Responda às perguntas correspondentes às imagens sobre o Coronavírus".

Figura 50 - visualização inicial da atividade-exemplo.

|                                    |                                                                       | C. Canine (the David & David        |
|------------------------------------|-----------------------------------------------------------------------|-------------------------------------|
| 🞓 Tutorial 🛛 🏨 Exemplo             |                                                                       | Copiar B Paste & Rep                |
| Título * Metadados                 |                                                                       |                                     |
| Usado para pesquisas, relatórios e | nformações de direitos autorais                                       |                                     |
| Responda as perguntas corr         | espondente as imagens.                                                |                                     |
| Descrição da tarefa *              |                                                                       |                                     |
| Responda as questões sobr          | coronavírus.                                                          |                                     |
| Cartões *                          |                                                                       |                                     |
| 📜 1. Qual o principal 🕲            | Questão                                                               |                                     |
| 🕺 2. Qual o país que r 🕲           | Questão textual opcional para o cartão. (O cartão pode usar apenas um | a imagem, apenas um texto ou ambos) |
| 3. Qual o nome ofic 🕲              | Qual o principal sintoma que apresentam os pacientes com              | Covid-19?                           |
| + ADICIONAR CARD                   | Resposta                                                              |                                     |
|                                    | Resposta (solução) opcional para o cartão.                            |                                     |
|                                    | Febre                                                                 |                                     |
|                                    | Imagem                                                                |                                     |
|                                    | Imagem opcional para o cartão. (O cartão pode usar apenas uma image   | m, apenas um texto ou ambos)        |
|                                    | 2                                                                     |                                     |
|                                    |                                                                       |                                     |
|                                    | 🔌 Editar imagem 😙 Editar direitos autorais                            |                                     |
|                                    | Observar a imagem.                                                    |                                     |
| Requer resposta do usuár           | o antes da solução poder ser visualizada                              |                                     |
| Diferenciar maiúscular/mi          | úsculas                                                               |                                     |
| Assegura que o usuário digite a pa | ivra/frase exatamente igual à resposta.                               |                                     |

Fonte: Conteúdo Interativo H5P Flashcards na plataforma Moodle EaD-UFSC.

- 4. Descrever a tarefa: "Responda às questões".
- 5. Configurar cartões (em Adicionar cartões), em quatro etapas:
  - I: inserir questão em texto no cartão,
  - II: inserir resposta: solução correta,
  - III: inserir imagem: opcional,
  - IV: inserir dica: opcional.

- 6. Marcar Requer resposta do usuário antes de a solução poder ser visualizada.
- 7. Configurar a página da atividade.
- 8. Finalizar a atividade de conteúdo H5P: "Cartões de Diálogo-Imagem":
  - a) clicar no botão Salvar e voltar ao curso;

**9.** Visualização final da atividade-exemplo "Responda às perguntas correspondente às imagens sobre o Coronavírus".

Figura 51 - visualização final da atividade-exemplo.

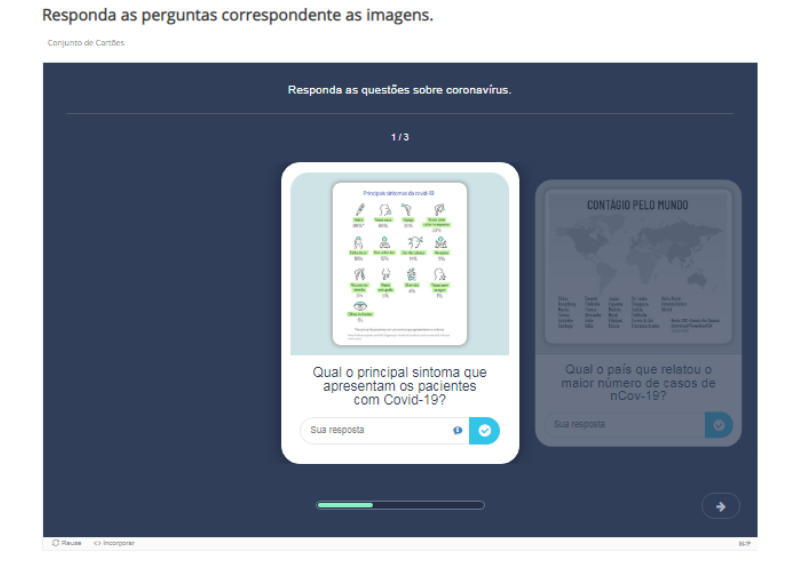

Fonte: Conteúdo Interativo H5P Flashcards na plataforma Moodle EaD-UFSC.

Podemos observar que a atividade permite visualizar os resultados das perguntas, após confirmar a **finalização** ou **tente novamente**.

### **3.22 Guess the Answer**

### 1ª Versão

Tipo de conteúdo que permite criar desafios nos quais o usuário deve adivinhar uma resposta com base em uma imagem.

Roteiro Simplificado

- 1. Clicar em Adicionar uma atividade -> Conteúdo Interativo H5P.
- 2. Selecionar tipo de conteúdo -> marcar Criar Conteúdo -> Guess the Answer.
- 3. Definir título para a atividade H5P. "Adivinhe a imagem".

Exemplo: "Qual é o bixo?".

Figura 52 - visualização inicial da atividade-exemplo.

| The Fault GUESS THE ANSWER                                                                                                    |                        | *                   |
|----------------------------------------------------------------------------------------------------|------------------------|---------------------|
| r Tutorial 🙀 Exemplo                                                                                                    | n Copia                | r 🎦 Paste & Replace |
| Título * Metadados                                                                                                    |                        |                     |
| Usado para pesquisas, relatórios e informações de direitos autorais                                                            |                        |                     |
| Adivinhe a imagem                                                                                                    |                        |                     |
| Task description                                                                                                    |                        |                     |
| Describe how the user should solve the task.                                                                                   |                        |                     |
| Qual é o bixo?                                                                                                    |                        |                     |
| 😨 Sem título (Image)                                                                                                    |                        |                     |
| Type<br>Optional media to display above the question.                                                                          |                        |                     |
| Image 🖌                                                                                                    | Copiar C               | ) Paste & Replace   |
| Imagem * Metadados                                                                                                    |                        |                     |
|                                                                                                    |                        |                     |
| 🔌 Editar imagem                                                                                                    |                        |                     |
| Texto alternativo *<br>Obrigatório. Se o navegador não for capaz de exibir a imagem, este texto será exibido. Também utilizadi | o por leitores de tela | a.                  |
| Camelo                                                                                                    |                        |                     |
| Texto flutuante                                                                                                    |                        |                     |
| Opcional. Este texto será exibido se o usuário colocar o ponteiro sobre a imagem.                                              |                        |                     |
|                                                                                                    |                        |                     |
|                                                                                                    |                        |                     |
| Descriptive solution label                                                                                                    |                        |                     |
| Clique para ver a resposta.                                                                                                    |                        |                     |
|                                                                                                    |                        |                     |
| Solution text *                                                                                                    |                        |                     |
| The solution for the picture.                                                                                                  |                        |                     |
| Camelo                                                                                                    |                        |                     |
|                                                                                                    |                        | h                   |
| <ul> <li>Sobreposição de texto e traduções</li> </ul>                                                                          |                        |                     |

Fonte: Conteúdo Interativo H5P Guess the Answer na plataforma Moodle EaD-UFSC.

4. Descrever a tarefa: guia informando ao usuário como resolver esta
atividade.

- 5. Inserir imagem ou vídeo;
- 6. Em texto alternativo: descrever a imagem: resposta/solução da imagem.
- 7. Configurar a página da atividade.
- 8. Finalizar a atividade de conteúdo H5P: "Adivinhar a imagem":

a) clicar no botão Salvar e voltar ao curso.

**9.** Visualização final da atividade-exemplo: "Adivinhe a imagem: qual é o bixo?".

Figura 53 - visualização final da atividade-exemplo.

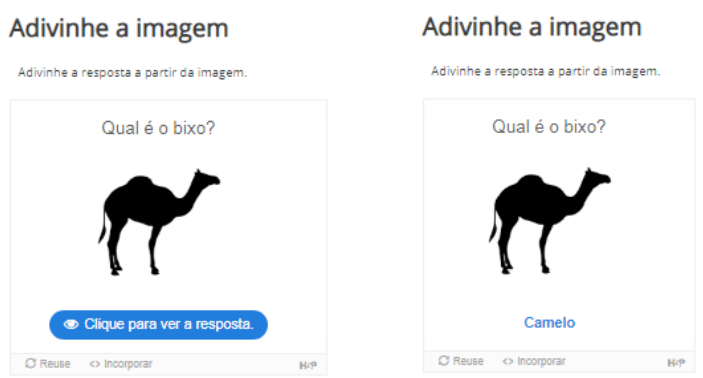

Fonte: Conteúdo Interativo H5P Guess the Answer na plataforma Moodle EaD-UFSC.

Podemos observar que a atividade permite visualizar o resultado da pergunta ao se apertar o botão **Clique para ver a resposta**.

## 2<sup>a</sup> Versão

Tipo de conteúdo que permite aos usuários criar desafios para serem respondidos. Ao elaborar esse conteúdo, pode-se adicionar a descrição da tarefa, uma imagem ou vídeo; fazer algumas configurações básicas de apresentação e, também, pôr um texto com a solução, que pode ser visualizada ao se clicar sobre a imagem ou vídeo da atividade.

**Roteiro Simplificado** 

- 1. Clicar em Adicionar uma atividade ou recurso -> Conteúdo Interativo H5P.
- 2. Selecionar tipo de conteúdo -> marcar Criar Conteúdo -> selecionar Guess

the Answer.

3. Definir o título para a atividade H5P.

Figura 54 - inserindo o título

| Título * Metadados      |                                            |
|-------------------------|--------------------------------------------|
| Usado para pesquisas, r | atórios e informações de direitos autorais |
|                         |                                            |
|                         |                                            |

Fonte: Autores (2020).

**4.** Em **Task description** (Descrição da tarefa), deve-se escrever como o usuário pode resolver a atividade. Note que estão disponíveis apenas controles básicos para editar, os quais podem ser visualizados quando se clica dentro do campo de edição, como aparece na figura abaixo:

Figura 55 - inserindo a descrição da tarefa

| Task description    |                           |  |  |
|---------------------|---------------------------|--|--|
| Describe how the us | er should solve the task. |  |  |
|                     |                           |  |  |
|                     |                           |  |  |
|                     |                           |  |  |

Fonte: Autores (2020).

**Observação:** se houver necessidade de utilizar recursos em LaTeX (para Física, Matemática etc.) ou de inserir outros recursos, pode-se utilizar a parte editável na **descrição**, que é o primeiro item (e não obrigatório) da atividade. A **descrição**, como já visto, possui todos os controles do Moodle, fornecendo possibilidades avançadas de edição.

5. Definir se vai ser utilizado o recurso de mídia, em que há possibilidade de escolha entre imagem ou vídeo. Essa mídia é opcional e fica mostrada

acima da questão. Se ela não for utilizada, então deixar a opção padrão com hífen "-" e seguir para o passo 6.

Figura 56 - inserindo uma mídia

| Тіро     |                    |                 |  |        |
|----------|--------------------|-----------------|--|--------|
| Mídia op | cional mostrada ac | ima da questão. |  |        |
|          |                    |                 |  | 🔭 Cola |

Fonte: Autores (2020).

• Se for utilizada a opção **Imagem**, clicar no botão **Adicionar,** ir até o local no disco, escolher a imagem de interesse e adicioná-la.

Figura 57 - inserindo uma mídia imagem

| Image 🗸                               | Copiar Copiar Copiar                                     |
|---------------------------------------|----------------------------------------------------------|
|                                       |                                                          |
| magem * Metadados                     |                                                          |
| 🕂 Adicionar                           |                                                          |
|                                       |                                                          |
| Texto alternativo *                   |                                                          |
| Obrigatório. Se o navegador não for c | apaz de exibir a imagem, este texto será exibido. Também |
| utilizado por leitores de tela.       |                                                          |
| utilizado por leitores de tela.       |                                                          |
| utilizado por leitores de tela.       |                                                          |
| utilizado por leitores de tela.       |                                                          |
| Texto flutuante                       |                                                          |

Fonte: Autores (2020).

Além disso:

a) inserir o texto alternativo, que é obrigatório; assim, se o navegador não for capaz de exibir a imagem, esse texto será exibido no lugar dela.
b) você pode inserir um texto flutuante, que é opcional; assim, o texto

será exibido se o usuário colocar o ponteiro sobre a imagem. **Sugestão:** pensar em fazer um texto igual, seja como alternativo ou flutuante; assim, de uma forma ou de outra, aparecerá a mesma mensagem.

Se for utilizada a opção Vídeo, selecione-a e siga os passos abaixo:
a) inserir o título do vídeo, que é obrigatório;

Figura 58 - inserindo o título para o vídeo

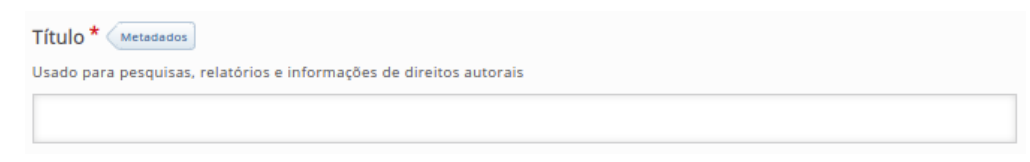

Fonte: Autores (2020).

**b)** em **Arquivos de vídeo**, clicar no botão **"+**", ir até o local no disco, escolher o vídeo de interesse e adicioná-lo.

Figura 59 - inserindo uma mídia vídeo

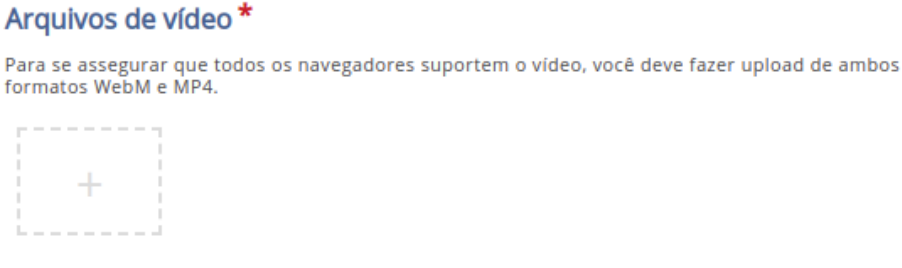

Fonte: Autores (2020).

**Observação:** para se assegurar de que todos os navegadores suportam o vídeo, você deve fazer **upload** de ambos os **formatos, WebM e MP4**; caso contrário, antes, faça os testes de funcionalidade e inclua as orientações aos usuários, se necessário.

c) Ainda há três itens a serem configurados: Visuais, Reprodução e
 Acessibilidade. Veja abaixo:

c.1) Visuais

Este item é para adicionar uma **imagem de cartaz**, que é obrigatória. A adição da imagem você já conhece como se faz; entretanto, você pode marcar a opção **Encaixar o reprodutor de vídeo**, para ocupar todo o espaço disponível, e, se não habilitado, o reprodutor terá o mesmo tamanho do vídeo fornecido. Também, pode-se marcar a opção **Mostrar controles do reprodutor de vídeo**, a qual adiciona os controles de maneira que o usuário possa reproduzir o vídeo, pausá-lo, dentre outras possibilidades.

Figura 60 - inserindo a imagem de cartaz

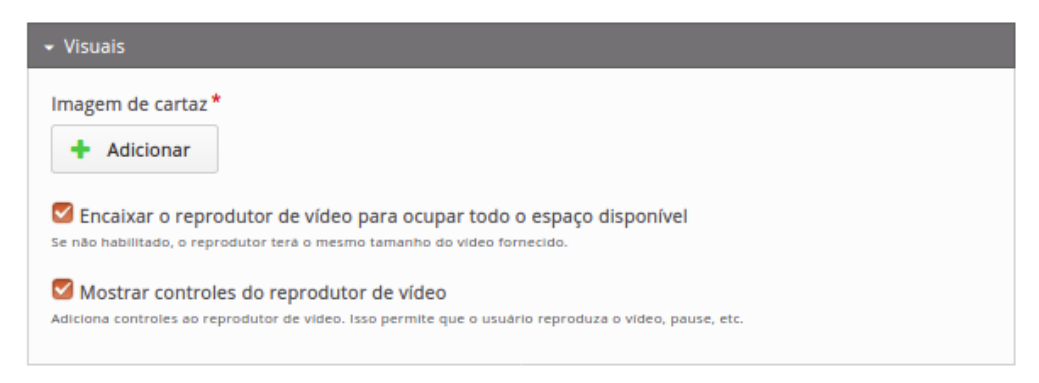

Fonte: Autores (2020).

#### c.2) Reprodução

Se for marcado este item, será habilitada a **Reprodução automática de vídeo,** mas existe a ressalva de que isso pode não funcionar em dispositivos móveis. Também há a opção de pôr **Vídeo em** *loop***;** assim, basta marcá-la para que o vídeo seja automaticamente reproduzido novamente, após seu término. Figura 61 - configurando a reprodução do vídeo

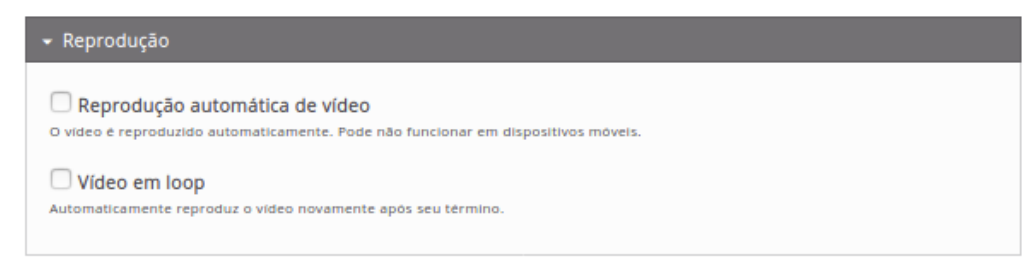

Fonte: Autores (2020).

#### c.3) Acessibilidade

Para proporcionar maior acessibilidade, neste item, pode-se adicionar faixa de vídeo, rótulo da faixa, tipo de categoria (**Legendas, Legendas** (**Acessibilidade**), **Descrições, Capítulos**), idioma da faixa de texto e a fonte da faixa (arquivo WebVTT).

Figura 62 - inserindo o recurso para acessibilidade

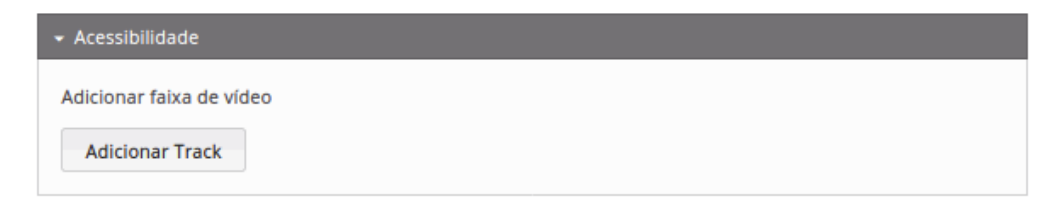

Fonte: Autores (2020).

6. O campo **Descriptive solution label** é uma área de texto clicável onde a solução será mostrada. Note-se que, por padrão, ele já vem com o texto "Click to see the answer", mas é possível substituí-lo por outro, por exemplo: "Clique para ver a resposta".

Figura 63 - inserindo o texto "Clique para ver a resposta"

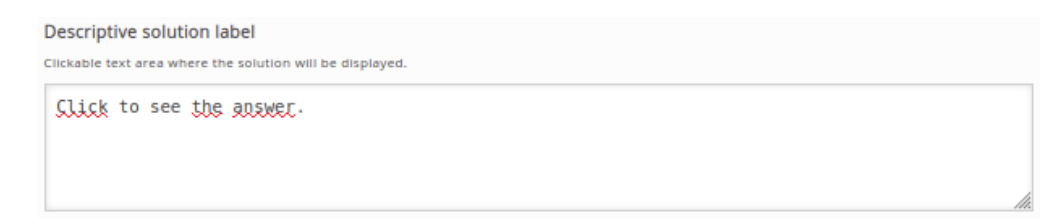

Fonte: Autores (2020).

**7.** O campo **Solution text**, obrigatório, é o local onde você deve colocar a solução, como um texto explicativo.

Figura 64 - inserindo a solução

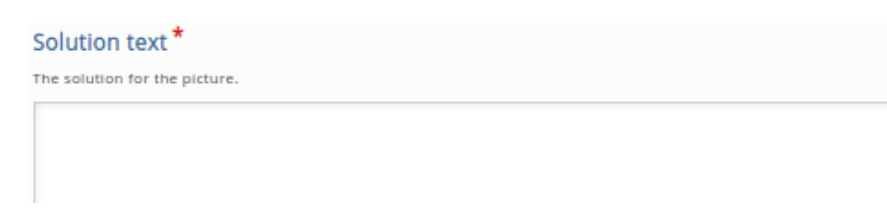

Fonte: Autores (2020).

8. Em Sobreposição de texto e traduções, sugere-se não alterar as configurações, salvo se, de fato, se desejar.

Figura 65 - inserindo textos/traduções

| Sobreposição de texto e traduções                                             |           |                                  |
|-------------------------------------------------------------------------------|-----------|----------------------------------|
| Aqui você pode editar configurações ou traduzir textos usados neste conteúdo. | Language: | Portuguese, Brazil (Português) 🗸 |

Fonte: Autores (2020).

**9.** Para finalizar a **atividade de conteúdo H5P**: "Guess the Answer", clicar no botão **Salvar e voltar ao curso**.

# 3.23 Iframe Embedder

## 1<sup>ª</sup> Versão

Tipo de conteúdo que permite inserir URL ou conjunto de arquivos embutidos em apresentação de processos.

Roteiro Simplificado

- 1. Clicar em Adicionar uma atividade ou recurso -> Conteúdo Interativo H5P.
- 2. Selecionar tipo de conteúdo -> marcar Criar Conteúdo -> Iframe Embedder.

3. Definir título para a atividade H5P: "Simulação Interativa".

Exemplo: "Espectro eletromagnético".

|                                                                                                    | to Copiar 😁 Paste |
|----------------------------------------------------------------------------------------------------|-------------------|
|                                                                                                    |                   |
| Título Metadados                                                                                                    |                   |
| Usado para pesquisas, relatórios e informações de direitos autorais                                                                                                    |                   |
| Simulação Interativa: Espectro eletromagnético                                                                                                    |                   |
| 115 Jul *                                                                                                    |                   |
| width "                                                                                                    |                   |
| Width of iFrame in CSS compliant format. Default: "500px"                                                                                                    |                   |
| 500px                                                                                                    |                   |
|                                                                                                    |                   |
| Minimum width "                                                                                                    |                   |
| Minimum width of iFrame in CSS compliant format. Default: "300px"                                                                                                    |                   |
| 300px                                                                                                    |                   |
|                                                                                                    |                   |
| Height *                                                                                                    |                   |
|                                                                                                    |                   |
| Height of iFrame in CSS compliant format. Default: "500px"                                                                                                    |                   |
| Height of iFrame in CSS compliant format. Default: "500px" 500px                                                                                                    |                   |
| Height of iFrame in CSS compliant format. Default: "500px" 500px                                                                                                    |                   |
| Height of iFrame in CSS compliant format. Default: "500px" 500px Source*                                                                                                    |                   |
| Height of iFrame in CSS compliant format. Default: "500px" 500px Source* URI to external document, or path to document found inside H5P (under                                                           | er /content)      |
| Height of IFrame in CSS compliant format. Default: "500px" 500px Source URI to external document, or path to document found inside H5P (under https://phet.colorado.edu/sims/html/blackbody.spectrum/lab | er /content)      |

Figura 66 – visualização inicial da atividade-exemplo.

Fonte: Conteúdo Interativo H5P Iframe Embedder na plataforma Moodle EaD-UFSC.

- 4. Configurar Largura da *iframe*: 500px.
- 5. Configurar Largura mínima da *iframe*: 300px.
- 6. Configurar Altura da *iframe*: 500px.

**7.** Adicionar Fonte da página disponível com a simulação interativa de Física: https://phet.colorado.edu/sims/html/blackbody-spectrum/latest/ blackbody-spectrum\_pt\_BR.html (sugestão).

**8.** Habilitar o botão **Redimensionar/ajustar**: tela cheia será exibida, e o H5P redimensionado para se ajustar ao ambiente (opcional).

9. Configurar a página da atividade.

10. Finalizar a atividade de conteúdo H5P: "Apresentação de processos":

a) clicar no botão Salvar e voltar ao curso.

**11.** Visualização final da atividade-exemplo: "Simulação Interativa: espectro eletromagnético".

Figura 67 – visualização final da atividade-exemplo. Simulação Interativa: Espectro eletromagnético

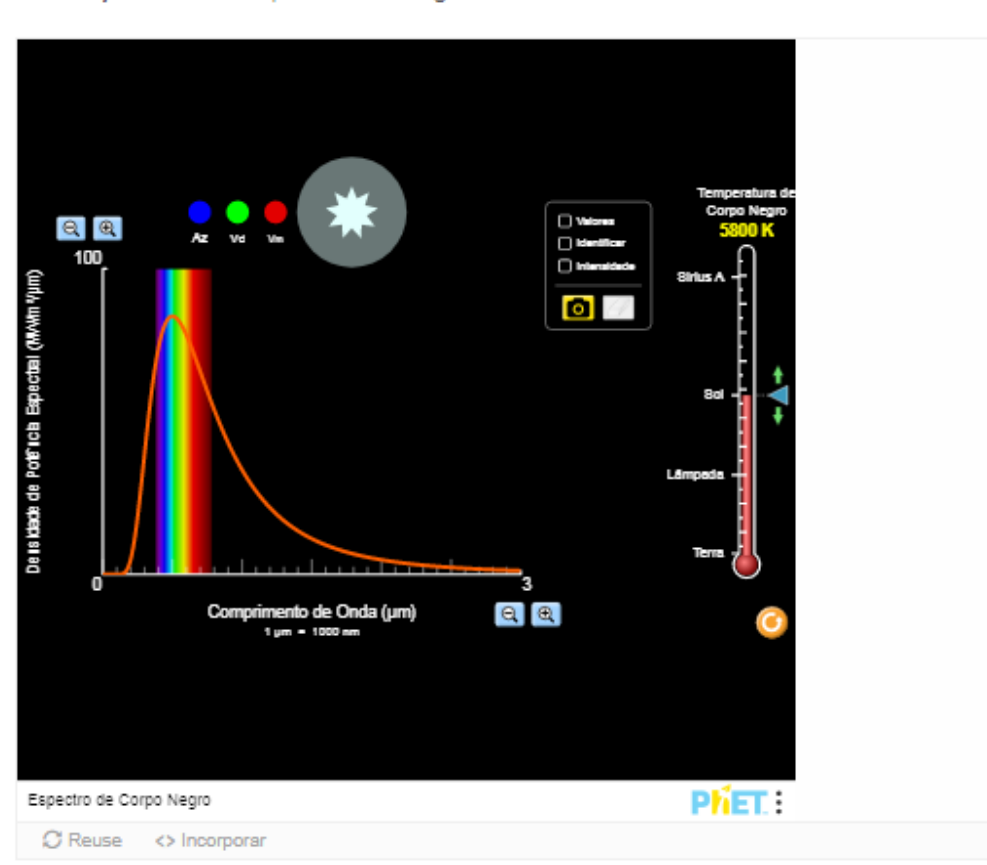

Simulação Interativa: Espectro Eletromagnético

Fonte: Conteúdo Interativo H5P Iframe Embedder na plataforma Moodle EaD-UFSC.

Podemos observar que a simulação interativa permite demonstrar diversas apresentações de processos; neste exemplo, o aluno pode simular o comprimento de onda por meio da identificação dos valores no gráfico, tipo de espectro e intensidade de luminosidade, bem como da variação da temperatura.

### 2<sup>a</sup> Versão

Tipo de conteúdo que se constitui em um incorporador de *lframe*, ou seja, facilita a criação de atividades H5P a partir da inserção de recursos já existentes desenvolvidos em HTML e JavaScripts, por exemplo.

Com esse conteúdo, pode-se: incorporar uma URL externa; adicionar um recurso interno, ou seja, um **conteúdo H5P** deve ser criado e carregado. Observação: o H5P deve conter todos os recursos necessários, como: html, javascript, CCS e assim por diante.

Para carregar e utilizar este recurso, basta fazer algumas configurações básicas e **colocar a URL no Iframe Embedder**. Veja, a seguir, os passos para criar a atividade.

**Roteiro Simplificado** 

1. Clicar em Adicionar uma atividade ou recurso -> Conteúdo Interativo H5P.

Selecionar tipo de conteúdo -> marcar Criar Conteúdo -> selecionar Iframe
 Embedder.

3. Definir o título para a atividade H5P.

#### Figura 68 - inserindo o título

| Isado par   | a pesquisas relatórios e informações de direitos autorais            |
|-------------|----------------------------------------------------------------------|
| osodo pan   | progenzaz, relacentos e ante megora de cantentos datoriais           |
| Width *     |                                                                      |
| Width of IF | rame in CSS compliant format. Default: "500px"                       |
|             |                                                                      |
| Minimur     | n width *                                                            |
| Minimum     | vidth of IFrame in CSS compliant format. Default: "300px"            |
|             |                                                                      |
| Height *    |                                                                      |
| Height of I | Frame In CSS compliant format. Default: "500px"                      |
|             |                                                                      |
| Source *    |                                                                      |
| URI to exte | rnal document, or path to document found inside H3P (under /content) |
|             |                                                                      |
| Decis       |                                                                      |
| 🐸 Resiz     | e supported                                                          |

Fonte: Autores (2020).

**4.** Como se pode visualizar na figura acima, existem outras configurações a serem realizadas, como: **Width, Minimum width, Height e Source;** assim, temos:

- Width: largura do *iFrame* em um formato CSS compatível, cujo padrão é com 500 px de largura;
- Minimum Width: largura mínima do *iFrame* em um formato CSS compatível, cujo padrão é com 300 px de largura;
- Height: altura do *iFrame* em um formato CSS compatível, cujo padrão é com 500 px de largura;
- **Source**: endereço de uma URL para recurso em local externo (site, simulação etc.) ou encontrado no H5P.

Note que também há uma caixa denominada **Resize supported**, que, se ativada (marcada), fará aparecer um botão que, ao ser clicado, redimensionará o conteúdo H5P para se ajustar ao ambiente em tela cheia.

5. Para finalizar a atividade de conteúdo H5P: "Iframe Embedder", clicar no

botão Salvar e voltar ao curso.

## **3.24 Image Hotspots**

Tipo de conteúdo que permite colocar uma sobreposição de pontos de acesso em imagens e gráficos. O usuário pressiona os pontos ativos (+) para revelar/rever um texto associado e informativos.

Roteiro Simplificado

- 1. Clicar em Adicionar uma atividade ou recurso -> Conteúdo Interativo H5P.
- 2. Selecionar tipo de conteúdo -> marcar Criar Conteúdo -> Image Hotspots.
- 3. Definir título para a atividade H5P: "Pontos de informações".

Exemplo: "Sintomas do Coronavírus".

### Figura 69 – visualização inicial da atividade-exemplo

| Editor | H-P <sub>min</sub> Image Hotspots                                                                                                   |
|--------|----------------------------------------------------------------------------------------------------|
|        | 🖝 Tutorial 🗰 Exemplo 🔞 Copiar 🐑 Paste & Replace                                                                                     |
|        | Tinda * (transform                                                                                                    |
|        | Usado para pesquisas, relatórios e informações de direitos autorais                                                                 |
|        | Pontos de informações: sintomas de Coronavírus                                                                                      |
|        | Imagem de fundo *                                                                                                    |
|        |                                                                                                    |
|        | A                                                                                                    |
|        |                                                                                                    |
|        | 🗨 Editar imagem 💿 Editar direitos autorais                                                                                          |
|        | Texto alternativo para a imagem de fundo                                                                                            |
|        | se o navegador nao puder carregar a imagem, este texto sera exibido no lugar. Lambem utilizado por tecnologias assistivas. Sintomas |
|        | Cor do ponto de acesso                                                                                                    |
|        | A cor dos pontos de acessos                                                                                                    |
|        |                                                                                                    |
|        | Pontos de acesso *                                                                                                    |
|        |                                                                                                    |
|        | Posição do ponto de acesso ~<br>Clique na miniatura da imagem para posicionar o ponto de acesso                                     |
|        |                                                                                                    |
|        | T =                                                                                                    |
|        |                                                                                                    |
|        |                                                                                                    |
|        |                                                                                                    |
|        |                                                                                                    |
|        |                                                                                                    |
|        |                                                                                                    |
|        |                                                                                                    |
|        |                                                                                                    |
|        |                                                                                                    |
|        | Ø Cobrir a imagem de fundo inteira                                                                                                  |
|        | Quanto o usuano cincar no ponto de acesso, o popop counta toda a mageni de rumo.<br>Cabeçalho                                       |
|        | Cabeçalho opcional para o popup                                                                                                    |
|        | Febre e Dor de Cabeça                                                                                                    |
|        | Conteúdo do popup*                                                                                                    |
|        | Contrar I Bankar                                                                                                    |
|        | Text v                                                                                                    |
|        | Text*                                                                                                    |
|        | Percentuais de pacientes com coronavírus que apresentaram os sintomas:                                                              |
|        | Febre: 88%                                                                                                    |
|        |                                                                                                    |
|        | Item do conteúdo                                                                                                    |
|        | De Copiar (P) Paste & Recipe                                                                                                    |
|        | Image V                                                                                                    |
|        | Imagem * Metadados                                                                                                    |
|        | <u>4.9.3.4</u><br><u>5.9.3.4</u>                                                                                                    |
|        | ****<br>                                                                                                    |
|        | Editar imagem                                                                                                    |
|        | Texto alternativo *                                                                                                    |
|        | Obrigatório. Se o navegador não for capaz de exibir a imagem, este texto será exibido. Também utilizado por leitores de tela.       |
|        |                                                                                                    |
|        | Texto flutuante<br>Opcional. Este texto serà exibido se o usuàrio colocar o ponteiro sobre a imagem.                                |
|        |                                                                                                    |
|        | Adicionar Item                                                                                                    |
|        |                                                                                                    |
|        | ADICIONAR HOTSPOT                                                                                                    |
|        | Sobreposição de texto e traduções                                                                                                   |
|        |                                                                                                    |

Fonte: Conteúdo Interativo H5P Image Hotspots na plataforma Moodle EaD-UFSC.

4. Configurações da atividade: duas etapas.

I: inserir imagem e direitos autorais;

**II:** definir a **posição** do ponto de acesso: clicar na posição, na imagem mini.

- definir cabeçalho do popup -> marcar Cobrir a imagem de fundo;

 definir o tipo de conteúdo do popup (informativo): texto/imagem/ vídeo.

Em Adi cionar hotspot: todos os procedimentos deste item devem ser repetidos para cada hotspot, ou seja, todos os pontos inseridos na imagem.

5. Configurar a página da atividade.

6. Finalizar a atividade de conteúdo H5P: "Pontos de acesso em imagens":

a) clicar no botão Salvar e voltar ao curso;

**7.** Visualização final da atividade-exemplo "Pontos de informações: sintomas de Coronavírus".

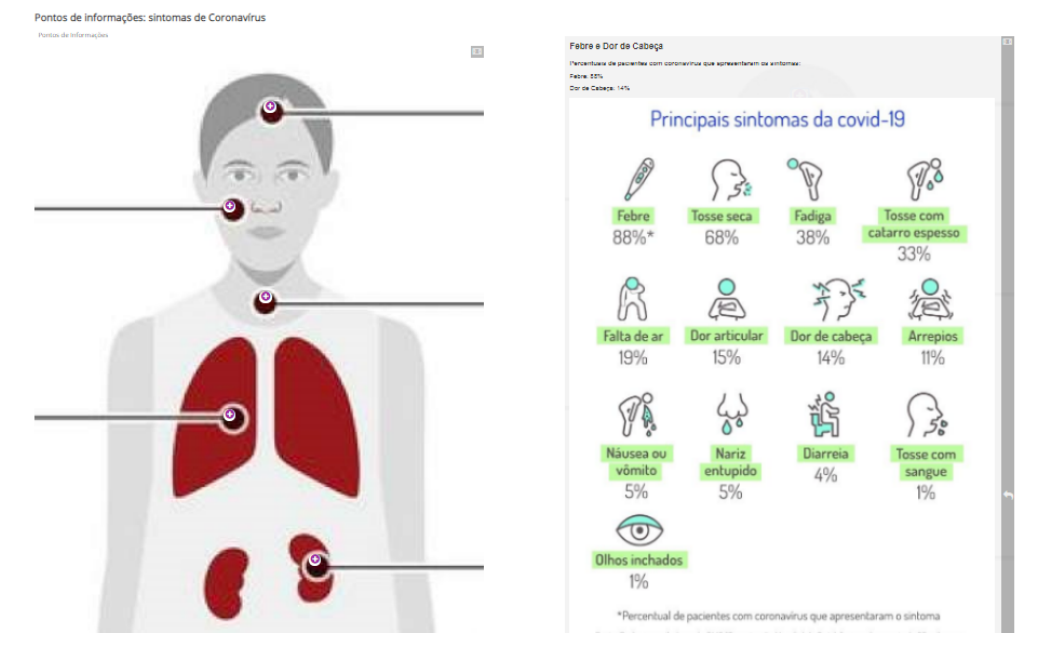

Figura 70 – visualização final da atividade-exemplo (antes e depois).

Fonte: Conteúdo Interativo H5P Image Hotspots na plataforma Moodle EaD-UFSC.

Podemos observar que, ao apertar o primeiro ponto de acesso na imagem, uma aba se estende para revelar um texto associado ao local e informativos sobre o tema de estudo.

### 1<sup>ª</sup> Versão

1. Clicar em Adicionar uma atividade ou recurso -> Conteúdo Interativo H5P.

2. Selecionar tipo de conteúdo -> marcar Criar Conteúdo -> selecionar Image
 Hotspots.

3. Definir o título para a atividade H5P.

Figura 71 - inserindo o título

| Título * Metadados                                                  |  |
|---------------------------------------------------------------------|--|
| Jsado para pesquisas, relatórios e informações de direitos autorais |  |
|                                                                     |  |
|                                                                     |  |

Fonte: Autores (2020).

**4.** Inserir uma **imagem de fundo**: para isso, clicar no botão **Adicionar,** seguir até o local no disco, escolher a imagem de interesse e adicioná-la. Note que é possível inserir um texto alternativo para a imagem de fundo.

Figura 72 - inserindo a imagem de fundo

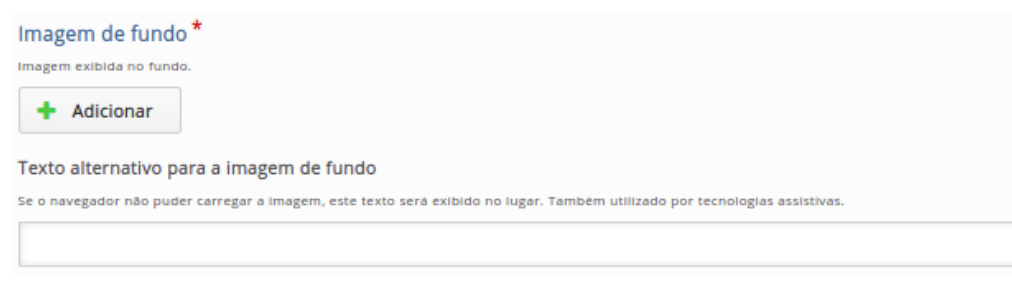

Figura: Autores (2020).

Ao inserir a imagem de plano de fundo:

• aparecerão os botões Editar imagem e Editar direitos autorais. Ao editar a

imagem, pode-se rotacioná-la; já, ao editar os direitos autorais, é possível adicionar qualquer licença ou informações de direitos autorais associadas à imagem de fundo.

**Sugestão:** procurar sempre utilizar imagens em que as licenças possam ser colocadas como de domínio público – quanto mais livre for a licença da imagem, melhor.

| Título               |   |
|----------------------|---|
|                      |   |
| Autor                |   |
| Ano(s)               |   |
| Fonte                |   |
| Licença <sup>*</sup> |   |
| Domínio público      | ~ |
| Versão da Licença *  |   |
| - •                  |   |

Figura 73 - inserindo os dados de licença

Fonte: Autores (2020).

- a imagem será dimensionada, proporcionalmente, para se ajustar à largura máxima do contêiner em que está colocada; portanto, deve-se escolher uma imagem com resolução adequada;
- é possível visualizar os pontos ativos da imagem em tela cheia.

5. Editar o ponto de acesso (Hotspot).

Esta parte para configuração de ponto de acesso vem, inicialmente, com um único ponto disponível para editar; mas, se forem necessários mais pontos de acesso, basta clicar em **Adicionar Hotspot**.

| ntos de acesso *          |                                        |                     |  |       |
|---------------------------|----------------------------------------|---------------------|--|-------|
| Ponto de acesso           |                                        |                     |  | 8     |
| Posição do ponto          | de acesso *                            |                     |  |       |
| Clique na miniatura da in | agem para posicionar o ponto de aces:  | 0                   |  |       |
| Cobrir a imagem           | de fundo inteira                       |                     |  |       |
| Quando o usuário clicar r | o ponto de acesso, o popup cobrirá toc | a a imagem de fundo |  |       |
| Cabeçalho                 |                                        |                     |  |       |
| Cabeçalho opcional para   | popup                                  |                     |  |       |
|                           |                                        |                     |  |       |
|                           | •                                      |                     |  |       |
| Conteúdo do popup         | •                                      |                     |  |       |
| ltem do conteúdo          |                                        |                     |  | 8     |
|                           |                                        |                     |  | Colar |
| - *                       |                                        |                     |  |       |

Figura 74 - editando ponto de acesso.

Fonte: Autores (2020).

Procedimento para a edição de cada ponto de acesso:

**5.1)** Inicialmente, deve-se definir a cor que será utilizada em todos os pontos que forem criados;

**5.2)** Uma vez que a imagem de fundo tenha sido escolhida (no passo anterior [Item 4]), ela aparecerá aqui com um ponto de acesso acima dela no centro. Esse ponto de acesso pode ser localizado em qualquer lugar da imagem, apenas clicando no local desejado.

**5.3)** Note-se que, logo abaixo, há uma caixa para se marcar, que indica **Cobrir a imagem de fundo inteira.** Se ela for marcada, quando o usuário clicar no ponto de acesso, o *popup* cobrirá toda a imagem de fundo. Mas é possível deixá-la desmarcada, pois há a opção de **Pôr em tela inteira**, o que fica bem interessante.

**5.4)** Note-se que é possível colocar um **cabeçalho opcional** para o *popup,* cujo nome aparecerá sobre o ponto de acesso (com mouse acima dele) e também como **título-cabeçalho** sobre a janela de *popup*.

**5.5)** Para inserir o **conteúdo do popup**, há três opções: texto, imagem e vídeo. É válido ressaltar que se podem utilizar todas as opções, ao mesmo tempo, no mesmo *popup*. Note-se que, inicialmente, aparece apenas um Item do conteúdo. Podem-se adicionar mais itens em **Adicionar item**.

- Se for utilizado o item do conteúdo como texto, escolher a opção Text. Quando aberta a opção, deve-se escrever o texto que for conveniente. Note-se que, ao clicar na caixa de texto, aparecem alguns controles básicos, que podem ser utilizados para configurar o texto. Também existe a opção de colocar links.
- Se for utilizadoo item do conteúdo como imagem, escolha a opção Image. Quando aberta a opção, clicar no botão Adicionar, ir até o local no disco, escolher a imagem de interesse e adicioná-la. Além disso:

a) inserir o texto alternativo, que é obrigatório; assim, se o navegador não for capaz de exibir a imagem, esse texto será exibido no lugar dela.
b) pode-se inserir um texto flutuante, opcional, que será exibido se o usuário colocar o ponteiro sobre a imagem.

Sugestão: pensar em fazer um texto igual, seja como alternativo ou flutuante; assim, de uma forma ou de outra, aparecerá a mesma mensagem.

Se for utilizado o item do conteúdo como vídeo, escolher a opção
 Video e, quando aberta, seguir os passos abaixo:

a) inserir o título do vídeo, que é obrigatório;

**b)** Em **Arquivos de vídeo**, clicar no botão "+" para adicionar o arquivo, ir até o local no disco, escolher o vídeo de interesse e adicioná-lo.

**Observação:** Para se assegurar de que todos os navegadores suportam o vídeo, deve-se fazer upload de ambos os **formatos, WebM e MP4**. Caso contrário, antes, devem-se fazer os testes de funcionalidades e incluir as orientações aos usuários, se necessário.

c) Ainda há três itens a serem configurados: Visuais, Reprodução e
 Acessibilidade. Veja abaixo:

#### c.1) Visuais

Este item é para adicionar uma **Imagem de cartaz**, obrigatória. A adição da imagem você já conhece como se faz; entretanto, podese marcar a opção **Encaixar o reprodutor de vídeo**, para ocupar todo o espaço disponível, e, se não habilitado, o reprodutor terá o mesmo tamanho do vídeo fornecido. Também, pode-se marcar a opção *Mostrar controles do reprodutor de vídeo*, que adiciona os controles ao reprodutor de vídeo de maneira que o usuário possa reproduzir o vídeo, pausá-lo, dentre outras possibilidades.

#### c.2) Reprodução

Se for marcado este item, você terá a Reprodução automática

**de vídeo;** mas com a ressalva de que ela pode não funcionar em dispositivos móveis. Há, também, a opção de pôr **Vídeo em loop;** assim, basta marcá-la para que o vídeo seja automaticamente reproduzido novamente, após seu término.

#### c.3) Acessibilidade

Para proporcionar maior acessibilidade, neste item, pode-se adicionar faixa de vídeo, rótulo da faixa, tipo de categoria (Legendas, Legendas (Acessibilidade), Descrições, Capítulos), idioma da faixa de texto e a fonte da faixa (arquivo WebVTT).

Após concluídos todos os Hotspots, resta concluir a atividade.

**6.** Em **Sobreposição de texto e traduções**, sugere-se não alterar as configurações, salvo se, de fato, se desejar.

**7.** Para finalizar a **atividade de conteúdo H5P** "Image Hotspots", clicar no botão **Salvar e voltar ao curso**.

## 3.25 Image Juxtaposição

### 1ª Versão

Tipo de conteúdo que permite comparar duas imagens interativamente, ou seja, por justaposição (antes e depois).

Roteiro Simplificado

1. Clicar em Adicionar uma atividade ou recurso -> Conteúdo Interativo H5P.

Selecionar Tipo de conteúdo -> marcar Criar Conteúdo -> Image
 Juxtaposição.

#### 3. Definir título para a atividade H5P: "Antes e depois ...".

Exemplo: "Casos de infecções na China".

| 📖 Exemplo                                                                                                    |                                          | Copiar | 🎦 Paste |
|----------------------------------------------------------------------------------------------------|------------------------------------------|--------|---------|
| Título * Metadados                                                                                                    |                                          |        |         |
| Usado para pesquisas, relatórios e informaçõe                                                                                                    | es de direitos autorais                  |        |         |
| Antes e depois: Casos de infecções na                                                                                                    | na China.                                |        |         |
| Heading                                                                                                    |                                          |        |         |
| The heading you'd like to show before the before                                                                                                    | fort/after image                         |        |         |
| Como o nCov-19 se espalhou na Chin                                                                                                    | na:                                      |        |         |
|                                                                                                    |                                          |        |         |
| First image *                                                                                                    |                                          |        |         |
| The first image. Please make sure that it ha                                                                                                    | as the same size as the second image.    |        |         |
|                                                                                                    |                                          |        |         |
| 💊 Editar imagem 🔝 Editar dire                                                                                                    | eitos autorais                           |        |         |
| Label for first image                                                                                                    |                                          |        |         |
| Label to put over first image                                                                                                    |                                          |        |         |
| 20 de Janeiro de 2020: 291 casos                                                                                                    |                                          |        |         |
|                                                                                                    |                                          |        |         |
|                                                                                                    | DS                                       |        |         |
| Second image *                                                                                                    |                                          |        |         |
| The second image. Please make sure that it                                                                                                    | it has the same size as the first image. |        |         |
| More have a second second seco |                                          |        |         |
| 🔌 Editar imagem 💿 Editar dire                                                                                                    | eitos autorais                           |        |         |
| Label for second image                                                                                                    |                                          |        |         |
| Label to put over second image                                                                                                    |                                          |        |         |
| 30 de Janeiro de 2020: 7.711 casos                                                                                                    | 20                                       |        |         |

Figura 75 – visualização inicial da atividade-exemplo.

Fonte: Conteúdo Interativo H5P Image Juxtaposição na plataforma Moodle EaD-UFSC.

- 4. Descrever o cabeçalho que se deseja exibir antes da imagem.
- 5. Adicionar as imagens: duas etapas:

I: inserir a primeira imagem e sua etiqueta;

II: inserir a segunda imagem e sua etiqueta.

6. Definir a posição inicial do controle deslizante: 50% (no meio da imagens).

**7.** Definir a **orientação** do controle deslizante: horizontal (esquerda-direita) ou vertical (cima-baixo).

- 8. Configurar a página da atividade.
- 9. Finalizar a atividade de conteúdo H5P: "Justaposição de imagens":

a) clicarno botão Salvar e voltar ao curso.

**10.** Visualização final da atividade-exemplo "Antes e depois: Casos de infecções na China".

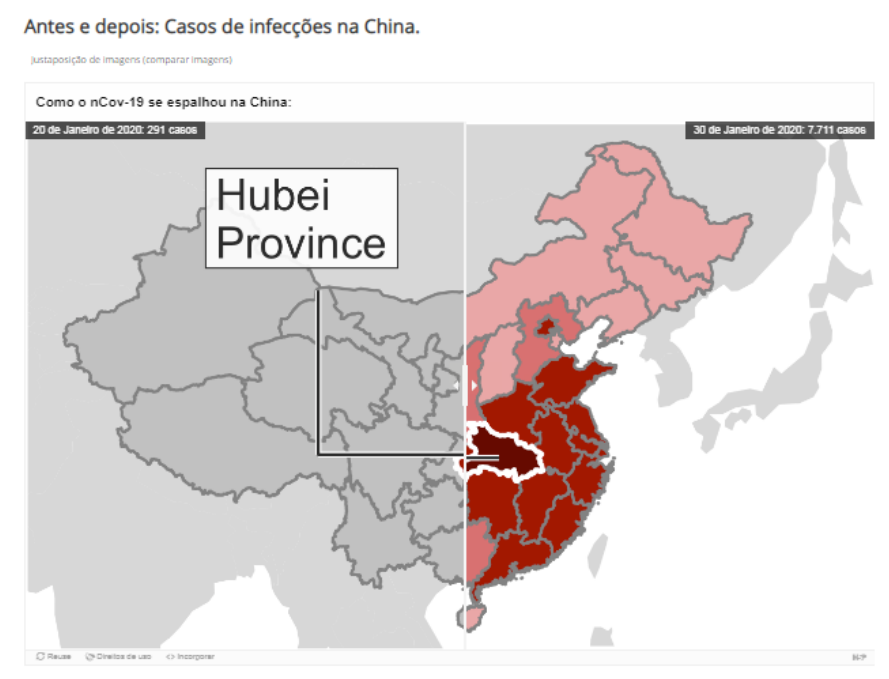

Figura 76 – visualização final da atividade-exemplo.

Fonte: Conteúdo Interativo H5P Image Juxtaposição na plataforma Moodle EaD-UFSC.

Podemos observar que, ao se movimentar a linha de controle deslizante **horizontal** (esquerda < - > direita), as imagens se estendem por completo, revelando o antes e depois, ou seja, como o nCov-19 se espalhou na China em 20 de janeiro (291 casos) e 30 de janeiro (7.711 casos).

### 2<sup>a</sup> Versão

Tipo de conteúdo que permite aos usuários comparar duas imagens interativamente, ou seja, por justaposição (antes e depois).

**Obs.:** este conteúdo parece não estar trabalhando corretamente de acordo com o exemplo tutorial do Moodle, pois parece aceitar somente uma justaposição.

**Roteiro Simplificado** 

1. Clicar em Adicionar uma atividade ou recurso -> Conteúdo Interativo H5P.

Selecionar tipo de conteúdo -> marcar Criar Conteúdo -> selecionar Image
 Juxtaposição.

3. Definir um título para a atividade H5P.

Figura 77 - inserindo o título

| Título * Metadados      |                        |                       |     |  |
|-------------------------|------------------------|-----------------------|-----|--|
| Usado para pesquisas, i | relatórios e informaçõ | es de direitos autora | iis |  |
|                         |                        |                       |     |  |
|                         |                        |                       |     |  |

Fonte: Autores (2020).

**4.** Descrever o **Cabeçalho** que se deseja exibir antes da imagem, o qual é como um título que representa ambas as imagens.

Figura 78 - inserindo o cabeçalho

| ł | Heading                                                      |
|---|--------------------------------------------------------------|
| Т | The heading you'd like to show before the befort/after image |
|   | Here you can add an optional heading.                        |

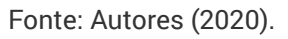

5. Adicionar as imagens: duas etapas:

I: inserir a primeira imagem e uma etiqueta que a represente.

Figura 79 - inserindo imagem

| ← First image                                                                                  |  |
|------------------------------------------------------------------------------------------------|--|
| First image * The first Image. Please make sure that it has the same size as the second image. |  |
| + Adicionar                                                                                    |  |

Fonte: Autores (2020).

Para inserir uma imagem, clicar no botão **Adicionar**, ir até o local no disco, escolher a imagem de interesse e adicioná-la. A **etiqueta ou rótulo** para a imagem deve ser escrita em **Label for first image**.

II: inserir a segunda imagem e uma **etiqueta** que a represente; para inserir a segunda imagem, seguir os passos de maneira similar à da primeira imagem.

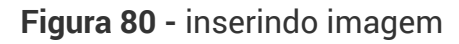

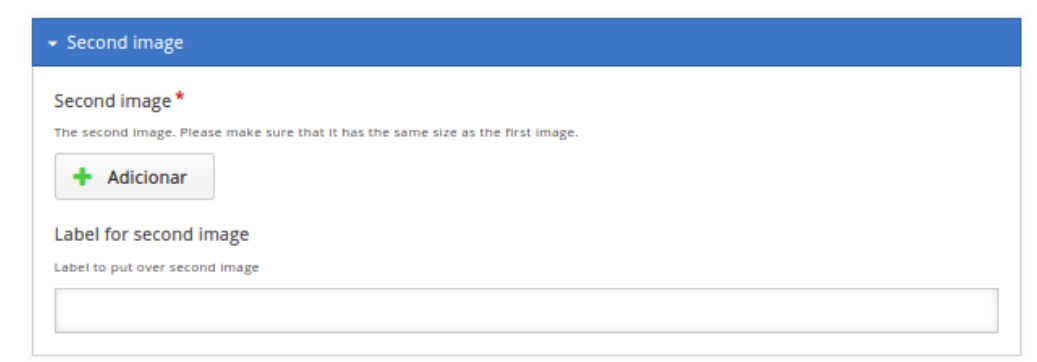

Fonte: Autores (2020).

**6.** Definir a **Configuração** do comportamento da barra deslizante; aqui, podemse fazer as configurações de posição e orientação da barra deslizante.

#### Figura 81 - comportamento da barra deslizante

| ✓ Behavioral settings                                                |
|----------------------------------------------------------------------|
| Slider start position in %                                           |
| Sets the start position of the slider                                |
| 50                                                                   |
| Slider orientation                                                   |
| Horizontal will move left and right, vertical will move up and down. |
| Horizontal 🗸                                                         |

Fonte: Autores (2020).

Exemplos de configuração:

a) se for digitado 50 em Slider start position in %, e colocado Horizontal em Slider orientation, após salva a atividade, quando o usuário abrir o conteúdo, aparecerá a barra deslizante, que estará posicionada verticalmente, no centro da figura, e se moverá na horizontal, para ambos os lados;

b) se for digitado 50 em Slider start position in %, e colocado Vertical em Slider orientation, após salva a atividade, quando o usuário abrir o conteúdo, aparecerá a barra deslizante, que estará posicionada horizontalmente, no centro da figura, e se moverá na vertical, para cima ou para baixo;

c) Se for digitado 20 em Slider start position in %, e colocado Horizontal em Slider orientation, após salva a atividade, quando o usuário abrir o conteúdo, aparecerá a barra deslizante, que estará posicionada verticalmente, a 20% da lateral esquerda da figura, e se moverá na horizontal, para ambos os lados;

d) Se for digitado 20 em Slider start position in %, e colocado Vertical em Slider orientation, após salva a atividade, quando o usuário abrir o conteúdo, aparecerá a barra deslizante, que estará posicionada horizontalmente, a 20% abaixo da parte superior da figura, e se moverá na vertical, para cima ou para baixo.

7. Para finalizar a atividade de conteúdo H5P. "Image Juxtaposição", clicar no botão Salvar e voltar ao curso.

# 3.26 Image Pairing

Tipo de atividade que permite criar pares de imagens correspondentes. Aos alunos são apresentadas as imagens não emparelhadas, e eles precisam usar "arrastar e soltar" ou clicar nas imagens que acham que correspondem. Como não é necessário que as duas imagens em um par sejam iguais, os autores também podem testar o entendimento do aluno sobre uma relação entre duas imagens diferentes.

Roteiro Simplificado

- 1. Clicar em Adicionar uma atividade -> Conteúdo Interativo H5P.
- 2. Selecionar tipo de conteúdo-> marcar Criar Conteúdo -> Image Pairing.
- 3. Definir título para a atividade H5P: "Combine as imagens ...".

Exemplo: "Passaporte Verde".

| 101 mage raining                                            |                                                                                   | •                                 |
|-------------------------------------------------------------|-----------------------------------------------------------------------------------|-----------------------------------|
| 颵 Exemplo                                                   |                                                                                   | n Copiar 😁 Paste & Replan         |
| Título * Metadados<br>Usado para pesquisas, relatórios e in | nformações de direitos autorais                                                   |                                   |
| Combine as imagens: Passap                                  | porte Verde                                                                       |                                   |
| Task Description *<br>A guide telling the user how to solve | this task.                                                                        |                                   |
| Arraste as imagens da esque                                 | rda para combiná-las com as imagens correspondentes à direita.                    |                                   |
| Cards *                                                     |                                                                                   |                                   |
| 🕺 1. Passaporte Verd 😒                                      | Image *                                                                           |                                   |
| 2. Passaporte Verd 🛞                                        |                                                                                   |                                   |
| <ul> <li>3. Passaporte Verd (3)</li> </ul>                  |                                                                                   |                                   |
| 4. Passaporte Verd ③                                        |                                                                                   |                                   |
| 5. Passaporte Verd                                          | 👞 Editar imagem 😙 Editar direitos autorais                                        |                                   |
|                                                             | Alternative text for Image *                                                      |                                   |
| T ADICIONAL CARD                                            | Describe what can be seen in the photo. The text is read by text-to-speech users. | tools needed by visually impaired |
|                                                             | Passaporte Verde 1                                                                |                                   |
|                                                             | Matching Image                                                                    |                                   |
|                                                             | An optional image to match against instead of using two cards with the sam        | ne image.                         |
|                                                             | EU RASPO O<br>PRATO                                                               |                                   |
|                                                             | 🔦 Editar imagem 💿 Editar direitos autorais                                        |                                   |
|                                                             | Alternative text for Matching Image                                               |                                   |
|                                                             | Describe what can be seen in the photo. The text is read by text-to-speech users. | tools needed by visually impaired |
|                                                             |                                                                                   |                                   |
| <ul> <li>Behavioural settings</li> </ul>                    |                                                                                   |                                   |
|                                                             |                                                                                   |                                   |

Figura 82 – visualização inicial da atividade-exemplo.

Fonte: Conteúdo Interativo H5P Image Pairing na plataforma Moodle EaD-UFSC.

- 4. Descrever a tarefa: "Arraste as imagens".
- 5. Adicionar cartões: no mínimo três (sugestão).
- 6. Definir cada imagem: três etapas:
  - I: inserir imagem e direitos autorais;
  - II: definir texto alternativo para imagem;
  - III: inserir imagem correspondente.

- 7. Habilitar botão Tentar novamente quando o jogo terminar.
- 8. Configurar a página da atividade.
- 9. Finalizar a atividade de conteúdo H5P: "Emparelhamento de Imagens":

a) clicar no botão Salvar e voltar ao curso.

**10.** Visualização final da atividade-exemplo "Combine as imagens: Passaporte Verde".

Figura 83 – visualização final da atividade-exemplo.

| Emparelhamento de Imagens.                                   |                                |
|--------------------------------------------------------------|--------------------------------|
| Arraste as imagens da esquerda para combiná-las com as image | ens correspondentes à direita. |
|                                                              |                                |
| ✓ Check                                                      |                                |

Fonte: Conteúdo Interativo H5P Image Pairing na plataforma Moodle EaD-UFSC.

Podemos observar que, ao arrastar e soltar as imagens que correspondem entre si, os alunos também podem testar o entendimento de uma relação entre duas imagens diferentes a partir dos botões **Verificar**, **Tentar Novamente** e **Mostrar Solução**.

## 3.27 Image Sequencing

Tipo de conteúdo que desafia o aluno a ordenar um conjunto aleatório de imagens, de acordo com a descrição da tarefa.

Roteiro Simplificado

- 1. Clicar em Adicionar uma atividade -> Conteúdo Interativo H5P.
- 2. Selecionar tipo de conteúdo -> marcar Criar Conteúdo -> Image Sequencing.
- 3. Definir título para a atividade H5P: "Ordenar as imagens".

Exemplo: "Crescimento de infectados pelo Coronavírus na China".

Figura 84 – visualização inicial da atividade-exemplo.

| 🞓 Tutorial 🛛 🚊 Exemp          | 0                                                                 | Copiar 🛅 Paste &                    |
|-------------------------------|-------------------------------------------------------------------|-------------------------------------|
| Título * Metadados            |                                                                   |                                     |
| Usado para pesquisas, relato  | rios e informações de direitos autorais                           |                                     |
| Ordenar as imagens: C         | rescimento de infectados pelo Coronavírus na China.               |                                     |
| Task Description *            |                                                                   |                                     |
| A guide telling the user how  | o solve this task.                                                |                                     |
| Organize as imagens of        | e crescimento de casos de infecção pelo Cov-19 na China.          |                                     |
| Alternate Task Descr          | ption *                                                           |                                     |
| A guide intended for visually | impaired users on how to solve this task.                         |                                     |
| Use as teclas do curso        | para navegar pelos itens da lista, use espaço para ativar ou desa | ativar um item e as teclas do curso |
| Images *                      |                                                                   |                                     |
| 🗘 1. Casos                    | Image *                                                           |                                     |
| 2. cAsos                      | 3 Files                                                           |                                     |
| 🗘 3. caSos                    | 0                                                                 |                                     |
| 0 4. casOs                    | 3 Station                                                         |                                     |
| 0 5. casoS                    | 🕲 🔦 Editar imagem 💿 Editar direitos autorais                      |                                     |
| 6. CASOS                      | Image Description *                                               |                                     |
| + ADICIONAR IMAGE             | An image description for users who cannot recognize the image     |                                     |
|                               | Casos                                                             |                                     |
|                               | Audio files<br>An optional audio for the card to play             |                                     |
|                               |                                                                   |                                     |
|                               | +                                                                 |                                     |
|                               |                                                                   |                                     |
| Behavioural setting           | 5                                                                 |                                     |
|                               |                                                                   |                                     |

Fonte: Conteúdo Interativo H5P Image Sequencing na plataforma Moodle EaD-UFSC.

4. Descrever a tarefa: guia informando ao usuário como resolver a atividade.

**5.** Em **Adicionar as imagens:** inserir cada imagem e sua descrição. Neste exemplo, foram inseridas as imagens de Caso 1 às de Caso 6.

6. Inserir áudio: opcional.

7. Configurações comportamentais:

a) adicionar os botões de Solução; Tentar novamente; e Retomar.

- 8. Configurar a página da atividade.
- 9. Finalizar a atividade de conteúdo H5P: "Sequenciamento de imagens":

a) clicar no botão Salvar e voltar ao curso.

**10.** Visualização final da atividade-exemplo "Ordenar as imagens: crescimento de infectados pelo Coronavírus na China".

Figura 85 – visualização final da atividade-exemplo.

| Ordenar as image         | ens: Crescimen         | to de infectado           | s pelo Coronav | írus na China. |       |   |
|--------------------------|------------------------|---------------------------|----------------|----------------|-------|---|
| Organize as imagens de c | rescimento de casos de | e infecção pelo Cov-19 na | a China.       |                |       |   |
| cAsos                    | Casos                  | CASOS                     | Goso           | cesOs          | csScs |   |
| 0:00<br>Total Moves<br>0 |                        |                           |                |                |       |   |
| ✓ Check                  | Solution               |                           |                |                |       | B |

Fonte: Conteúdo Interativo H5P Image Sequencing na plataforma Moodle EaD-UFSC.

Podemos observar que, ao arrastar e soltar as imagens na sequência correta (ordenar as imagens), os alunos também podem testar o seu entendimento da relação entre as diferentes imagens, a partir dos botões **Verificar**, **Tentar Novamente** e **Mostrar Solução**.

## 3.28 Image Slider

Tipo de conteúdo que permite criar controles deslizantes de imagem responsivos com um modo de tela cheia de uma maneira amigável.

**Roteiro Simplificado** 

1. Clicar em Adicionar uma atividade -> Conteúdo Interativo H5P.

- 2. Selecionar tipo de conteúdo -> marcar Criar Conteúdo -> Image Slider.
- 3. Definir título para a atividade H5P: "Deslize as imagens".

Exemplo: "Ciclo do novo Coronavírus".

Edit

Figura 86 – visualização inicial da atividade-exemplo.

| fitulo * Metadados                      |                                                   |                                       |                          |
|-----------------------------------------|---------------------------------------------------|---------------------------------------|--------------------------|
| lsado para pesquisas,                   | elatórios e informações de direitos autorai       | s                                     |                          |
| Deslize as imagen                       | s: Ciclo do novo coronavírus                      |                                       |                          |
| mages *                                 |                                                   |                                       |                          |
| <ul> <li>A transmissão</li> </ul>       | (Fase 1)                                          |                                       |                          |
| Título * Metadado<br>Usado para pesquis | as, relatórios e informações de direitos auto     | orais                                 | n Copiar 🔭 Paste & Repla |
| A transmissão (                         | Fase 1)                                           |                                       |                          |
| Image *                                 |                                                   |                                       | Copiar 🕑 Paste & Repla   |
| Editar image                            | m 🌝 Editar direitos autorais                      |                                       |                          |
| Alternative tex                         | t* wser can't load the image this text will be di | splayed instead. Also used by readspe | akers.                   |
| Fase 1                                  |                                                   |                                       |                          |
| Hover text                              |                                                   |                                       |                          |
| Optional. This text is                  | displayed when the user hovers his pointir        | ng device over the image.             |                          |
|                                         |                                                   |                                       |                          |
| Adicionar item                          | 1                                                 |                                       |                          |
|                                         | 1                                                 |                                       |                          |
| Aspect ratio*                           | aspect ratio automatically determined base        | d on the images                       |                          |
| Automatic x                             |                                                   |                                       |                          |
| Automatic *                             |                                                   |                                       |                          |

Fonte: Conteúdo Interativo H5P Image Slider na plataforma Moodle EaD-UFSC.

4. Definir título da imagem.

**5.** Adicionar **imagens/itens** e editar **direitos autorais;** neste exemplo, foram inseridas três imagens: "A transmissão" (Fase 1), "Os sintomas" (Fase 2) e "As recomendações de prevenção" (Fase 3).

- 6. Inserir texto alternativo: texto ou link da imagem (sugestão).
- 7. Em Configurações de proporção da tela: "automático"; "customizado";

"não fixo":

- a) habilitar "automático".
- 8. Configurar a página da atividade;
- 9. Finalizar a atividade de conteúdo H5P: "Deslizar imagens":

- clicar no botão Salvar e voltar ao curso.

**10.** visualização final da atividade-exemplo "Deslize as imagens: ciclo do novo Coronavírus".

<section-header><section-header>

Figura 87 – visualização final da atividade-exemplo.

Fonte: Conteúdo Interativo H5P Image Slider na plataforma Moodle EaD-UFSC.

Podemos observar que o controle deslizante de imagens permite que os alunos reforcem seu conhecimento com um modo de tela cheia de uma maneira amigável.

## **3.29 Interactive Video**

Tipo de conteúdo que permite adicionar interações sobre os clipes de vídeo. Itens como imagens, elaboração de texto, links e questionários aparecem enquanto o usuário assiste ao vídeo.

Roteiro Simplificado

Edito

- 1. Clicar em Adicionar uma atividade -> Conteúdo Interativo H5P.
- 2. Selecionar Tipo de conteúdo -> marcar Criar Conteúdo -> Interactive Video.
- 3. Descrever o título geral -> "Vídeo Interativo".

Exemplo: "Como você pode evitar o Coronavírus?".

Figura 88 – visualização inicial da atividade-exemplo (Etapa I).

| Tutorial III Exem                                                                                                    | nolo                                                                                                    |                               |                                                           |            | Gh                  | Coplar 🕐 Paste i                    | 6. Rep |
|----------------------------------------------------------------------------------------------------|----------------------------------------------------------------------------------------------------|-------------------------------|-----------------------------------------------------------|------------|---------------------|-------------------------------------|--------|
|                                                                                                    | ipio                                                                                                    |                               |                                                           |            |                     |                                     |        |
| Título * Metadados                                                                                                    |                                                                                                    |                               |                                                           |            |                     |                                     |        |
| Usado para pesquisas, rela                                                                                                    | atórios e informações de                                                                                                 | e direito                     | s autorais                                                |            |                     |                                     |        |
| Video Interativo: Com                                                                                                    | no você pode evitar (                                                                                                    | o Coror                       | navirus?                                                  |            |                     |                                     |        |
|                                                                                                    |                                                                                                    |                               |                                                           |            |                     |                                     |        |
| Editor de vío                                                                                                    | deo interativo                                                                                                    | 0                             |                                                           |            |                     |                                     |        |
| Step 7<br>Enviar/embutir víd                                                                                                    | ieo                                                                                                    | Q                             | Step 2<br>Adicionar interações                            | Ø          | Step 3<br>Tarefa de | e revisão                           |        |
| Adicionar um vídeo                                                                                                    |                                                                                                    |                               |                                                           |            |                     |                                     |        |
| Autonar um video                                                                                                    |                                                                                                    |                               |                                                           |            |                     |                                     |        |
| vídeo. É possível adicionar                                                                                                    | diversas versões de un                                                                                                   | n mesmo                       | i video com qualidades diferentes. Para ga                | rantir sup | orte máxim          | o em navegadores, ad                | licion |
| pelo menos uma versão en                                                                                                    | n formatos .webm e .mj                                                                                                   | p4.                           |                                                           |            |                     |                                     |        |
|                                                                                                    |                                                                                                    |                               |                                                           |            |                     |                                     |        |
| Rótu                                                                                                    | ilo de qualidade de                                                                                                    | video                         |                                                           |            |                     |                                     |        |
| Rótu<br>Ester                                                                                                    | lo de qualidade de<br>ótulo ajuda o usuário a                                                                            | video<br>identifi             | car a qualidade atual do vídeo. Ex.: 1080p,               | 720p, HD   | ou Mobile           |                                     |        |
| mp4 Rótu<br>Ester                                                                                                    | ilo de qualidade de<br>ótulo ajuda o usuário a<br>alidade 1                                                              | video<br>identifi             | car a qualidade atual do video. Ex.: 1080p,               | 720p, HD   | ou Mobile           |                                     |        |
| mp4 Rótu<br>Ester<br>Qui                                                                                                    | ilo de qualidade de<br>ótulo ajuda o usuário a<br>alidade 1                                                              | video<br>identifi             | car a qualidade atual do vídeo. Ex.: 1080p,               | 720p, HD   | ou Mobile           |                                     |        |
| mp4 Rótu<br>tster<br>Qui                                                                                                    | ilo de qualidade de<br>ótulo ajuda o usuário a<br>alidade 1                                                              | video<br>identifi             | cer a qualidade atual do video. Ex.: 1080p,               | 720p, HD   | au Mobile           |                                     |        |
| mp4 Rótu<br>Ester<br>Qua                                                                                                    | ilo de qualidade de<br>ótulo ajuda o usuário a<br>alidade 1                                                              | video<br>identifi             | car a qualidade atual do video. Ex.: 1080p,               | 720p, HD   | ou Mobile           |                                     |        |
| mp4 Rótu<br>Ester<br>Qui                                                                                                    | ilo de qualidade de<br>étulo ajuda o usuário a<br>alidade 1                                                              | video<br>i identifi           | car a qualidade atual do vídeo. Ex.: 1080p,               | 720p, HD   | ou Mobile           |                                     |        |
| mp4 Rótu<br>Ester<br>Qua                                                                                                    | ilo de qualidade de<br>ótulo ajuda o usuário a<br>alidade 1                                                              | video<br>i identifi           | car a qualidade atual do video. Ex.: 1080p.               | 720p, HD   | au Mobile           |                                     |        |
| Rótu<br>Ester<br>Qui<br>+                                                                                                    | ilo de qualidade de<br>ótulo ajuda o usuário a<br>alidade 1                                                              | video<br>i identifi           | car a qualidade atual do vídeo. tx.: 1080p.               | 720p, HD   | ou Mobile           |                                     |        |
| Rótu<br>Ester<br>Qui<br>+                                                                                                    | ilo de qualidade de<br>óturlo ajuda o usuário a<br>alidade 1<br>als                                                      | video<br>i identifi           | car a qualidade atual do video. tx.: 1080p.               | 720p, HD   | ou Mobile           |                                     |        |
| mp4 Rótu<br>tster<br>4<br>© Editar direitos autor                                                                                                    | ilo de qualidade de<br>ótulo ajuda o usuário a<br>alidade 1<br>als                                                       | video<br>i identifi           | car a qualidade atual do video. Ex.: 1080p,               | 720µ, HD   | ou Mobile           |                                     |        |
| Rótur<br>tiste r<br>Qui<br>Editar direktos autor:<br>Video Interativo: 0                                                                                                    | ilo de qualidade de<br>ótulo ajuda o usuário a<br>alidade 1<br>als<br>coronavírus                                        | video<br>i identifi           | car a qualidade atual do video. Ex.: 1080p,               | 720p, HD   | ou Mobile           |                                     |        |
| Rótu<br>tster<br>Qua<br>Editar direitos autoro<br>Video Interativo: (                                                                                                    | ilo de qualidade de<br>ótulo ajuda o usuário a<br>alidade 1<br>alis<br>CORONAVÍRUS                                       | video<br>i identifi           | car a qualidade atual do video. tx.: 1080p.               | 720p, HD   | ou Mobile           |                                     |        |
| Rótu     sia e     Cua     Sia e     Cua     Sia e     Cua     Sia e     Cua     Sia e     Cua     Sia e     Cua     Sia e     Cua     Sia e     Cua     Sia e     Cua     Sia e     Sia e     Cua     Sia e     Cua     Sia e     Cua     Sia e     Cua     Sia e     Cua     Sia e     Cua     Sia e     Cua     Sia e     Cua     Sia e     Sia e     Cua     Sia e     Cua     Sia e     Cua     Sia e     Sia e     Si | ilo de qualidade de<br>ótulo ajuda o usuário a<br>alidade 1<br>ais<br>CORONAVIRUS<br>em suporte para vi                  | identifi<br>identifi          | car a qualidade atual do video. tx.: 1080p.               | 720p, HD   | ou Mobile           |                                     |        |
| Rótu     Sia e     Cau     Cau    | en suporte para vi                                                                                                    | ideos d                       | car a qualidade atual do video. tx.: 1080p,               | 720µ, HD   | ou Mobile           |                                     |        |
| mp4     Rótu       control     Control       control     Control       control     Faixas de texto (sa                                                                                                    | ilo de qualidade de<br>étudo ajude o usuário a<br>alidade 1<br>als<br>CORONAVÍRUS<br>em suporte para vi                  | identifi<br>identifi          | cer a qualidade etual do video. tx.: 1080p.<br>o YouTube) | 720µ, HD   | ou Mobile           |                                     |        |
| Rótu<br>tster<br>Qua<br>Editar direitos autor:<br>Video Interativo: (<br>Faixas de texto (se                                                                                                    | ilo de qualidade de<br>ótulo ajuda o usuário a<br>alidade 1<br>als<br>CORONAVÍRUS<br>em suporte para vi                  | identifi<br>identifi          | car a qualidade atual do video. tx.: 1080p.<br>o YouTube) | 720p, HD   | ou Mobile           | Next Stopy<br>D. Advices to Little  |        |
| Rótu     Siar     Siar     Constant     Constant     | ilo de qualidade de<br>rótulo ajuda o usuário a<br>alidade 1<br>als<br>CORONAVÍRUS<br>em suporte para vi                 | identifi<br>identifi          | car a qualidade atual do video. tx.: 1080p,               | 720p, HD   | ou Mobile           | Nest Step<br>Q Adicionar interação  | öes    |
| mp4     Rótu       control     Control       control     Control       control     Faixas de texto (sa                                                                                                    | ilo de qualidade de<br>rótulo ajuda o usuário a<br>alidade 1<br>als<br>CORONAVÍRUS<br>em suporte para vi                 | identifi                      | cer a qualidade etual do video. tx.: 1080p.<br>o YouTube) | 720p, HD   | ou Mobile           | Next Step<br>Q Adicsonar interaçã   | ões.   |
| Rótu     ster     Configuraçãos co                                                                                                    | ilo de qualidade de<br>ótulo ajuda o usuário a<br>alidade 1<br>als<br>CORONAVÍRUS<br>em suporte para vi                  | video<br>identifii<br>ideos d | car a qualidade atual du video. tx.: 1080p.<br>o YouTube) | 720p, HD   | ou Mobile           | Next Stepp<br>Q Adictonar interação | ües    |
| Rótu     Sar     Sar      | ilo de qualidade de<br>idulo ajuda o usuário a<br>alidade 1<br>als<br>CORONAVIRUS<br>em suporte para vi<br>mportamentais | video<br>identifii            | car a qualidade atual do video. tx.: 1080p.<br>o YouTube) | 720µ, HD   | ou Mobile           | Next Step<br>S Adisionar interaçi   | ões    |

Fonte: Conteúdo Interativo H5P Interactive Video na plataforma Moodle EaD-UFSC.

- 4. Definir título para a atividade H5P.
- 5. Configurar o vídeo interativo: três etapas:
  - I carregar vídeo: fazer upload de vídeo ou inserir URL fonte do vídeo;

 II – adicionar interações: texto, imagem, link e tabela durante o vídeo (ícones semelhantes aos do menu do Word);

- a) pressionar o botão Texto -> arrastá-lo e soltá-lo no vídeo para editar o texto, tabela ou imagem;
- **b)** configurar hora da exibição: início, 00:05; término, 00:15; pausar des/marcada;
- c) definir rótulo para o ícone;
- d) pressionar Concluído.

Figura 89 - visualização inicial da atividade-exemplo (Etapa II).

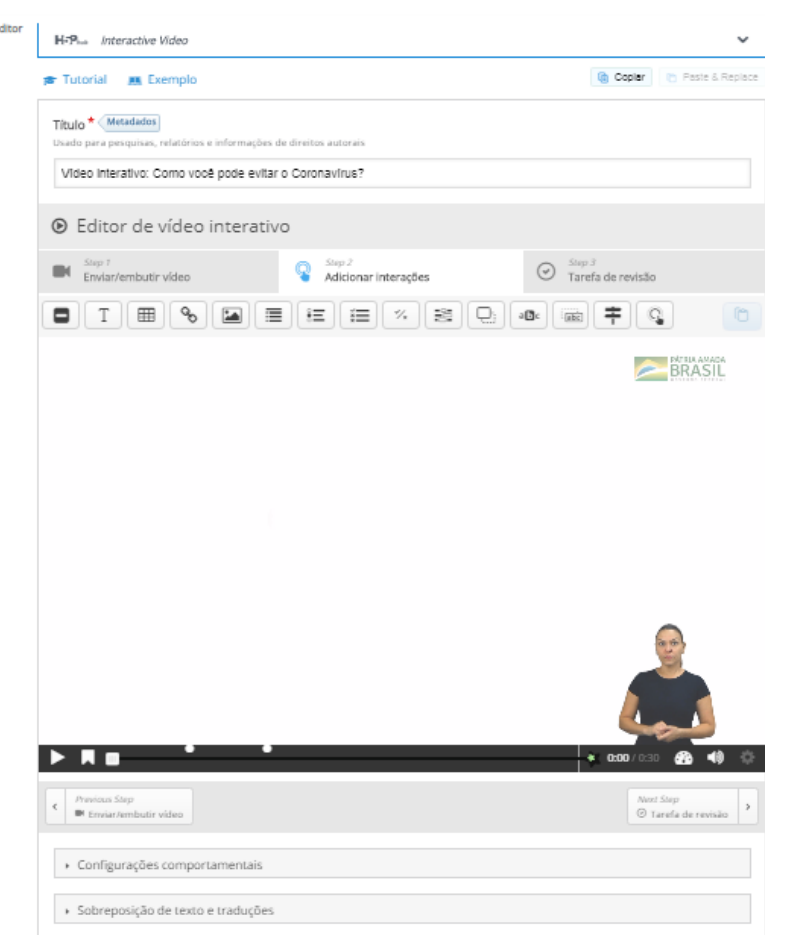

Fonte: Conteúdo Interativo H5P Interactive Video na plataforma Moodle EaD-UFSC.

**III** – inserir **Tarefa de revisão**: resumo no final do vídeo (questionário: perguntas de escolha múltipla):

a) inserir a pergunta da tarefa de revisão;

b) descrever as instruções da tarefa: "Escolha a afirmativa correta";

c) Definir o conjunto de afirmativas da tarefa – a primeira afirmativa
 é a correta.

Figura 90 – visualização inicial da atividade-exemplo (Etapa III).

| Tutorial 💻 Exemplo                                                                           |                                         | (     Copier ) Paste & Re   |
|----------------------------------------------------------------------------------------------|-----------------------------------------|-----------------------------|
| Título * Metadados                                                                           |                                         |                             |
| Usado par a pesquisas, relatórios e informaçõ                                                | es de direitos autorais                 |                             |
| Video Interativo: Como você pode evi                                                         | tar o Coronavírus?                      |                             |
| Editor de vídeo interat                                                                      | tivo                                    |                             |
| Step 7<br>Enviar/embutir vídeo                                                               | Adicionar interações                    | Step 3<br>Tarefa de revisão |
| Titulo * Metadados                                                                           |                                         | 🄞 Coplar 🕐 Paste & Repla    |
| Como você pode evitâ-io?                                                                     | es de direitos adtorais                 |                             |
| Taxta da intraducão *                                                                        |                                         |                             |
| F <b>exto de Introdução</b><br>Será exibido acima da tarefa de revisão.                      |                                         |                             |
| Escolha a afirmativa correta.                                                                |                                         |                             |
|                                                                                              |                                         |                             |
| Revisão *                                                                                    |                                         | Textual Padra               |
| ✓ Conjunto de afirmativas                                                                    |                                         | 8                           |
| Lista de afirmativas para o resum                                                            | io - a primeira afirmativa é a correta. | *                           |
| Afirmativa                                                                                   |                                         | ⊗ ≎                         |
|                                                                                              |                                         |                             |
| Todas as afirmativas estão co                                                                | orretas.                                |                             |
|                                                                                              |                                         |                             |
| Afirmativa                                                                                   |                                         | © ≎                         |
|                                                                                              |                                         |                             |
| Cubra a boca e o nariz ao tos                                                                | sir ou espirrar.                        |                             |
|                                                                                              |                                         | <u>^</u>                    |
| Anrmativa                                                                                    |                                         | ۳.<br>۲                     |
| Tente evitar tocar nos olhos,                                                                | nariz e boca.                           |                             |
|                                                                                              |                                         |                             |
| Afirmativa                                                                                   |                                         | © ()                        |
|                                                                                              |                                         | Ť                           |
| Lave as mãos frequentemen                                                                    | te com água e sabão.                    |                             |
|                                                                                              |                                         |                             |
| Adicionar statement                                                                          |                                         |                             |
| <ul> <li>Consciência é a chave</li> </ul>                                                    |                                         |                             |
|                                                                                              |                                         |                             |
| ADICIONAR STATEMENTS                                                                         |                                         |                             |
| Eperthack peral                                                                              |                                         |                             |
| Mostrar em *                                                                                 |                                         |                             |
| mouther 200                                                                                  | r.                                      |                             |
| Número de segundos antes do vídeo termina                                                    |                                         |                             |
| Número de segundos antes do vídeo termina<br>5                                               |                                         |                             |
| Número de segundos antes do video termina<br>5                                               |                                         |                             |
| Número de segundos antes do video termina<br>5<br>/ Previous Stapp<br>Q Adicionar interações |                                         |                             |

Fonte: Conteúdo Interativo H5P Interactive Video na plataforma Moodle EaD-UFSC.

**6.** Para **Adicionar marcadores**: **Favoritos** – indicadores de interações inseridas no vídeo:

- a) clicar novamente na Etapa II;
- b) clicar no botão Iniciar vídeo;
- c) clicar no botão Favoritos, onde se deseja adicionar marcador;
- d) clicar em Adicionar marcador, na janela Bookmarks;
- e) Definir nome para o marcador;
- f) Tópicos de marcadores (título do texto, da imagem e da tarefa).
- 7. Configurar a página da atividade.
- 8. Finalizar a atividade de conteúdo H5P: "Vídeo interativo".
  - a) clicar no botão Salvar e voltar ao curso.

**9.** Visualização final da atividade-exemplo "Vídeo Interativo: como você pode evitar o Coronavírus?".

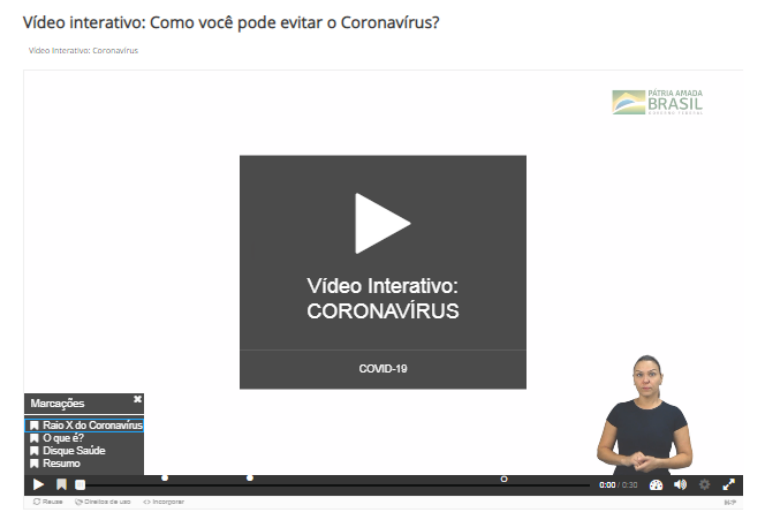

Figura 91 – visualização final da atividade-exemplo.

Fonte: Conteúdo Interativo H5P Interactive Video na plataforma Moodle EaD-UFSC.

Podemos observar que o aluno pode pausar o vídeo ou, enquanto assiste a ele, ter interações dinâmicas com imagens, textos, links e questionários.
## 3.30 Mark the Words

Tipo de pergunta que permite criar desafios, nos quais o usuário deve marcar tipos específicos de palavras ou expressões corretas em um texto.

Roteiro Simplificado

- 1. Clicar em Adicionar uma atividade -> Conteúdo Interativo H5P.
- 2. Selecionar tipo de conteúdo -> marcar Criar Conteúdo -> Mark the words.
- 3. Definir título para a atividade H5P: "Marque as palavras".

Exemplo: "Tema Coronavírus".

Figura 92 – visualização inicial da atividade-exemplo.

| H-Phote Mark the Words                                                                                                    | ~      |
|----------------------------------------------------------------------------------------------------|--------|
| 😰 Tutorial 🗮 Exemplo 🔯 Paste & Ru                                                                                                    | splace |
| Titulo * Metadados<br>Usado para pesquisas, relatórios e informações de direitos autorais                                                                                                    |        |
| Marque as palavras: tema Coronavirus.                                                                                                    |        |
| Descrição da tarefa *<br>Descreve como o oscário deve resolver a tarefa.                                                                                                    |        |
| Marque as expressões corretas entre parentes.                                                                                                    |        |
| Campo de texto *                                                                                                    |        |
| <ul> <li>Palavras marcadas são adicionadas com um asterisco(*).</li> <li>Asteriscos podem ser adicionados junto às palavras marcadas adicionando outro asterisco, *palavracorreta*** =&gt; palavracorreta*.</li> <li>Exemplo: As palavras corretas são marcadas desta maneira: *palavra correta*, e um asterisco pode ser escrito da seguinte maneira: *palavracorreta***.</li> </ul>                                   |        |
| O coronavirus ou COVID-19 é uma doença infecciosa causada por um novo (protozoário / *virus* / bactéria) que nunca<br>havia sido identificado em humanos.<br>O virus causa uma doença respiratória semelhante à gripe e tem sintomas como (*tosse* / *febre* / cosseira) e, em<br>casos mais graves, (*pneumonia* / turbeculose / câncer).<br>É possível se proteger ao lavar: (*mãos* / rosto / olhos) com frequência. | à      |
| Feedback geral                                                                                                    |        |
| Configurações comportamentais.                                                                                                    |        |
| Sobreposição de texto e traduções                                                                                                    |        |

Fonte: Conteúdo Interativo H5P Mark the words na plataforma Moodle EaD-UFSC.

 Descrever a tarefa: "Marque as expressões corretas entre parênteses" (sugestão).

5. Editar Texto em Campo de texto.

**6.** Configurar as **palavras corretas**: as palavras marcadas são adicionadas entre asteriscos (exemplo: \*palavras\*).

7. Definir feedback e pontuação (opcional).

- 8. Em Configurações comportamentais:
  - a) habilitar o botão Tentar novamente;
  - b) habilitar o botão Mostra solução;
  - c) habilitar o botão Mostra pontuação.

9. Configurar a página da atividade.

- 10. Finalizar a atividade de conteúdo H5P: "Marcar palavras":
  - a) clicar no botão Salvar e voltar ao curso.

**11.** Visualização final da atividade-exemplo "Marque as palavras: tema Coronavírus".

Figura 93 – visualização final da atividade-exemplo.

Marque as palavras: tema Coronavírus.

| Marque as expressões corretas entre parentes.                                                                                                    |    |
|----------------------------------------------------------------------------------------------------|----|
| O coronavírus ou COVID-19 é uma doença infecciosa causada por um novo (protozoário / vírus / bactéria) que nunca havia sido identificado em humano                      | s. |
| O vírus causa uma doença respiratória semelhante à gripe e tem sintomas como (tosse / febre / cosseira) e, em casos mais graves, (pneumonia /<br>turbeculose / câncer). |    |
| É possível se proteger ao lavar: (mãos / rosto / olhos) com frequência.                                                                                                 |    |
| Verificar resposta                                                                                                    |    |
| C Prove o Incoment                                                                                                    |    |

Fonte: Conteúdo Interativo H5P Mark the words na plataforma Moodle EaD-UFSC.

Podemos observar que, ao clicar nas **palavras corretas/incorretas** e em **Verificar resposta**, a atividade proporciona **Tentar Novamente**.

## 3.31 Memory Game

Tipo de conteúdo que permite aos usuários adicionar suas próprias imagens (**texto e áudio**: opcional) a um jogo da memória. Para jogar, os alunos pesquisam pares de imagens que exibem uma mensagem de texto especificada, assim que um par correspondente é encontrado.

Roteiro Simplificado

- 1. Clique em Adicionar uma atividade -> Conteúdo Interativo H5P.
- 2. Selecionar tipo de conteúdo-> marcar Criar Conteúdo-> Memory Game.
- 3. Definir título para a atividade H5P: "Jogo de memória".

Exemplo: "Passaporte verde".

#### Figura 94 – visualização inicial da atividade-exemplo.

Editor

| H-P <sub>hub</sub> Memory Game                              |                                                                                                    | ~                               |
|-------------------------------------------------------------|----------------------------------------------------------------------------------------------------|---------------------------------|
| a Tutorial 🚊 Exemplo                                        |                                                                                                    | Copiar 🕑 Paste & Replace        |
| Título * Metadados<br>Usado para pesquisas, relatórios e in | nformações de direitos autorais                                                                                                 |                                 |
| Jogo da memoria: passaporte                                 | verae.                                                                                                    |                                 |
| Cartões *                                                   | Imagem*                                                                                                    | necessitam utilizar leitores de |
|                                                             | Imagem-par<br>Uma imagem opcional para ser combinada ao invés de utilizar dois cartões con<br>EU YOU DE<br>BIKE<br>UMARENESSET  | m a mesma imagem.               |
|                                                             | Texto alternativo para a Imagem-par<br>Descreva o que pode ser visto na foto. O texto será lido para os usuários que t<br>tela. | necessitam utilizar leitores de |
|                                                             | Matching Audio Track An optional sound that plays when the second card is turned. +                                             |                                 |
|                                                             | Descrição<br>Um texto curto opcional que aparecerá quando duas cartas forem combinadas                                          | s corretamente.                 |
| <ul> <li>Configurações comportar</li> </ul>                 | nentais                                                                                                    |                                 |
| <ul> <li>Aparência e percepção</li> </ul>                   |                                                                                                    |                                 |
| <ul> <li>Sobreposição de texto e t</li> </ul>               | raduções                                                                                                    |                                 |

Fonte: Conteúdo Interativo H5P Memory Game na plataforma Moodle EaD-UFSC.

### 4. Adicionar cartões de imagem: inserir a primeira imagem e, sucessivamente,

as demais; neste exemplo, inserimos "Bike", "Destino" e "Carona".

### 5. Configurar cada imagem, em quatro etapas:

I: definir texto para a imagem do cartão (primeiro lado);

II: inserir áudio ao cartão (opcional);

III: inserir o par da primeira imagem (segundo lado);

IV: inserir texto para imagem par (opcional).

6. Em Configurações comportamentais:

a) marcar Posicionar os cartões em um quadrado;

b) habilitar o botão Tentar novamente.

7. Configurar a página da atividade.

8. Finalizar a atividade de conteúdo H5P: "Jogo da memória":

a) clicar no botão Salvar e voltar ao curso.

**9.** visualização final da atividade-exemplo "Jogo de memória: passaporte verde".

Figura 95 – visualização final da atividade-exemplo.

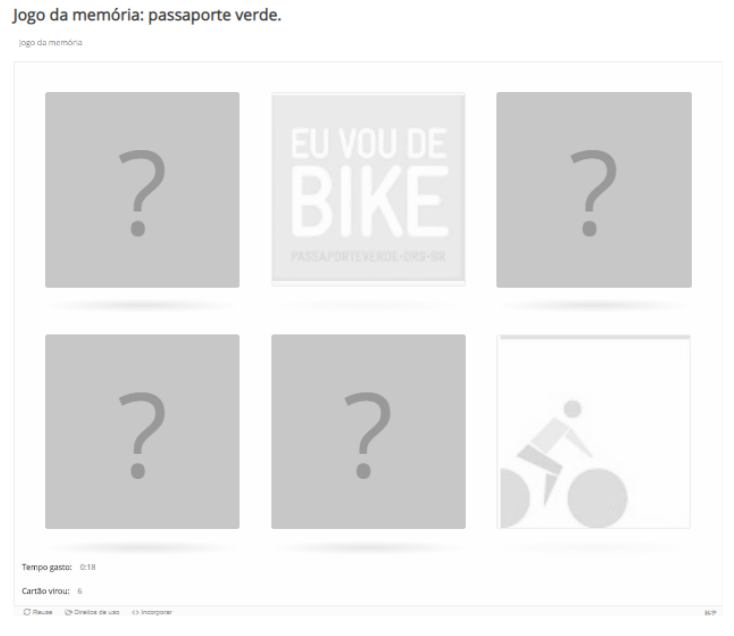

Fonte: Conteúdo Interativo H5P Memory Game na plataforma Moodle EaD-UFSC.

Podemos observar que, durante a pesquisa dos pares de imagens correspondentes, a atividade disponibiliza os registros de tempo gasto e quantas vezes os cartões foram virados, bem como a opção **Tentar Novamente**.

## **3.32 Multiple Choice**

### 1<sup>a</sup> Versão

Tipo de conteúdo que consiste em uma pergunta e um conjunto de opções. A pergunta é usada para apresentar o problema a ser resolvido, e as opções são as respostas possíveis que o usuário pode escolher, ou seja, é possível marcar mais de uma opção (pode haver mais de uma resposta correta).

Roteiro Simplificado

- 1. Clicar em Adicionar uma atividade -> Conteúdo Interativo H5P.
- 2. Selecionar tipo de conteúdo -> marcar Criar Conteúdo -> Multiple choice.
- 3. Definir título para a atividade H5P: "Múltipla escolha".

Exemplo: "Responda sobre o Coronavírus".

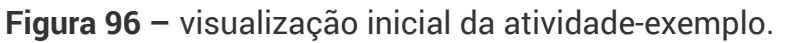

| Tutorial 📠 Exemplo                                                                                                    |                                                        | G Copiar Copiar                          |
|----------------------------------------------------------------------------------------------------|--------------------------------------------------------|------------------------------------------|
| ítulo * Metadados                                                                                                    |                                                        |                                          |
| Jsado para pesquisas, relatórios e informações de dire                                                                                                    | eitos autorais                                         |                                          |
| Multipla escolha: responda sobre o Coronavío                                                                                                    | rus.                                                   |                                          |
| <ul> <li>Covid-19 (Image)</li> </ul>                                                                                                    |                                                        |                                          |
| Questão *                                                                                                    |                                                        |                                          |
| O que é o coronavírus?                                                                                                    |                                                        |                                          |
| Opções disponíveis*                                                                                                    |                                                        |                                          |
| 11 1                                                                                                    |                                                        |                                          |
| ✓ Coronavírus é o nome de uma grande fa                                                                                                    | amília de                                              | 8                                        |
| ✓ Coronavírus é o nome de uma grande fa<br>Texto*                                                                                                    | amília de                                              | 8                                        |
| <ul> <li>Coronavírus é o nome de uma grande fa</li> <li>Texto *</li> <li>Coronavírus é o nome de uma grande fa</li> <li>desde 1960.</li> </ul>                                                                                           | a <b>mília de</b><br>amília de vírus que tem uma estru | 😒<br>tura em formato de coroa, conhecida |
| <ul> <li>Coronavírus é o nome de uma grande fa</li> <li>Texto *</li> <li>Coronavírus é o nome de uma grande fa</li> <li>desde 1960.</li> <li>© Correto</li> </ul>                                                                        | <b>milia de</b><br>amilia de vírus que tem uma estru   | X                                        |
| <ul> <li>Coronavírus é o nome de uma grande fa<br/>Texto *</li> <li>Coronavírus é o nome de uma grande fa<br/>desde 1960.</li> <li>© Correto</li> <li>Dicas e feedback</li> </ul>                                                        | <b>imília de</b><br>amília de vírus que tem uma estru  | X                                        |
| <ul> <li>Coronavírus é o nome de uma grande fa<br/>Texto *</li> <li>Coronavírus é o nome de uma grande fa<br/>desde 1960.</li> <li>© Correto</li> <li>&gt; Dicas e feedback</li> <li>ADICIONAR OPTION</li> </ul>                         | <b>imília de</b><br>amília de vírus que tem uma estru  | X                                        |
| <ul> <li>Coronavírus é o nome de uma grande fa<br/>Texto *</li> <li>Coronavírus é o nome de uma grande fa<br/>desde 1960.</li> <li>© Correto</li> <li>&gt; Dicas e feedback</li> <li>ADICIONAR OPTION</li> <li>Feedback geral</li> </ul> | imilia de                                              | Eura em formato de coroa, conhecida      |
| Coronavírus é o nome de uma grande fa<br>Texto *<br>Coronavírus é o nome de uma grande fa<br>desde 1960.<br>Correto<br>Dicas e feedback<br>ADICIONAR OPTION<br>Feedback geral<br>Configurações comportamentais                           | amília de                                              | tura em formato de coroa, conhecida      |

Fonte: Conteúdo Interativo H5P Multiple choice na plataforma Moodle EaD-UFSC.

- 4. Definir título para a questão.
- 5. Definir tipo de questão: vídeo ou imagem.
- 6. Inserir todas as afirmativas, em Adicionar option.
- 7. Marcar as afirmações corretas.
- 8. Configurar o feedback geral: pontuação (opcional).
- 9. Em Configurações comportamentais:
  - a) habilitar os botões Tentar novamente e Mostrar solução;
  - **b)** selecionar o **tipo de seleção** da questão: "Automático"; "Múltipla escolha"; "Escolha única".
- 10. Configurar a página da atividade.
- 11. Finalizar a atividade de conteúdo H5P: "Múltipla escolha":

a) clicar no botão Salvar e voltar ao curso.

**12.** Visualização final da atividade-exemplo "Múltipla escolha: responda sobre o Coronavírus".

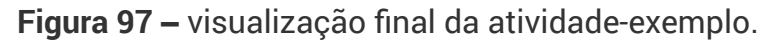

| Multipla escolha: responda sobre o Coronavirus.                                                                                                    |     |
|----------------------------------------------------------------------------------------------------|-----|
| Marque a(s) afirmativa(s) correta(s):                                                                                                    |     |
|                                                                                                    |     |
| O que é o coronavirus?                                                                                                    |     |
| Coronavírus é o nome de uma grande família de vírus que tem uma estrutura em formato de coroa, conhecida desde 1960.                                                              |     |
| Eles causam infecções respiratórias e já provocaram outras doenças, como a Síndrome Respiratória Aguda Grave (Sars) e a Síndrome Respiratória do Oriente<br>Médio (Mers).         |     |
| A doença causada pelo novo coronavírus recebeu o nome de Covid-19. Ela foi descoberta no final de dezembro de 2019, na China. A primeira morte foi registrada<br>em 9 de janeiro. |     |
| O ibuprofeno é recomendado para tratar a Covid-19.                                                                                                    |     |
| ♦ Verificar resposta                                                                                                    |     |
| © Reuse ↔ Incorporar                                                                                                    | H-P |

Fonte: Conteúdo Interativo H5P Multiple choice na plataforma Moodle EaD-UFSC.

Podemos observar que, durante a realização da atividade, é permitido marcar uma ou mais alternativas, bem como visualizar a pontuação; há, ainda, as ações **Mostrar Solução** e **Tentar Novamente**.

### 2<sup>a</sup> Versão

Tipo de conteúdo múltipla escolha que possibilita ao usuário criar uma pergunta com um conjunto de opções de respostas. Cada pergunta de múltipla escolha do H5P pode ter uma única ou várias opções corretas, podendo ser usada de forma independente ou em conjunto de perguntas, vídeos interativos ou apresentações.

A pergunta é usada para apresentar o problema a ser resolvido, e as opções são as respostas possíveis que o usuário pode escolher, ou seja, pode haver mais de uma resposta correta, se assim for configurado. Este tipo de conteúdo pode ser uma ferramenta de avaliação eficaz, pois possibilita exercitar o aluno quanto a um nível de habilidades bem definidas, relacionadas ao seu conhecimento de um determinado tópico; além de tudo, pode ser configurado para que o estudante receba um **feedback** imediato sobre o seu desempenho.

**Roteiro Simplificado** 

1. Clicar em Adicionar uma atividade ou recurso -> Conteúdo Interativo H5P.

2. Selecionar tipo de conteúdo -> marcar Criar Conteúdo -> selecionar Multiple choice.

3. Definir o título para a atividade H5P.

Figura 98 - inserindo o título.

| ítulo * Metadados                                                  |  |
|--------------------------------------------------------------------|--|
| sado para pesquisas, relatórios e informações de direitos autorais |  |
|                                                                    |  |
|                                                                    |  |

Fonte: Autores (2020).

4. Definir se vai ser utilizado o recurso de mídia, em que há possibilidade de escolha entre imagem ou vídeo, é opcional e fica mostrado acima da questão; se mídia não for usada, então deixar a opção padrão com hífen "-" e ir para o passo 5.

Figura 99 - inserindo a mídia.

| ✓ Mídia |                    |
|---------|--------------------|
| Tipo    |                    |
| - V     | 🕞 Copiar   🎦 Colar |
|         |                    |

Fonte: Autores (2020).

Se for utilizada a opção **Imagem**, clicar no botão **Adicionar,** ir até o local no disco, escolher a imagem de interesse e adicioná-la. Além disso:

a) inserir o texto alternativo, que é obrigatório; assim, se o navegador não for capaz de exibir a imagem, esse texto será exibido em seu lugar;
b) pode-se inserir, também, um texto flutuante, que é opcional; assim, o texto será exibido se o usuário colocar o ponteiro sobre a imagem

Sugestão: pensar em fazer um texto igual, seja como alternativo ou flutuante; assim, de uma forma ou de outra, aparecerá a mesma mensagem.

Se for utilizada a opção Vídeo, seguir os passos abaixo:

a) inserir o título do vídeo, que é obrigatório;

**b)** em **Arquivos de vídeo**, clicar no botão "+" para adicionar o arquivo, ir até o local no disco, escolher o vídeo de interesse e adicioná-lo.

**Observação:** para se assegurar de que todos os navegadores suportam o vídeo, você deve fazer o upload de ambos os **formatos, WebM e MP4**; caso contrário, antes, faça os testes de funcionalidade e inclua as orientações aos usuários, se necessário.

c) Ainda há três itens a serem configurados: Visuais, Reprodução e
 Acessibilidade. Veja abaixo:

### c.1) Visuais

Este item é para adicionar uma **imagem de cartaz**, que é obrigatória. A adição da imagem você já conhece como se faz; entretanto,podese marcar a opção **Encaixar o reprodutor de vídeo** para ocupar todo o espaço disponível, e, se não habilitado, o reprodutor terá o mesmo tamanho do vídeo fornecido. Também, é possível marcar a opção **Mostrar controles do reprodutor de vídeo**, o que adiciona os controles ao reprodutor de maneira que o usuário possa reproduzir o vídeo, pausá-lo, dentre outras possibilidades.

#### c.2) Reprodução

Se for marcado este item, será habilitada a **Reprodução** automática de vídeo, mas com a ressalva de que isso pode não funcionar em dispositivos móveis. Também há a opção de pôr Vídeo em loop; assim, basta marcá-la para que o vídeo seja automaticamente reproduzido novamente, após seu término.

### c.3) Acessibilidade

Para proporcionar maior acessibilidade, neste item, você pode adicionar faixa de vídeo, o rótulo da faixa, tipo de categoria (Legendas, Legendas (Acessibilidade), Descrições, Capítulos), idioma da faixa de texto e a fonte da faixa (arquivo WebVTT).

**5.** No campo **Questão**, adicione a questão de interesse. Note-se que estão disponíveis apenas controles básicos para editar a questão, os quais podem ser visualizados quando se clica dentro do campo de edição, como aparece na figura abaixo:

Figura 100 - inserindo a questão.

| Questão *                                           |
|-----------------------------------------------------|
|                                                     |
|                                                     |
|                                                     |
| body p                                              |
| O campo de texto é obrigatório e deve ter um valor. |

Fonte: Autores (2020).

**Observação:** se forem utilizados recursos em LaTeX (para Física, Matemática etc.) ou inseridos outros recursos, pode-se utilizar a parte editável na **descrição**, que é o primeiro item (e não obrigatório) da atividade. A **descrição**, como já visto, possui todos os controles do Moodle, fornecendo possibilidades avançadas de edição.

6. Podem-se inserir todas as opções desejadas, no campo Opções disponíveis.

Note-se que, por padrão, já há duas opções disponíveis para preencher, mas podem-se inserir mais opções no botão **Adicionar option**, que insere uma questão por vez.

Ao clicar na caixa de edição de uma opção, aparecerão os controles e a caixa para editar; nesta, você deve editar a questão de interesse com os recursos básicos.

| Opção                                                                                                    |                                                                                                    |                                                  | 8 |
|----------------------------------------------------------------------------------------------------|----------------------------------------------------------------------------------------------------|--------------------------------------------------|---|
| exto *                                                                                                    |                                                                                                    |                                                  |   |
| $B \ I \ X_{e} \ x^{e} \mid \underline{I}_{x} \ \boxed{\texttt{E}} \equiv \equiv$                                  |                                                                                                    |                                                  |   |
|                                                                                                    |                                                                                                    |                                                  |   |
|                                                                                                    |                                                                                                    |                                                  |   |
| ody div                                                                                                    |                                                                                                    |                                                  |   |
| campo de texto é obrigatór                                                                                         | o e deve ter um valor.                                                                                                    |                                                  |   |
|                                                                                                    |                                                                                                    |                                                  |   |
| Correto                                                                                                    |                                                                                                    |                                                  |   |
| <ul> <li>Dicas e feedback</li> </ul>                                                                               |                                                                                                    |                                                  |   |
|                                                                                                    |                                                                                                    |                                                  |   |
| Texto da dica                                                                                                    |                                                                                                    |                                                  |   |
| Dica para o usuário. Isso aparece                                                                                  | rá antes do usuário marcar sua(s) resp                                                                                               | oosta(s).                                        |   |
|                                                                                                    |                                                                                                    |                                                  |   |
|                                                                                                    |                                                                                                    |                                                  |   |
|                                                                                                    |                                                                                                    |                                                  |   |
| Mensagem mostrada se re                                                                                            | sposta é selecionada                                                                                                    |                                                  |   |
| Mensagem mostrada se ro<br>A mensagem aparecerá embaixo                                                            | sposta é selecionada<br>Ja resposta em "check" se esta respos                                                                        | ita for selecionada.                             |   |
| Mensagem mostrada se m<br>A mensagem aparecerá embaixo                                                             | esposta é selecionada<br>da resposta em "check" se esta respos                                                                       | ita for selecionada.                             |   |
| Mensagem mostrada se ro<br>A mensagem aparecerá embaixo                                                            | esposta é selecionada<br>da resposta em "check" se esta respos                                                                       | ita for selecionada.                             |   |
| Mensagem mostrada se re<br>A mensagem aparecerá embaixo<br>Mensagem mostrada se re                                 | esposta é selecionada<br>da resposta em "check" se esta respos<br>esposta não é selecionada                                          | ita for selecionada.                             |   |
| Mensagem mostrada se ro<br>A mensagem aparecerá embaixo<br>Mensagem mostrada se ro<br>A mensagem aparecerá embaixo | esposta é selecionada<br>da resposta em "check" se esta respos<br>esposta não é selecionada<br>da resposta em "check" se esta respos | ita for selecionada.<br>ita não for selecionada. |   |
| Mensagem mostrada se ro<br>A mensagem aparecerá embaixo<br>Mensagem mostrada se ro<br>A mensagem aparecerá embaixo | esposta é selecionada<br>da resposta em "check" se esta respos<br>esposta não é selecionada<br>da resposta em "check" se esta respos | ita for selecionada.<br>ita não for selecionada. |   |

#### Figura 101 - configurando as opções

Fonte: Autores (2020).

Também há uma caixa de marcação com **Correto** ao lado; ela deve ser marcada se a opção for correta, de acordo com o enunciado.

Logo abaixo de cada opção, existe o campo para inserir o **feedback**, que pode ser configurado como "Texto de dica", "Mensagem mostrada" se resposta é *selecionada* e "Mensagem mostrada" se resposta *não é selecionada*.

- 7. Marcar as afirmações corretas.
- 8. Configurar o feedback geral: pontuação (opcional).

Figura 102 - configurando o feedback

| Defina feedback custo                                                                                                    | mizado para qualquer faixa de pontuação                                                                                                    |    |
|----------------------------------------------------------------------------------------------------|----------------------------------------------------------------------------------------------------|----|
| Exemplo: 0-20% Pontuação r                                                                                                    | uim, 21-91% Pontuação média, 91-100% Ótima pontuação!                                                                                                    |    |
|                                                                                                    |                                                                                                    |    |
| <b>F</b> - <b>b</b> - <b>c</b> - <b>c</b> - | For a disconstruction of the second state of the second state of t |    |
| Faixa de pontuação *                                                                                                    | Feedback para uma faixa de pontuação determinada                                                                                                    |    |
| Faixa de pontuação *                                                                                                    | Feedback para uma faixa de pontuação determinada                                                                                                    |    |
| Faixa de pontuação *<br>0 % – 100 %                                                                                                    | Feedback para uma faixa de pontuação determinada<br>Preencha o feedback                                                                                                    | \$ |
| Faixa de pontuação *                                                                                                    | Feedback para uma faixa de pontuação determinada Preencha o feedback                                                                                                    | e  |

Fonte: Autores (2020).

9. Em Configurações comportamentais, podem-se habilitar os botões Tentar novamente, Mostrar solução, bem como o tipo de seleção da questão: Automático, Múltipla escolha (Checkboxes) ou Escolha única (botão de Opção). Na configuração padrão, já vêm algumas opções marcadas, mas outras configurações podem serem feitas de acordo com os propósitos.

**10.** Em **Sobreposição de texto e traduções**, sugere-se não alterar as configurações, salvo se, de fato, se desejar.

**11.** Para finalizar a atividade de conteúdo H5P. "Múltipla escolha", clicar no botão **Salvar e voltar ao curso**.

# **3.33 Personality Quiz**

Tipo de conteúdo que permite criar uma série de perguntas, nas quais cada alternativa é comparada a uma ou mais personalidades; no fim do questionário, o estudante verá com qual personalidade combina melhor. Existem várias maneiras de tornar este teste visualmente atraente: elaborando perguntas e alternativas contendo imagens de personalidades, por exemplo.

Roteiro Simplificado

- 1. Clicar em Adicionar uma atividade -> Conteúdo Interativo H5P.
- 2. Selecionar tipo de conteúdo -> marcar Criar Conteúdo -> Personality Quiz.
- 3. Definir título para a atividade H5P. "Questionário de personalidade".

Exemplo: "Qual Emoji combina mais com você hoje?".

| Exemplo                                                                                         | (a) Copiar | Pas Pas |
|-------------------------------------------------------------------------------------------------|------------|---------|
| tulo * Metadados                                                                                |            |         |
| ado para pesquisas, relatórios e informações de direitos autorais                               |            |         |
| Questonario de personalidade: qual Emoji combina mais com voce HOJE?                            |            |         |
|                                                                                                 |            |         |
| → Qual Emoji você é?                                                                            |            |         |
| Title*                                                                                          |            |         |
| Qual Emoji você é?                                                                              |            |         |
| # Display Title                                                                                 |            |         |
| Wether or not to show the title as a headline at the start of the personality quiz.             |            |         |
|                                                                                                 |            |         |
| Emojis                                                                                          |            |         |
| Skip<br>Select if you want the ouiz to start on the first question instead of the title screen. |            |         |
|                                                                                                 |            |         |
| Result screen                                                                                   |            |         |
| ersonality*                                                                                     |            |         |
| - Emoji Feliz                                                                                   |            |         |
| Perconality name                                                                                |            |         |
| The personality name will be used to associate answers with their respective personalities.     |            |         |
| Emoji Feliz                                                                                     |            |         |
| Description*                                                                                    |            |         |
|                                                                                                 |            |         |

Figura 103 – visualização inicial da atividade-exemplo.

Fonte: Conteúdo Interativo H5P Personality Quiz na plataforma Moodle EaD-UFSC.

4. Definir título e inserir imagem: exibição na tela principal (capa do QP).

**5.** Adicionar **personalidade** e **descrição**, para associar respostas às respectivas personalidades (sugestão: no mínimo três).

6. Inserir imagem para cada personalidade (opcional).

**7.** Adicionar **questões**: definir a pergunta, imagem (opcional) e resposta associada à personalidade.

Figura 104 - visualização inicial: "Adicionar questões".

| uestions *                                            |                     |          |
|-------------------------------------------------------|---------------------|----------|
| <ul> <li>Como você está se sentido?</li> </ul>        |                     | 8        |
| Question *                                            |                     |          |
| Como você está se sentido?                            |                     |          |
| Optional: Image                                       |                     |          |
| Answers *                                             |                     |          |
|                                                       | 8                   | <b>^</b> |
| text*                                                 |                     |          |
| Feliz                                                 |                     |          |
| Personalities *                                       |                     |          |
| A comma separated list of personality names associate | d with this answer. |          |
| Emoji Feliz                                           |                     |          |

Fonte: Conteúdo Interativo H5P Personality Quiz na plataforma Moodle EaD-UFSC.

- 8. Sugerem-se, no mínimo, três perguntas.
- 9. Configurar Start para começar e Retake para jogar novamente.
- 10. Configurar a página da atividade.

11. Finalizar a atividade de conteúdo H5P: "Questionário de Personalidade":

a) clicar no botão Salvar e voltar ao curso.

**12.** Visualização final da atividade-exemplo "Múltipla escolha: responda sobre o Coronavírus".

**Figura 105** – questionário de personalidade: "Qual Emoji combina mais com você hoje?". Questonário de personalidade: qual Emoji combina mais com você HOJE?

| Questionário de | Personalidade                            |  |
|-----------------|------------------------------------------|--|
| 1 of 3          |                                          |  |
|                 | Como você está se sentido?               |  |
|                 | Feliz                                    |  |
|                 | Apaixonada                               |  |
|                 | Humorado                                 |  |
|                 | Confiante                                |  |
| 2 of 3          |                                          |  |
|                 | Qual sua cor do dia?                     |  |
|                 | Vermelho                                 |  |
|                 | Azul                                     |  |
|                 | Amarelo                                  |  |
|                 | Verde                                    |  |
| 3 of 3          |                                          |  |
|                 | O que voê prefere fazer no tempo livre?  |  |
|                 | Ler                                      |  |
|                 | Dormir                                   |  |
|                 | Passear                                  |  |
|                 | Cozinhar                                 |  |
|                 |                                          |  |
|                 |                                          |  |
|                 | Emoji Feliz                              |  |
|                 | Demonstrando uma felicidade contagiante. |  |
|                 |                                          |  |
| Jogar novame    | ente                                     |  |

Fonte: Conteúdo Interativo H5P Personality Quiz na plataforma Moodle EaD-UFSC.

Podemos observar que, durante a realização da atividade, é permitido **jogar novamente** para verificar uma nova combinação.

### 3.34 Quiz (Question Set)

Tipo de conteúdo que permite criar uma sequência de vários tipos de questionário, incluindo perguntas de múltipla escolha (uma ou mais respostas possíveis); "preencha os espaços em branco"; "arraste e solte"; "verdadeiro ou falso" e "marque as palavras". O conjunto de perguntas oferece suporte

tanto ao feedback de texto personalizado, como ao em vídeo.

Roteiro Simplificado

- 1. Clique em Adicionar uma atividade -> Conteúdo Interativo H5P.
- 2. Selecionar tipo de conteúdo -> marcar Criar Conteúdo -> Quiz.
- 3. Definir título para a atividade H5P: "Questionário".

Exemplo: "Perguntas sobre o Coronavírus".

Figura 106 – visualização inicial da atividade-exemplo.

| Título * Metadados<br>Usado para pesquisas, relatórios e informações de direitos autorais |
|-------------------------------------------------------------------------------------------|
| Questionário: perguntas sobre Coronavírus.                                                |
| Quiz introduction                                                                         |
| Background image                                                                          |
| An optional background image for the Question set.                                        |
|                                                                                           |
| 🔨 Editar imagem 💿 Editar direitos autorais                                                |
| Progress indicator *                                                                      |
| Question set progress indicator style.                                                    |
| Textual 🗸                                                                                 |
| Pass percentage*                                                                          |
| Percentage of Total score required for passing the quiz.                                  |
| 80                                                                                        |

Fonte: Conteúdo Interativo H5P Quiz na plataforma Moodle EaD-UFSC.

- 5. Adicionar uma imagem ao questionário.
- 6. Definir o estilo de indicador do questionário: texto ou pontos.

7. Definir tipo de questão: múltipla escolha; "preencher os espaços"; "arraste

e solte"; "verdadeiro ou falso" ou "marque as palavras";

Figura 107 – visualização inicial da atividade-exemplo.

| Questions *                                                                                                    |                                                                                                    | Textual | Default |
|----------------------------------------------------------------------------------------------------|----------------------------------------------------------------------------------------------------|---------|---------|
| 1. Marque as afirm (2)         2. Marque verdade (2)         3. Arraste as palavr (2)         + ADICIONAR QUESTION          | Question type *<br>Library for this question.<br>Multiple Choice<br>Título * Metadadas<br>Usado para pesquisas, relatórios e informações de direitos autorais<br>Marque as afirmativas corretas:<br>Midia<br>Questão *<br>São, er asignipais sintemar do corpopauíous; | Paste & | Replace |
|                                                                                                    | Sao os principais sintomas do coronavirus:                                                                                                    |         |         |
|                                                                                                    | Opções disponíveis *                                                                                                    |         | _       |
|                                                                                                    | ← Febre                                                                                                    |         | 8 🗘     |
|                                                                                                    | Texto *<br>Febre                                                                                                    |         |         |
|                                                                                                    | <ul> <li>Ø Correto</li> <li>→ Dicas e feedback</li> </ul>                                                                                                    |         |         |
|                                                                                                    |                                                                                                    |         |         |
|                                                                                                    | Configurações comportamentais                                                                                                    |         |         |
| Disable backwards navigatio This option will only allow you to mov Randomize questions Enable to randomize the order of que | n<br>Pe forward in Question Set<br>estions on display.                                                                                                    |         |         |
| Number of questions to be sho<br>Create a randomized batch of questio                                                       | DWN:<br>Ins from the total.                                                                                                    |         |         |
| • Finalizar                                                                                                    |                                                                                                    |         |         |
| <ul> <li>Settings for "Check", "Show</li> </ul>                                                                             | w solution" and "Retry"                                                                                                    |         |         |
| <ul> <li>Sobreposição de texto e tr</li> </ul>                                                                              | aduções                                                                                                    |         |         |

Fonte: Conteúdo Interativo H5P Quiz na plataforma Moodle EaD-UFSC.

**8.** Adicionar **+ Questões**: configurar cada questão – definir título e mídia: nenhuma, imagem ou vídeo (opcional).

9. Descrever as afirmativas e gabarito.

10. Configurar o feedback geral e pontuação: (opcional).

### 11. Em Configurações comportamentais:

- a) habilitar os botões Tentar novamente e Mostrar solução;
- b) selecionar o tipo de seleção da questão: "Automático", "Múltipla

escolha" ou "Escolha única".

- 12. Configurar a página da atividade.
- 13. Finalizar a atividade de conteúdo H5P: "Questionário":

a) clicar no botão Salvar e voltar ao curso.

14. Visualização final da atividade-exemplo "Questionário: perguntas sobre

o Coronavírus".

Figura 108 – visualização final da atividade-exemplo.

Questionário: perguntas sobre Coronavírus.

| Questionário                                                                                                   |         |
|----------------------------------------------------------------------------------------------------|---------|
| São os principais sintomas do coronavírus:                                                                     |         |
| Coriza                                                                                                    |         |
| Tosse                                                                                                    |         |
|                                                                                                    |         |
| Dificuldade de respirar                                                                                        |         |
| E Febre                                                                                                    |         |
| Verificar resposta<br>Question: 4 of 8 questions                                                               | >       |
| Ø Reutilizar 🔅 Direitos de uso → Incorporar                                                                    | H-P     |
| O True     O False     O Check     Question 2 of 3 questions                                                   | 00      |
| 🗘 Reutilizar 👒 Direitos de uso 🔷 Incorporar                                                                    | H-9     |
| Período de Transmissibilidade:                                                                                 |         |
| De uma forma geral, a transmissão ocorre apenas enquanto persistirem os sintomas.                              | ntomas  |
| É possível a transmissão viral após a resolução dos , mas a duração do período de                              | viral   |
| transmissibilidade é desconhecido para o SARS-CoV e o                                                          | não     |
| Durante o poríodo do incubação o casos ascintemáticos                                                          | RS-CoV  |
| Durante o periodo de inclubação e casos assintomáticos as asocorragiosos.                                      | ovid-19 |
| O é uma família de vírus que causam infecções respiratórias. O novo agente do coronavírus foi                  |         |
| descoberto em 31/12/19 após casos <mark>registrados na China. Provoca a doença chamada d</mark> e coronavírus. |         |
| ♥ Verificar resposta                                                                                           | <       |

Fonte: Conteúdo Interativo H5P Quiz na plataforma Moodle EaD-UFSC.

Podemos observar que, durante a realização da atividade, é permitido

responder diferentes tipos de questões, verificar resposta e tentar novamente.

# **3.35 Single Choice Set**

Tipo de conteúdo que permite criar conjuntos de perguntas com apenas uma resposta correta por questão. O usuário final recebe feedback imediato após enviar cada resposta.

**Roteiro Simplificado** 

1. Clicar em Adicionar uma atividade -> Conteúdo Interativo H5P.

2. Selecionar tipo de conteúdo -> marcar Criar Conteúdo -> Single Choice Set.

3. Definir título para a atividade H5P: "Escolha única".

Exemplo: "O-s 7 principais erros dos brasileiros na prevenção ao Coronavírus".

Figura 109 – visualização inicial da atividade-exemplo.

| utorial 💻 Exemplo                                                                                                    | (a) Copier (b) Poste & R |
|----------------------------------------------------------------------------------------------------|--------------------------|
| ulo * Metadados                                                                                                    |                          |
| ido para pesquesas, relatorios o informações de direitos autorais<br>Inica escolha: os 7 principais erros dos brasileiros na prevenção do coro | onavirus.                |
| ta de questões *                                                                                                    | Textual Padr             |
| <ul> <li>✓ 1. Não respeitar o isolamento social. A afirm</li> </ul>                                                                            | 8                        |
| Questão *                                                                                                    |                          |
| 1. Não respeitar o isolamento social. A afirmativa é:                                                                                          |                          |
|                                                                                                    |                          |
| Alternativas - a primeira alternativa é a correta. *                                                                                           | ~ ^                      |
| Alternativa                                                                                                    | ۰ ,                      |
| Madadata                                                                                                    |                          |
| verdabeira                                                                                                    |                          |
|                                                                                                    |                          |
| Alternativa                                                                                                    | Ø ()                     |
|                                                                                                    |                          |
| Falsa                                                                                                    |                          |
| •                                                                                                    |                          |
| Alternativa                                                                                                    | • 0                      |
|                                                                                                    |                          |
|                                                                                                    |                          |
| Dúvida                                                                                                    |                          |

Fonte: Conteúdo Interativo H5P Single Choice Set na plataforma Moodle EaD-UFSC.

4. Adicionar questões e gabarito, em Listas de questões.

5. Configurar cada questão, em duas etapas (sugestão: selecione a guiaPadrão):

I: inserir questão-texto;

II: inserir alternativas: a primeira alternativa é a correta.

- 6. Definir feedback e pontuação (opcional).
- 7. Em Configurações comportamentais:
  - a) marcar continuar automaticamente (opcional);
  - b) habilitar os botões Tentar novamente e Mostra solução.
- 8. Configurar a página da atividade.
- 9. Finalizar a atividade de conteúdo H5P: "Escolha única":

a) clicar no botão Salvar e voltar ao curso.

**10.** Visualização final da atividade-exemplo "Escolha única: os 7 principais erros dos brasileiros na prevenção ao Coronavírus".

Figura 110 – visualização final da atividade-exemplo.

| Unica escolha: os 7 principais erros dos brasileiros na prevenção do coronavírus. |      |
|-----------------------------------------------------------------------------------|------|
| Marque a opção carreta.                                                           |      |
| 1. Não respeitar o isolamento social. A afirmativa é:                             | 43   |
| Falsa                                                                             |      |
| Verdadelra                                                                        |      |
| Dowida 1/8                                                                        |      |
| C Reuse O Incorporar                                                              | 16.2 |

Fonte: Conteúdo Interativo H5P Single Choice Set na plataforma Moodle EaD-UFSC.

Podemos observar que, durante a realização da atividade, é permitido marcar apenas uma alternativa, verificar resposta e tentar novamente.

## 3.36 Speak the Words

Tipo de conteúdo de reconhecimento de voz que permite fazer uma pergunta a ser respondida com a própria voz do usuário.

Roteiro Simplificado

- 1. Clique em Adicionar uma atividade -> Conteúdo Interativo H5P.
- 2. Selecionar tipo de conteúdo -> marcar Criar Conteúdo -> Speak the Words.
- 3. Definir título para a atividade H5P: "Reconhecimento de voz".

Exemplo: "Qual é a capital de Santa Catarina?".

Figura 111 – visualização inicial da atividade-exemplo.

|                                                                                                    | G Copiar C Paste |
|----------------------------------------------------------------------------------------------------|------------------|
| Título * Metadados                                                                                      |                  |
| Usado para pesquisas, relatórios e informações de direitos autorais                                     |                  |
| Reconhecimento de voz: Qual é a capital de Santa Catarina?                                              |                  |
| Descrever tarefa *                                                                                      |                  |
| Responda a pergunta:                                                                                    |                  |
| Respostas aceitas *                                                                                     |                  |
| Resposta aceita                                                                                         |                  |
| Florianônolis                                                                                           |                  |
|                                                                                                    |                  |
| Resposta aceita                                                                                         |                  |
| Floripa                                                                                                 |                  |
|                                                                                                    |                  |
| Adicionar item                                                                                          |                  |
| Texto de resposta incorreta *                                                                           |                  |
|                                                                                                    |                  |
| Resposta incorreta                                                                                      |                  |
| Resposta incorreta<br>Texto de resposta correta *                                                       |                  |
| Resposta incorreta<br>Texto de resposta correta *<br>Resposta correta                                   |                  |
| Resposta incorreta<br>Texto de resposta correta *<br>Resposta correta<br>Linguagem de entrada da fala * |                  |

Fonte: Conteúdo Interativo H5P Speak the Words na plataforma Moodle EaD-UFSC.

- 4. Descrever a tarefa: "Responda à pergunta".
- 5. Adicionar as respostas aceitas: no mínimo duas corretas (sugestão).
- 6. Definir a linguagem de entrada da fala: português.
- 7. Configurar a página da atividade.
- 8. Finalizar a atividade de conteúdo H5P: "Reconhecimento de voz":

a) clicar no botão Salvar e voltar ao curso.

**9.** Visualização final da atividade-exemplo "Reconhecimento de voz: qual é a capital de Santa Catarina?".

Figura 112 – visualização final da atividade-exemplo.

| Reconhecimento de voz: Qual é a capital de Santa Catarina? |     |
|------------------------------------------------------------|-----|
| Responda a pergunta:                                       |     |
| 🛊 Aperte para falar                                        |     |
| C Reuse → Incarparar                                       | H-9 |

Fonte: Conteúdo Interativo H5P Speak the Words na plataforma Moodle EaD-UFSC.

Podemos observar que, durante a realização da atividade, é permitido **verificar as respostas incorretas** referentes à pergunta, bem como **mostrar solução** (as duas respostas corretas) e **tentar novamente**.

## 3.37 Speak the Words Set

Tipo de conteúdo de reconhecimento de voz que permite criar conjuntos de perguntas a serem respondidas pela própria voz do usuário. No momento, o mecanismo de fala usado está disponível apenas no navegador Chrome. É necessário usar/instalar **microfone**.

Roteiro Simplificado

1. Clique em Adicionar uma atividade -> Conteúdo Interativo H5P.

Selecionar tipo de conteúdo -> marcar Criar Conteúdo -> Speak the Words
 Set.

3. Definir título para a atividade H5P: "Reconhecimento de voz".

Exemplo: "Responda às questões em inglês".

Figura 113 – visualização inicial da atividade-exemplo.

| 🜉 Exemplo                                                       | G Copiar Copiar                                                     |
|-----------------------------------------------------------------|---------------------------------------------------------------------|
| <b>Título *</b> Metadados<br>Usado para pesquisas, relatórios d | e informações de direitos autorais                                  |
| Reconhecimento de voz: re                                       | sponda as questões em inglês.                                       |
| Introduction                                                    |                                                                     |
| Questions *                                                     |                                                                     |
| 👌 1. Escola em inglês 🛛 🕲                                       | Título * Metadados 🕞 Copiar 🖻 Paste & Re                            |
| <ul> <li>2. Professor em ing (3)</li> </ul>                     | Usado para pesquisas, relatórios e informações de direitos autorais |
| ^ 2 Disciplina em ing                                           | Escola em inglês                                                    |
| S. Disciplina em ing 😧                                          | Descrever tarefa *                                                  |
| + ADICIONAR QUESTION                                            | Como você diz "ESCOLA" em inglês?                                   |
|                                                                 |                                                                     |
|                                                                 | Respostas aceitas *                                                 |
|                                                                 | Resposta aceita                                                     |
|                                                                 | school                                                              |
|                                                                 |                                                                     |
|                                                                 | Adicionar item                                                      |
|                                                                 | Texto de resposta incorreta *                                       |
|                                                                 | Resposta incorreta                                                  |
|                                                                 | Texto de resposta correta *                                         |
|                                                                 | Resposta correta                                                    |
|                                                                 | Linguagem de entrada da fala *                                      |
|                                                                 | English(US)                                                         |
|                                                                 |                                                                     |

Fonte: Conteúdo Interativo H5P Speak the Words Set na plataforma Moodle EaD-UFSC.

4. Marcar Introdução de exibição (opcional).

- 5. Adicionar questões: no mínimo três (sugestão).
- 6. Definir título da questão, em três etapas:

I: descrever a tarefa;

II: inserir a resposta aceita;

III: inserir texto de resposta incorreta, de resposta correta e linguagem de entrada de fala.

- 7. Configurar a página da atividade.
- 8. Finalizar a atividade de conteúdo H5P: "Reconhecimento de voz":

a) clicar no botão Salvar e voltar ao curso.

**9.** Visualização final da atividade-exemplo "Reconhecimento de voz: responda às questões em inglês".

Figura 114 – visualização final da atividade-exemplo.

| Reconhecimento de voz: responda as questões em inglês.          |     |
|-----------------------------------------------------------------|-----|
| Conjuntos de perguntas respondidas pela própria voz do usuário. |     |
| Como você diz "ESCOLA" em inglês?                               |     |
| • • •                                                           | ٥   |
| O Reuse → Incorporar                                            | H-P |

Fonte: Conteúdo Interativo H5P Speak the Words Set na plataforma Moodle EaD-UFSC.

Podemos observar que, durante a realização da atividade, é permitido **verificar as respostas** incorretas referentes ao conjunto de perguntas, **mostrar solução** (resposta correta de cada questão/pergunta) e **tentar novamente**.

## 3.38 Summary

Tipo de conteúdo que permite aos alunos construir, interativamente, um resumo/revisão de um determinado tópico, ou reunião das principais informações de um texto, vídeo ou apresentação, exibindo, ativamente, um resumo do tópico em questão. Os resumos são uma maneira perfeita de fortalecer nos alunos a capacidade de lembrar, incentivando-os a criar sínteses interativas à medida que aprendem.

Roteiro Simplificado

- 1. Clique em Adicionar uma atividade -> Conteúdo Interativo H5P.
- 2. Selecionar tipo de conteúdo -> marcar Criar Conteúdo -> Summary.
- 3. Definir título para a atividade H5P: "Revisão de tema".

Exemplo: "Medidas de prevenção ao nCov-2019".

Figura 115 – visualização inicial da atividade-exemplo.

| Revisão de tema                                                                                         | a: medidas de                                 | e prevenção ao                                            | nCov-2019.                                                 |                               |                            |                                                                                                    |
|----------------------------------------------------------------------------------------------------|-----------------------------------------------|-----------------------------------------------------------|------------------------------------------------------------|-------------------------------|----------------------------|----------------------------------------------------------------------------------------------------|
| exto de introd                                                                                          | lução *                                       |                                                           |                                                            |                               |                            |                                                                                                    |
| erá exibido acima d                                                                                     | a tarefa de revi                              | são.                                                      |                                                            |                               |                            |                                                                                                    |
| Escolha a(s) afir<br>Acesso o<br>link:https://port<br>epidemiologico                                    | mativa(s) co<br>alarquivos2.<br>-SVS-28jan20  | rreta(s) sobre: N<br>saude.gov.br/ir<br>).pdf             | Medidas de pre<br>mages/pdf/2020                           | venção a<br>)/janeiro         | io nCov-201<br>/28/Boletin | 19.<br>n-                                                                                                    |
| evisão *                                                                                                |                                               |                                                           |                                                            |                               | Textual                    | Padrão                                                                                                    |
|                                                                                                    |                                               |                                                           |                                                            |                               |                            |                                                                                                    |
| - Conjunto de                                                                                           | e afirmativas                                 |                                                           |                                                            |                               |                            | 8                                                                                                    |
| <ul> <li>Conjunto de<br/>Lista de afirm</li> </ul>                                                      | e afirmativas<br>nativas para                 | o resumo - a pr                                           | imeira afirmati                                            | va é a co                     | rreta. *                   | 8                                                                                                    |
| <ul> <li>Conjunto de<br/>Lista de afirm</li> <li>Afirmativa</li> </ul>                                  | e afirmativas<br>nativas para                 | o resumo - a pr                                           | imeira afirmati                                            | va é a co                     | rreta. *                   | <ul><li>⊗ ()</li><li>⊗ ()</li></ul>                                                                                                    |
| Conjunto de Lista de afirm     Afirmativa     Os caso                                                   | e afirmativas<br>nativas para<br>s graves dev | o <b>resumo - a pr</b><br>em ser encami<br>para Isolament | i <b>meira afirmati</b><br>nhados a um H<br>o e tratamento | <b>va é a co</b><br>ospital d | e Referênci                | <ul> <li>☎</li> <li>a</li> </ul>                                                                                                    |
| <ul> <li>Conjunto de Lista de afirm</li> <li>Afirmativa</li> <li>Os caso</li> <li>Afirmativa</li> </ul> | e afirmativas<br>nativas para<br>s graves dev | o <b>resumo - a pr</b><br>em ser encami<br>para Isolament | i <b>meira afirmati</b><br>nhados a um H<br>o e tratamento | va é a co<br>ospital d        | e Referênci                | <ul> <li>☑ ↓</li> <li>☑ ↓</li></ul> |

Fonte: Conteúdo Interativo H5P Summary na plataforma Moodle EaD-UFSC.

4. Descrever o texto de introdução: "Escolha a(s) afirmativa(s) correta(s) ...".

5. Em Revisão: selecionar a guia padrão (sugestão).

6. Em Conjunto de afirmativas: adicionar mais afirmativas: a primeira é a correta.

- 7. Inserir texto da dica (opcional).
- 8. Feedback geral e pontuação (opcional).

9. Configurar a página da atividade.

10. Finalizar a atividade de conteúdo H5P: "Resumo de tópicos":

a) clicar no botão Salvar e voltar ao curso.

**11.** Visualização final da atividade-exemplo "Revisão de tema: medidas de prevenção ao nCov-2019".

Figura 116 – visualização final da atividade-exemplo.

| Revisão de tema: medidas de prevenção ao nCov-2019.                                                                                                    |   |
|----------------------------------------------------------------------------------------------------|---|
| Resumos de tópicos, textos, apresentações e vídeos.                                                                                                    |   |
| Escolha a(s) afirmativa(s) correta(s) sobre: Medidas de prevenção ao nCov-2019. Acesso o<br>link:https://portalarquivos2.saude.gov.br/images/pdf/2020/janeiro/28/Boletim-epidemiologico-SVS-28/jan20.pdf                  |   |
| Os casos graves devem ser encaminhados a um Hospital de Referência para Isolamento e tratamento.                                                                                                    |   |
| Os casos graves devem ser acompanhados pela Atenção Primária em Saúde (APS) e instituídas medidas de precaução domiciliar.                                                                                                |   |
| As mãos tocam muitas superfícies e podem conter bactérias. Uma vez contaminadas, as mãos podem transferir sugeiras para os olhos, nariz ou boca. A partir daí, as<br>bacterias pode entrar no seu corpo e deixá-lo imune. |   |
| C Reuse O Incorporar                                                                                                    | 9 |

Fonte: Conteúdo Interativo H5P Summary na plataforma Moodle EaD-UFSC.

Podemos observar que, durante a realização da atividade, é permitido **verificar as respostas** incorretas referentes ao conjunto de afirmações.

# 3.39 Timeline

Tipo de conteúdo H5P que permite criar eventos de linha do tempo com multimídia (interativas).

Roteiro Simplificado

- 1. Clicar em Adicionar uma atividade -> Conteúdo Interativo H5P.
- 2. Selecionar tipo de conteúdo -> marcar Criar Conteúdo -> Timeline.
- 3. Definir título para a atividade H5P: "Linha do tempo".

Exemplo: "Evolução da pandemia no mundo".

Figura 117 – visualização inicial da atividade-exemplo.

| Tutorial                                                                                                    | 🚒 Exemplo                                                                                                    |
|----------------------------------------------------------------------------------------------------|----------------------------------------------------------------------------------------------------|
| (huda * / 14)                                                                                                    |                                                                                                    |
| Isado para pe                                                                                                    | quisas, relatórios e informações de direitos autorais                                                                                                    |
| Linha do te                                                                                                    | mpo: evolução da pandemia no mundo.                                                                                                    |
| - Como r                                                                                                    | etardar o pico da epidemia                                                                                                    |
|                                                                                                    |                                                                                                    |
| Linha pr<br>A linha do I                                                                                                    | incipal *<br>empo principal vai aqui (primeira página)                                                                                                    |
| Como n                                                                                                    | tardar o pico da epidemia                                                                                                    |
| Texto de                                                                                                    | 20700                                                                                                    |
| O corpo da                                                                                                    | inha do tempo principal vai aqui (primeira página).                                                                                                    |
| As cur                                                                                                    | vas no gráfico mostram a diferença entre a aplicação correta de medidas de controle, e a ausência dess<br>medidas em relação à capacidade do sistema de saúde de atender os infectados. |
| Nível de :                                                                                                    | oom padrão                                                                                                    |
| lsso mudar<br>zoom. O pa                                                                                                    | o nivel de zoom padrão. Equivalente a pressionar o botão de zoom o número especificado de vezes. Números negativos redu.<br>drão é O                                                    |
| 0                                                                                                    |                                                                                                    |
| Imagem                                                                                                    | le fundo                                                                                                    |
| Imagem ex                                                                                                    | bida no plano de fundo.                                                                                                    |
| 🕂 Ad                                                                                                    | icionar                                                                                                    |
| Altura*                                                                                                    |                                                                                                    |
| A altura en                                                                                                    | pixels                                                                                                    |
| 600                                                                                                    |                                                                                                    |
| <ul> <li>https</li> </ul>                                                                                                    | ://www.hypeness.com.br/wp-content/upload                                                                                                    |
| 110000                                                                                                    |                                                                                                    |
| Adicione al                                                                                                    | umas datas à sua linha do tempo!                                                                                                    |
| Adicione al                                                                                                    | umas datas à sua linha do tempo!                                                                                                    |
| Adicione al                                                                                                    | umas datas à sua linha do tempo!                                                                                                    |
| Adicione al<br>- 13<br>Data in<br>AAAAM<br>13                                                                                                    | umas datas à sua linha do tempo!<br>Iclal *<br>M.DD (Minimo necessário: AAAA)                                                                                                    |
| Adicione al<br>- 13<br>Data in<br>AAAAM<br>13<br>Data f                                                                                                    | umas datas à sua linha do tempo!                                                                                                    |
| Adicione al<br>Adicione al<br>Adicione al<br>Adicione al<br>Adicione al<br>Data in<br>AAAA,M<br>13<br>Data f<br>AAAA,M                                                                                                    | umas datas à sua linha do tempo!  icial *  M,DD (Minimo necessàrio: AAAA)  M,DD (Minimo necessàrio: AAAA)                                                                               |
| Adicione al<br><b>13</b><br>Data i<br>AAAA,M<br>13<br>Data f<br>AAAA,M<br>17                                                                                                    | umas datas à sua linha do tempo!  iclal *  IL DO (Minimo necessário: AAAA)  IL DO (Minimo necessário: AAAA)                                                                             |
| Adicione al<br>Adicione al<br>Adici                                                                                                    | umas datas à sua linha do tempo!                                                                                                    |
| Adicione al<br>Adicione al<br>adicione al<br>adicione adicione<br>adicione adicione adicione<br>adicione adicione adicione<br>adicione adicione adicione<br>adicione adicione adicione<br>adicione adicione adicione<br>adicione adicione adicione<br>adicione adicione adicione<br>adicione adicione adicione<br>adicione adicione<br>adicione<br>adicione adicione<br>adicione adicione<br>adicione<br>adicione adicione<br>adicione adicione<br>adicione adicione<br>adicione<br>adicione adicione<br>adicione adicione<br>adicione adicione<br>adicione adicione<br>adicione adicione<br>adicione adicione<br>adicione adicione<br>adicione adicione<br>adicione adicione<br>adicione adicione<br>adicione adicione<br>adicione<br>adicione adicione<br>adicione                                                                                                    | umas datas à sua linha do tempo!                                                                                                    |
| Adicione al<br>Adicione al<br>advectore al<br>Data in<br>Add., M<br>13<br>Data in<br>Add., M<br>13<br>Data f<br>Add., M<br>17<br>Título<br>Título<br>Curv                                                                                                    | umas datas à sua linha do tempo!                                                                                                    |
| Adicione al<br>Adicione al<br>Curv<br>Texto o<br>Texto d                                                                                                    | umas datas à sua linha do tempo!                                                                                                    |
| Adicione al<br>Adicione al<br>Adici                                                                                                    | pumas datas à sua linha do tempo!                                                                                                    |
| Adicione al<br>Adicione al<br>Adicin | sumas datas à sua linha do tempo!                                                                                                    |
| Adicione al<br>Adicione al<br>Adicin | sumas datas à sua linha do tempo!                                                                                                    |
| Adicione al<br>Adicione al<br>Adicin | sumas datas à sua linha do tempo!                                                                                                    |
| Adicione al<br>Adicione al<br>Adici                                                                                                    | spinas datas à sua linha do tempo!                                                                                                    |
| Adicione al<br>Adicione al<br>Adici                                                                                                    | primas datas à sua linha do tempo!                                                                                                    |
| Adicione al<br>Adicione al<br>Adici                                                                                                    | spraas datas à sua linha do tempo!                                                                                                    |
| Adicione al<br>Adicione al<br>Adicione al<br>Adicione al<br>Adicione al<br>Adicione un<br>Adicione un<br>Adici                                                                                                    | spraas datas à sua linha do tempo!                                                                                                    |
| Adicione al<br>Addicione al<br>Adi                                                                                                    | primas datas à sua linha do tempo!                                                                                                    |

Fonte: Conteúdo Interativo H5P Timeline na plataforma Moodle EaD-UFSC.

4. Definir a linha principal: título do assunto (sugestão).

5. Escrever o texto de corpo da linha principal.

6. Inserir imagem de fundo (opcional).

7. Inserir URL da mídia: imagem.

8. Adicionar datas inicial e final do item.

**9.** Inserir **título** e **texto de corpo** da entrada de data do item: informações sobre este intervalo de tempo.

**10.** Inserir mais informações: clicar em **Adicionar item** e repetir os procedimentos 8 e 9.

11. Selecionar linguagem: português (brasileiro).

12. Configurar a página da atividade.

13. Finalizar a atividade de conteúdo H5P: "Linha do tempo":

a) clicar no botão Salvar e voltar ao curso.

**14.** Visualização final da atividade-exemplo "Linha do tempo: evolução da pandemia no mundo".

Figura 118 – visualização final da atividade-exemplo.

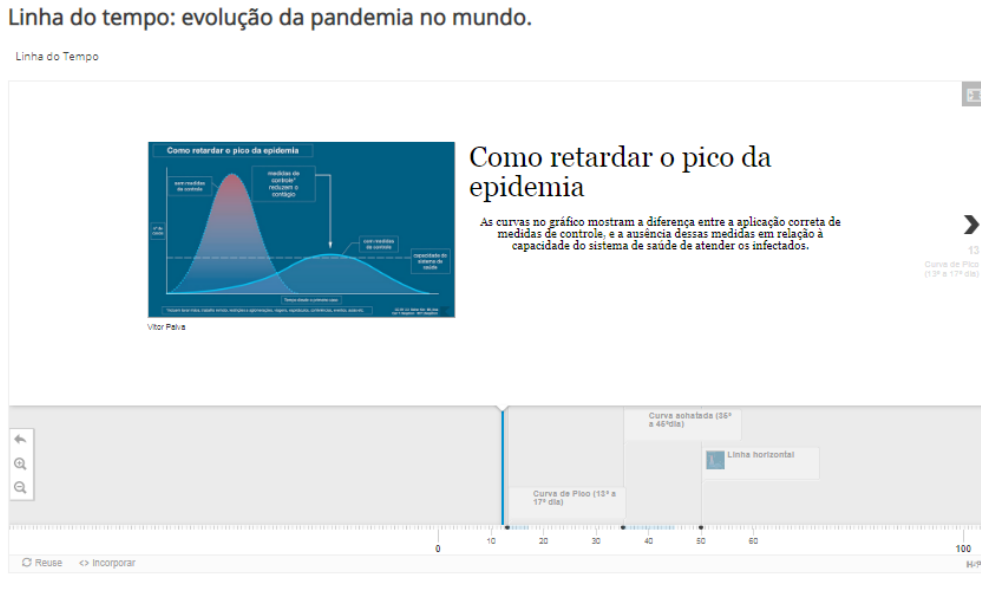

Fonte: Conteúdo Interativo H5P Timeline na plataforma Moodle EaD-UFSC.

Podemos observar que, durante a realização da atividade, é permitido explorar o conjunto de afirmações referente aos intervalos de tempo.

## **3.40 True/False Questions**

Tipo de conteúdo que permite criar perguntas de "verdadeiro ou falso"..

Roteiro Simplificado

- 1. Clique em Adicionar uma atividade -> Conteúdo Interativo H5P.
- Selecionar tipo de conteúdo-> marcar Criar Conteúdo ->True/False
   Questions.
- 3. Definir título para a atividade H5P: "Questão de 'verdadeiro ou falso".

Exemplo: "Contágio do novo Coronavírus".

Figura 119 – visualização inicial da atividade-exemplo.

| m Exemplo                                                                           | n Copiar 👘 Paste & Repla                                   |
|-------------------------------------------------------------------------------------|------------------------------------------------------------|
| NOS Pro-                                                                            |                                                            |
| Título * Metadados                                                                  |                                                            |
| Usado para pesquisas, relatórios e informações de direitos autorais                 |                                                            |
| Questão verdadeira/falsa: contágio do novo coronavírus.                             |                                                            |
|                                                                                     |                                                            |
| ✓ Media                                                                             |                                                            |
| Туре                                                                                |                                                            |
| Optional media to display above the question.                                       |                                                            |
| - *                                                                                 | 🍋 Copiar 🛅 Colar                                           |
|                                                                                     |                                                            |
| Question *                                                                          |                                                            |
|                                                                                     |                                                            |
|                                                                                     |                                                            |
| A principal forma de contágio do novo coronavírus (2019-nCov) é o contato com uma p | pessoa infectada, que transmite o vírus por meio de tosse, |
| espirros, goticulas de saliva ou conza. A animativa e verdadeira ou faisa?          |                                                            |
| body p                                                                              |                                                            |
| Correct approver *                                                                  |                                                            |
| Correct answer                                                                      |                                                            |
| True      False                                                                     |                                                            |
| © True ◎ False                                                                      |                                                            |

Fonte: Conteúdo Interativo H5P True/False Questions na plataforma Moodle EaD-UFSC.

4. Definir tipo de mídia: nenhuma; imagem; vídeo.

- 5. Marcar a resposta correta da afirmativa/questão: verdadeira ou falsa.
- 6. Em configurações comportamentais:
  - a) habilitar o botão Repetir;
  - b) habilitar o botão Mostra solução;
  - c) habilitar os botões Verificar" e "Repetir;
  - d) habilitar o botão Verificar automaticamente a resposta.
- 7. Configurar a página da atividade.
- 8. Finalizar a atividade de conteúdo H5P: "Verdadeira ou falsa":

a) clicar no botão Salvar e voltar ao curso.

**9.** Visualização final da atividade-exemplo "Questão de 'verdadeiro ou falso': contágio do novo Coronavírus".

Figura 120 – visualização final da atividade-exemplo.

Questão verdadeira/falsa: contágio do novo coronavírus.

| juestões verdadeira/falsa                                                                                                    |     |  |  |  |
|----------------------------------------------------------------------------------------------------|-----|--|--|--|
| A principal forma de contágio do novo coronavírus (2019-nCov) é o contato com uma pessoa infectada, que<br>transmite o vírus por meio de tosse, espirros, gotículas de saliva ou coriza. A afirmativa é verdadeira ou falsa? |     |  |  |  |
| O True O False                                                                                                    |     |  |  |  |
| C Reutilizar 🔷 Incorporar                                                                                                    | H-P |  |  |  |

Fonte: Conteúdo Interativo H5P True/False Questions na plataforma Moodle EaD-UFSC.

Podemos observar que, durante a realização da atividade, é permitido **marcar apenas uma opção** (verdadeira ou falsa), **mostrar solução** e **tentar novamente**.

## 3.41 Twitter User Feed

Tipo de conteúdo que permite mostrar o *feed* de usuários do Twitter com o H5P.

Roteiro Simplificado

- 1. Clicar em Adicionar uma atividade -> Conteúdo Interativo H5P.
- 2. Selecionar tipo de conteúdo -> marcar Criar Conteúdo -> Twitter User Feed.
- 3. Definir título para a atividade H5P: "Comentários de usuários".

Exemplo: "Feed da UFSC no Twitter".

Figura 121- visualização inicial da atividade-exemplo.

| tor | H-Phab Twitter User Feed                                            |
|-----|---------------------------------------------------------------------|
|     | 🔞 Copiar 🐚 Paste & Replace                                          |
|     | Título *                                                            |
|     | Usado para pesquisas, relatórios e informações de direitos autorais |
|     | Comentários de usuários: Feed da UFSC no Twitter                    |
|     | Nome de usuário no Twitter*                                         |
|     | Universidade Federal de Santa Catarina                              |
|     | ✓ Mostrar respostas                                                 |
|     | Número de tweets *                                                  |
|     | 5                                                                   |

Fonte: Conteúdo Interativo H5P Twitter User Feed na plataforma Moodle EaD-UFSC.

- 4. Definir nome de usuário no Twitter: UFSC (sugestão).
- 5. Ativar o botão Mostrar resposta.
- 6. Definir o número de Tweets: no mínimo três (sugestão).
- 7. Configurar a página da atividade.

**8.** Finalizar a **atividade de conteúdo H5P**: "Comentários de Usuários do Twitter":

a) clicar no botão Salvar e voltar ao curso.

**9.** Visualização final da atividade-exemplo "Comentários de usuários: *feed* da UFSC no Twitter".

#### Figura 122 – visualização final da atividade-exemplo.

Comentários de usuários: Feed da UFSC no Twitter

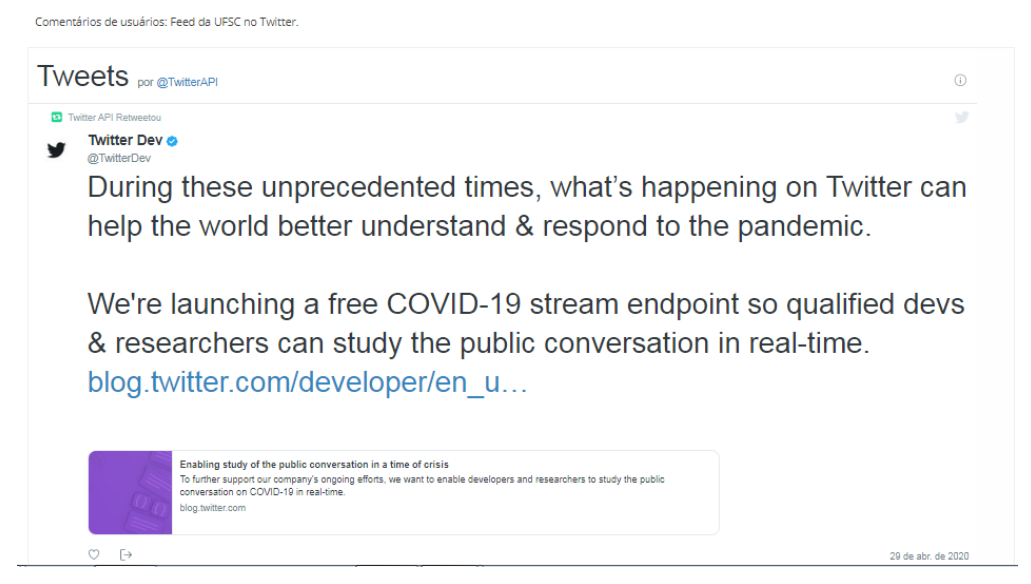

Fonte: Conteúdo Interativo H5P Twitter User Feed na plataforma Moodle EaD-UFSC.

Podemos observar que a atividade permite mostrar os cinco últimos comentários de usuários seguidores da UFSC no Twitter.

## **3.42 Virtual Tour (360)**

Tipo de conteúdo que permite aos usuários adicionar perguntas, texto e interações a vários ambientes em 360º, usando apenas um navegador da web.

**Roteiro Simplificado** 

- 1. Clicar em Adicionar uma atividade -> Conteúdo Interativo H5P.
- 2. Selecionar tipo de conteúdo -> marcar Criar Conteúdo -> Virtual Tour (360).
- 3. Definir título para a atividade H5P: "Panorâmica Virtual".

Exemplo: "Teatro Romano em Petra, na Jordânia".
Figura 123 – visualização inicial da atividade-exemplo.

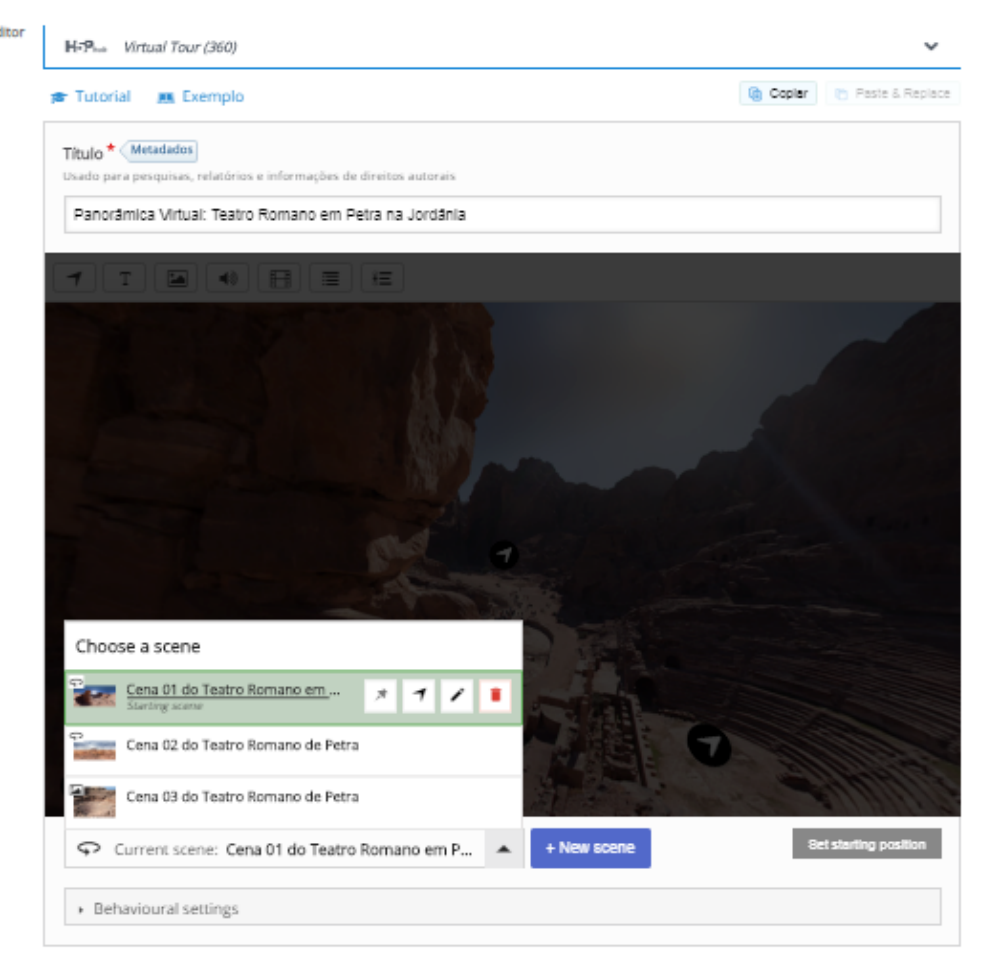

Fonte: Conteúdo Interativo H5P Virtual Tour (360) na plataforma Moodle EaD-UFSC.

4. Adicionar cenas: selecionar o tipo de cena (imagem 360º ou estática).

5. Inserir cada cena com os direitos autorais e áudio (opcional): clicar Done.

**6.** Inserir botão **Ir para a cena**: links de conexão entre as cenas – ir para a **próxima cena** ou voltar à **cena anterior**.

- 7. Inserir botão Texto: informações sobre a cena.
- 8. Inserir botão Imagem: imagem adicional sobre a cena.
- 9. Inserir botões Áudio e/ou Filme sobre a cena (opcional).
- 10. Configurar a página da atividade.
- 11. Finalizar a atividade de conteúdo H5P: "Visita virtual":
  - a) clicar no botão Salvar e voltar ao curso.

**12.** Visualização final da atividade-exemplo "Panorâmica Virtual: Teatro Romano em Petra, na Jordânia".

Figura 124 – visualização final da atividade-exemplo.

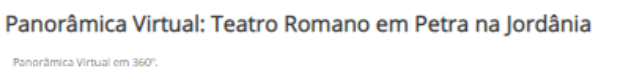

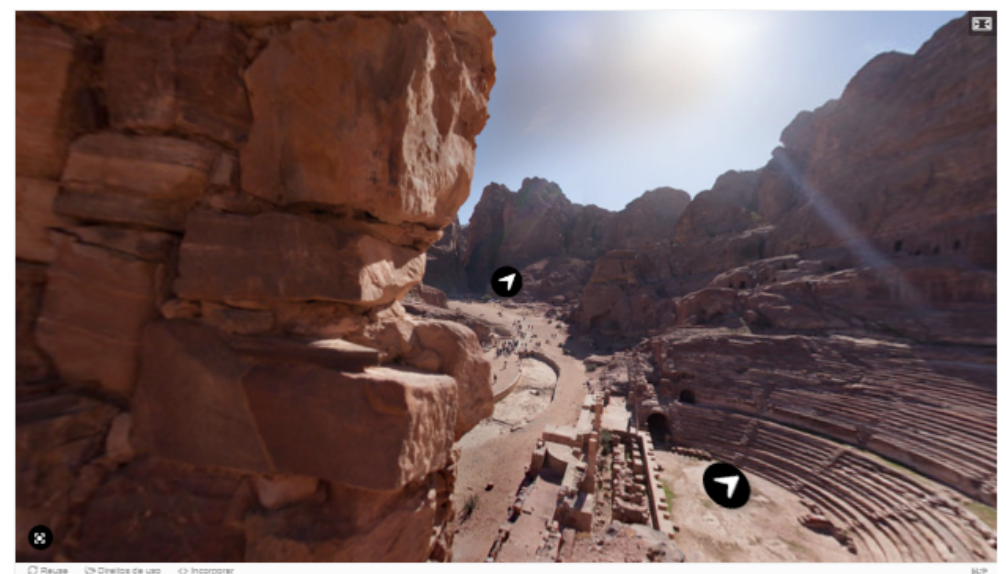

Fonte: Conteúdo Interativo H5P Virtual Tour (360) na plataforma Moodle EaD-UFSC.

Podemos observar que a atividade permite criar um passeio "panorâmico", a partir da junção de várias imagens de um ambiente feitas de um mesmo local. É possível também adicionar textos e interações a vários ambientes em 360°, usando apenas um navegador da web.

## **3.43 appear.in for Chat and Talk**

Tipo de conteúdo permite conversas por Vídeo Chat com transmissão ao vivo pela plataforma DRUPAL.

**Observação:** *na Plataforma Moodle-UFSC tem disponível o recurso independente Big Blue Button Bn* 

Este tipo de recurso permite que o usuário participar em uma sala de

conversa por vídeo e chat online (transmissão ao vivo pela plataforma de bate-papo por vídeo). Semelhante a uma videoconferência ou uma conversa via webcam, mas diferentemente do Skype ou do Google Hangouts, em que o usuário não precisa se inscrever para participar. *"Utilize o recurso Big Blue Button BN na plataforma moodle"* 

**Roteiro Simplificado** 

1. Clicar em Adicionar uma atividade ou recurso -> BigBlueButtonBN.

 Selecionar tipo de instância -> marcar Sala/Atividade somente ou com gravação.

**3.** Definir **título** para o recurso do Moodle: *"BigBlueButtonBN: Atendimento Online pelo Moodle-UFSC".* 

Exemplo: "Vídeo Chat Room: conversa por vídeo chat".

Figura 125 – Visualização inicial da atividade-exemplo.

| Atualizando um B                               | igBlueBut                              | tonBN em 42 - appear.in for Cha          | t and Talk ③ |
|------------------------------------------------|----------------------------------------|------------------------------------------|--------------|
| Tipo de instância   ⑦                          | Sala/Atividade som                     | nente v                                  |              |
| <ul> <li>Configurações gerais</li> </ul>       |                                        |                                          |              |
| Nome de sala de aula virtual *                 | BigBlueButtonBN: A                     | Atendimento Online pe                    |              |
| Enviar notificação 🛞                           |                                        |                                          |              |
|                                                | Mostrar mais                           |                                          |              |
| <ul> <li>Configurações de Sala/Ativ</li> </ul> | idade                                  |                                          |              |
| Mensagem de boas vindas                        | Vídeo Chat Room:<br>Atendimento On-lin |                                          |              |
| Aguardar o moderador                           |                                        |                                          |              |
| <ul> <li>Participantes</li> </ul>              |                                        |                                          |              |
| Adicionar participante                         | Todos os usuários                      | inscritos 🗸 V Adicionar                  |              |
|                                                |                                        |                                          |              |
| Lista de participantes                         | Todos os usuários<br>inscritos         | como Visualizador                        | Remover      |
|                                                | Usuário:                               | Patrícia de Andrade Paines como Mediador | Remover      |
|                                                | Usuário:                               | José Antonio de Oliveira como Mediador   | Remover      |
| <ul> <li>Agendar para sessões</li> </ul>       |                                        |                                          |              |
| Aberta desde                                   | 22 V June                              | ♥ 2020 ♥ 14 ♥ 23 ♥ ∰ ♥ Habilitar         |              |
| Fechada desde                                  | 22 🗸 June                              | ✓ 2020 ✓ 14 ✓ 23 ✓ ∰ ✓ Habilitar         |              |

Fonte: Conteúdo Interativo H5P Appear.in for Chat na plataforma Moodle EaD-UFSC.

4. Definir mensagem de boas vindas: "Atendimento On-line em tempo real

pela plataforma Moodle-UFSC " (sugestão).

5. Adicionar os participantes: todos os usuários inscritos (sugestão).

6. Definir usuário da sala: professores (com papel de mediador).

 Definir agendar para as sessões: habilitar datas e horários de abertura e fechamento.

8. Configurar a disponibilidade do vídeo chat: mostrar na página do curso.

9. Finalizar o recurso do moodle: "Video Chat Room: conversa por vídeo chat":

a) clicar no botão Salvar e voltar ao curso.

10. Visualização final do recurso-exemplo "Vídeo Chat Room: Conversa por

video chat".

Figura 126 – visualização final do recurso-exemplo.

BigBlueButtonBN: Atendimento Online pelo Moodle-UFSC

Esta sala de conferências está pronta. Você pode participar da sessão agora.

Entrar na sessão

Fonte: Plataforma RNP de conferência web.

11. Ao entra na sessão, o participante irá ser direcionado a uma sala de

conferência web da UFSC na plataforma RNP.

12. Visualização da plataforma RNP de conferência web.

Figura 127 – visualização da sala de Vídeo Chat Room.

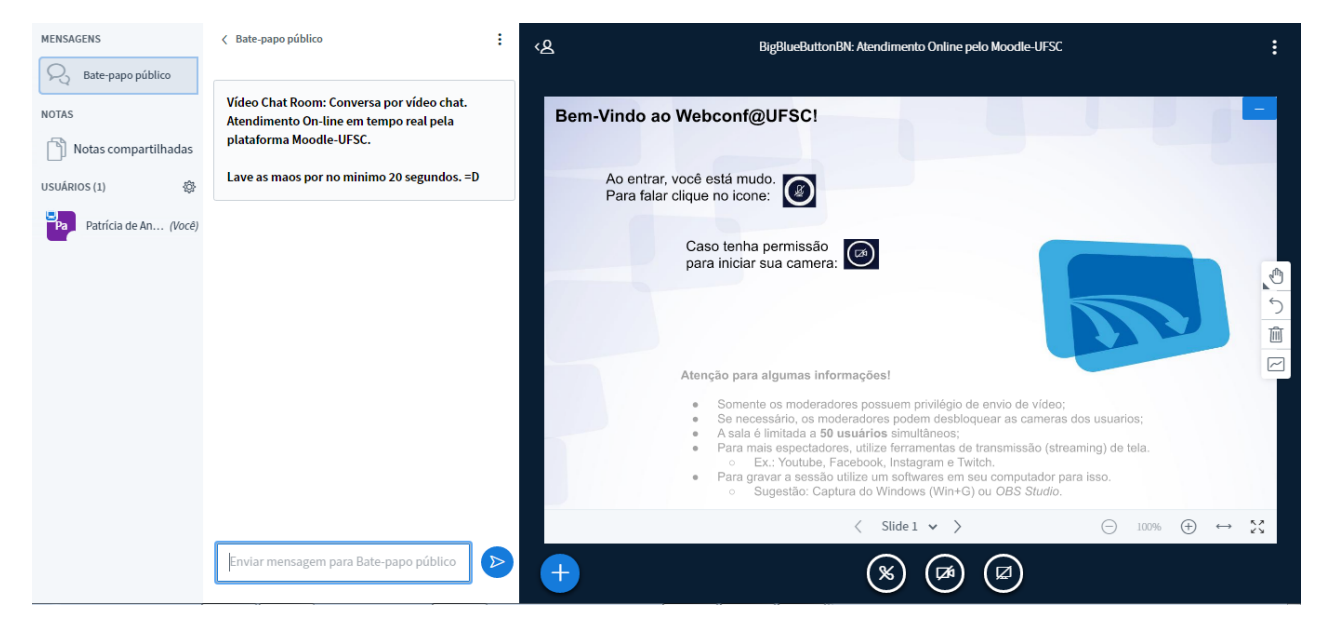

Fonte: Conteúdo Interativo H5P Appear.in for Chat na plataforma Moodle EaD-UFSC.

Podemos observar que a atividade permite conversas por *video chat,* com transmissão ao vivo pela plataforma. O usuário entra em uma sala de conversa por vídeo e *chat* (transmissão ao vivo pela plataforma de bate-papo por vídeo).

## **Considerações Finais**

Esse ebook traz 43 roteiros simplificados de uso dos principais tipos de conteúdos interativos com o auxílio da ferramenta plugin H5P na plataforma Moodle Ufsc. Maiores detalhes então disponíveis no site oficial: <u>https://h5p.org/</u>

## REFERÊNCIAS

H5P. **Create, share and reuse interactive html5 content in your browser**. Disponível em: < <u>https://h5p.org/</u>>. Acesso em: 20 mar. 2020.

UNIVERSIDADE FEDERAL DE SANTA CATARINA. Universidade Aberta do Brasil, 2020. Disponível em: <<u>https://uab.ufsc.br/</u> apresentacao/>. Acesso em: 11 mar. 2020.

UNIVERSIDADE FEDERAL DE SANTA MARIA. Núcleo de tecnologia educacional. **Ferramenta permite a criação de conteúdos interativos no Moodle.** Disponível em: <<u>https://www.ufsm.br/orgaos-</u> <u>suplementares/nte/2020/03/04/criacao-de-conteudos-interativos-</u> <u>no-moodle/</u>>. Acesso em: 19 mar. 2020.

WIKIPÉDIA. In: WIKIPÉDIA, a enciclopédia livre. **H5P**, 2020. Disponível em: <a href="https://https://en.wikipedia.org/wiki/H5P">https://en.wikipedia.org/wiki/H5P</a>>. Acesso em: 20 mar. 2020.